# Introduction to OmniTools

Suyash Tandon and George Markomanolis LUMI 4-day training/HPE/AMD Feb 17th, 2023

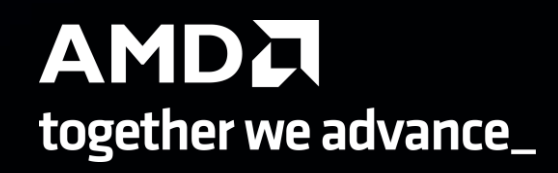

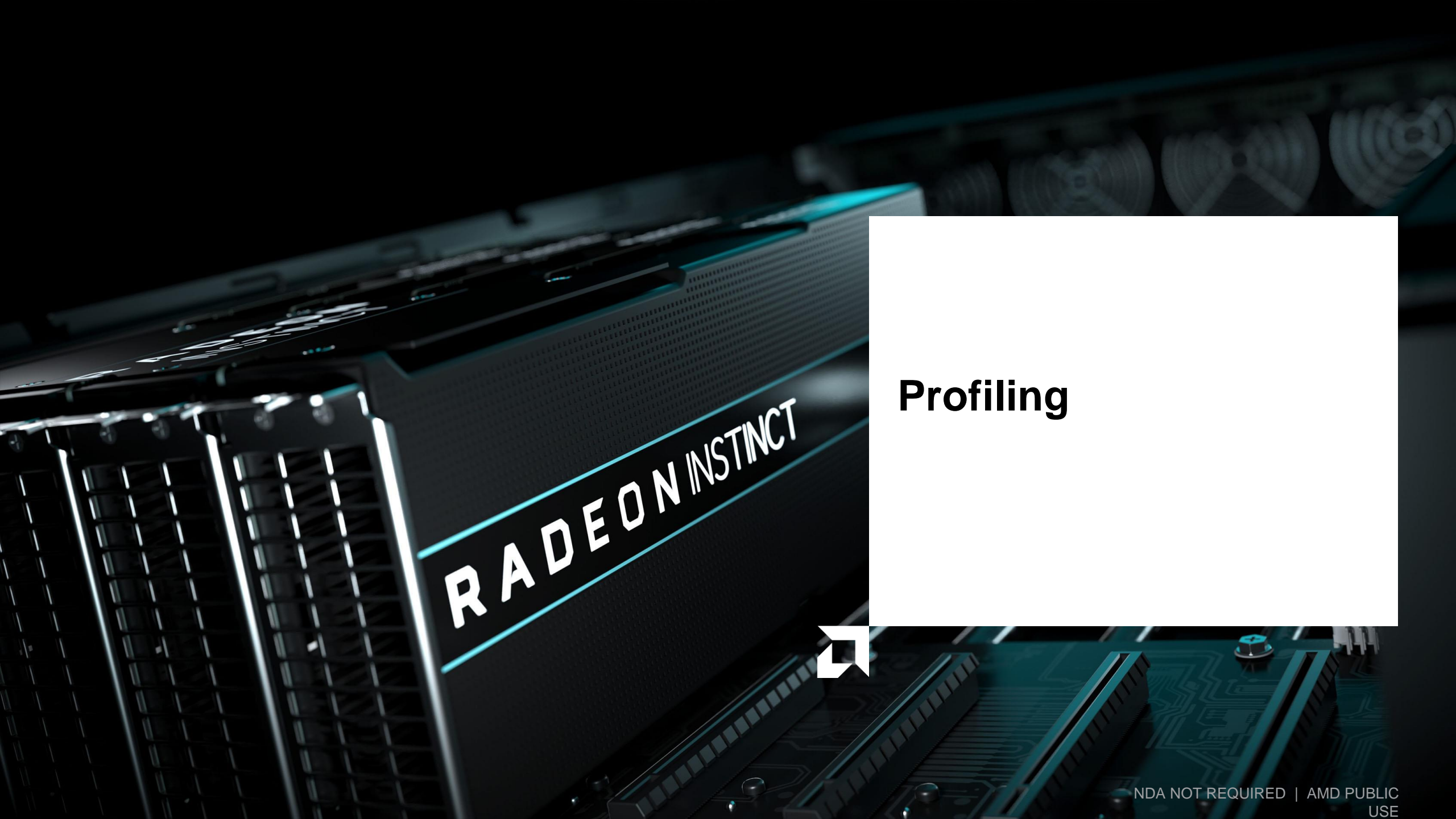

#### **Background – AMD Profilers**

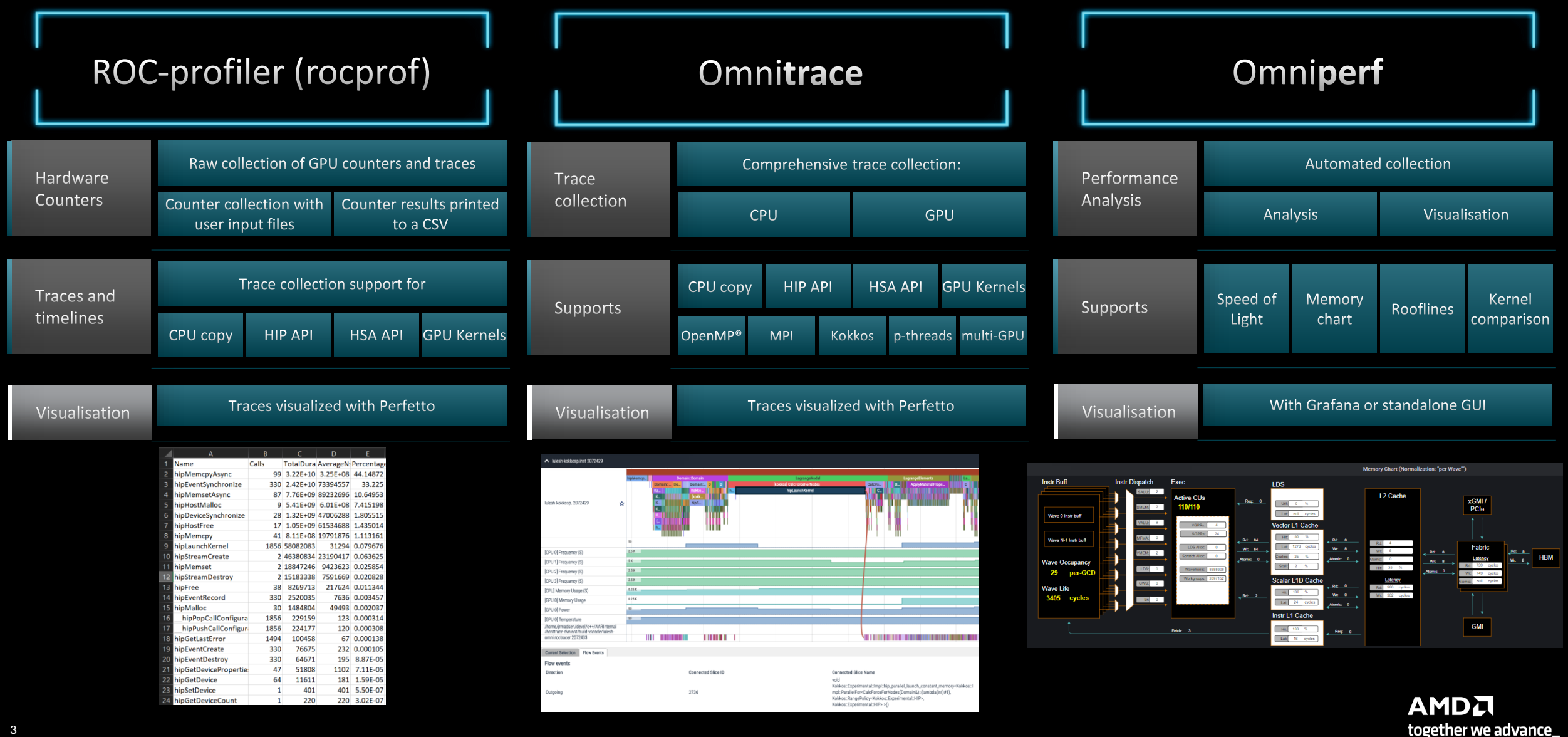

## **Background – AMD Profilers**

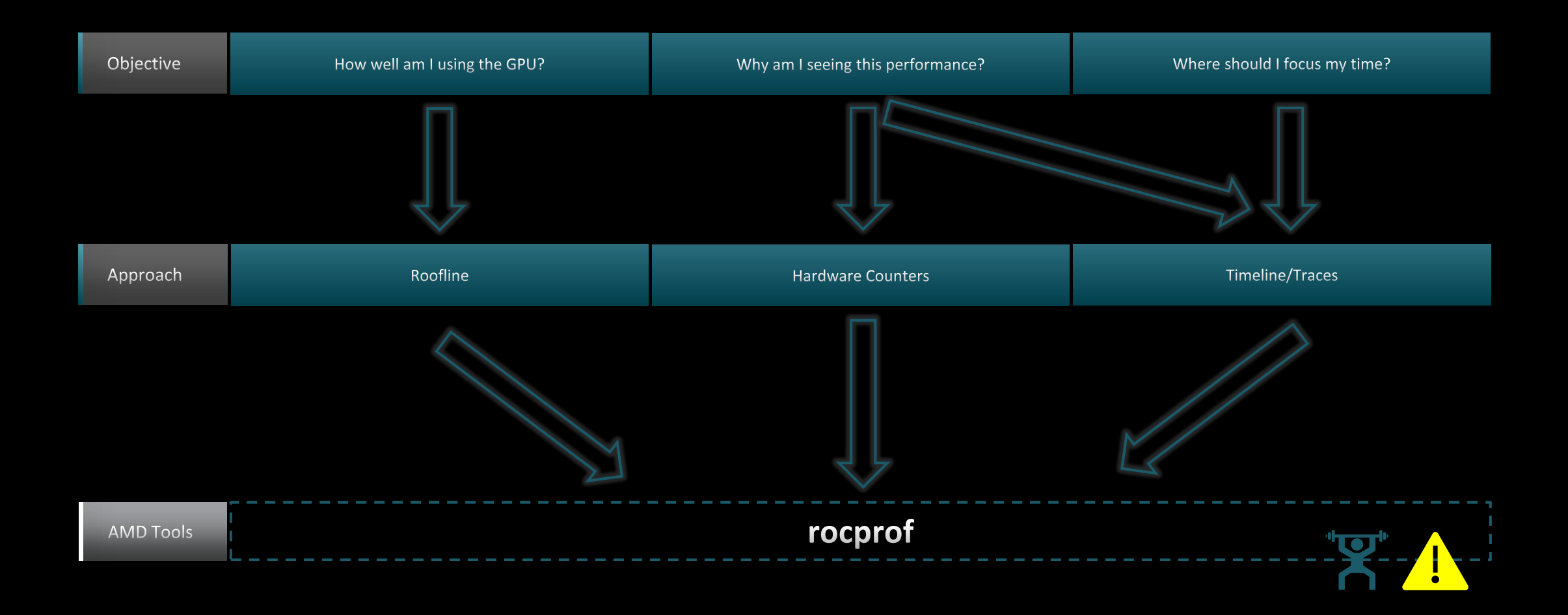

#### **Background – AMD Profilers**

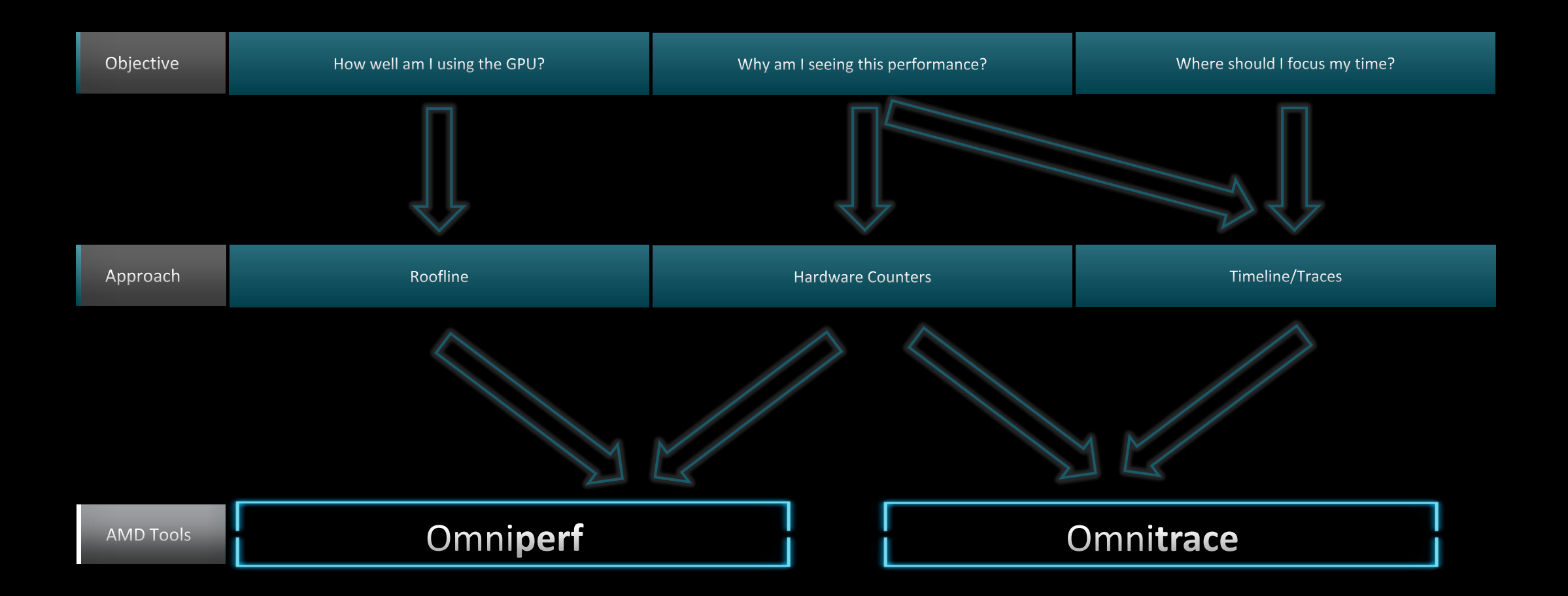

**Omnitrace** 

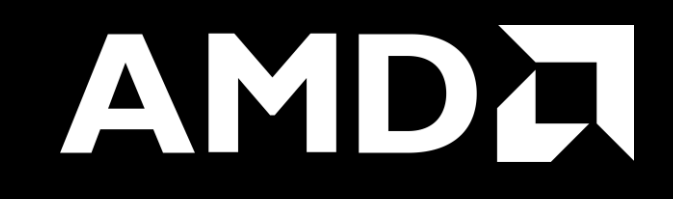

## **Omnitrace: Application Profiling, Tracing, and Analysis**

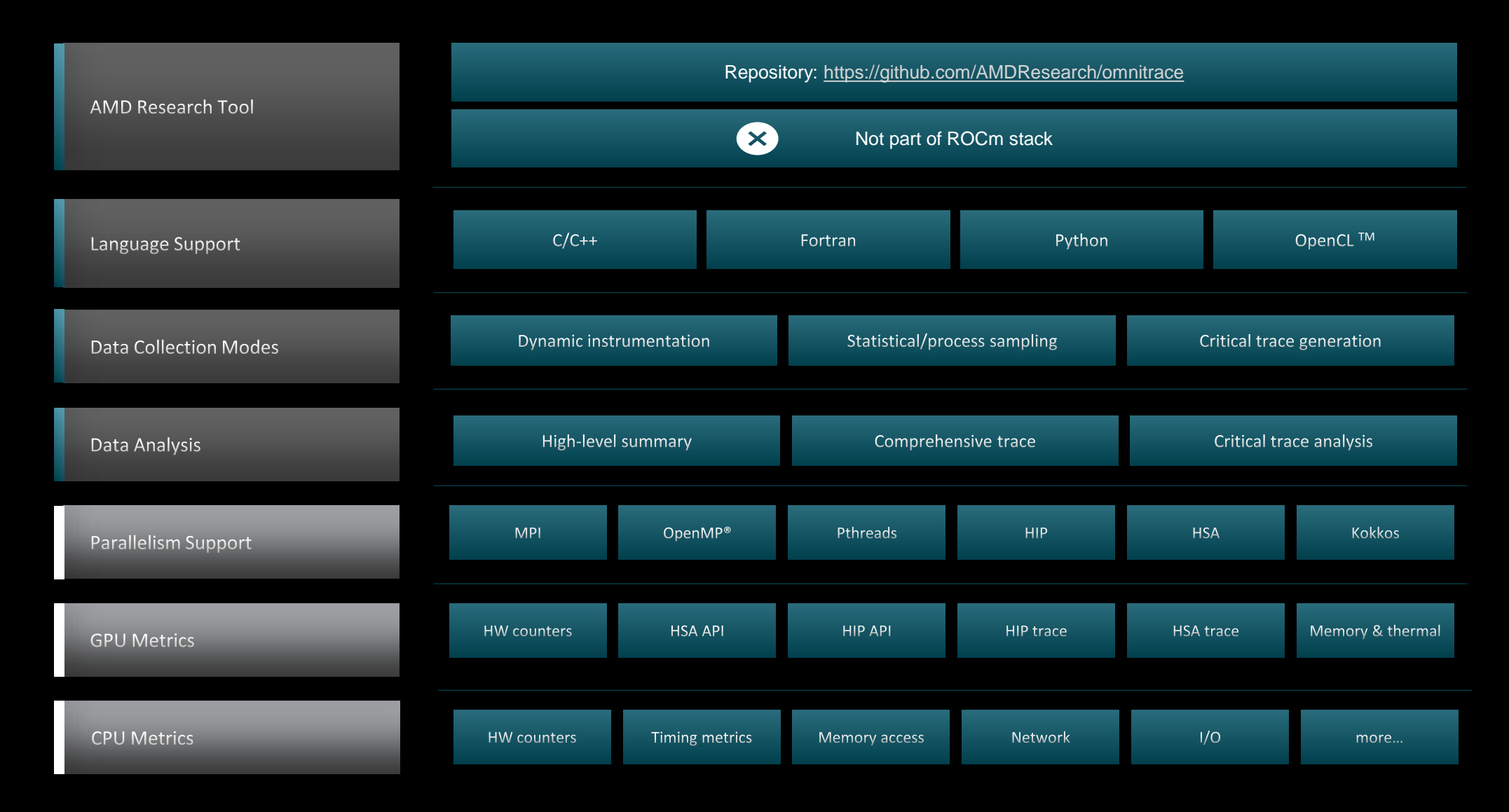

#### **Installation (if required)**

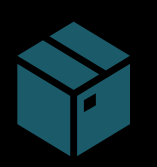

To use pre-built binaries, select the version that matches your operating system, ROCm version, etc.

|  |  | 1 |
|--|--|---|

Select OpenSuse operating system for HPE/AMD system: omnitrace-1.7.4-opensuse-15.4-ROCm-50400-PAPI-OMPT-Python3.sh

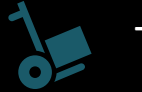

There are .rpm and .deb files for installation also

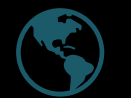

Full documentation: <u>https://amdresearch.github.io/omnitrace/</u>

wget https://github.com/AMDResearch/omnitrace/releases/download/v1.7.4/omnitrace-1.7.4opensuse-15.4-ROCm-50400-PAPI-OMPT-Python3.sh

```
mkdir /opt/omnitrace/
module load rocm // not required if you build it on your laptop
chmod +x omnitrace-1.7.4-opensuse-15.4-ROCm-50400-PAPI-OMPT-Python3.sh
./omnitrace-1.7.4-opensuse-15.4-ROCm-50400-PAPI-OMPT-Python3.sh --prefix=/opt/omnitrace -
-exclude-subdir
export PATH=/opt/omnitrace/bin:$PATH
source omnitrace installation path/share/omnitrace/setup-env.sh
```

AMDL together we advance\_

#### **Omnitrace instrumentation modes**

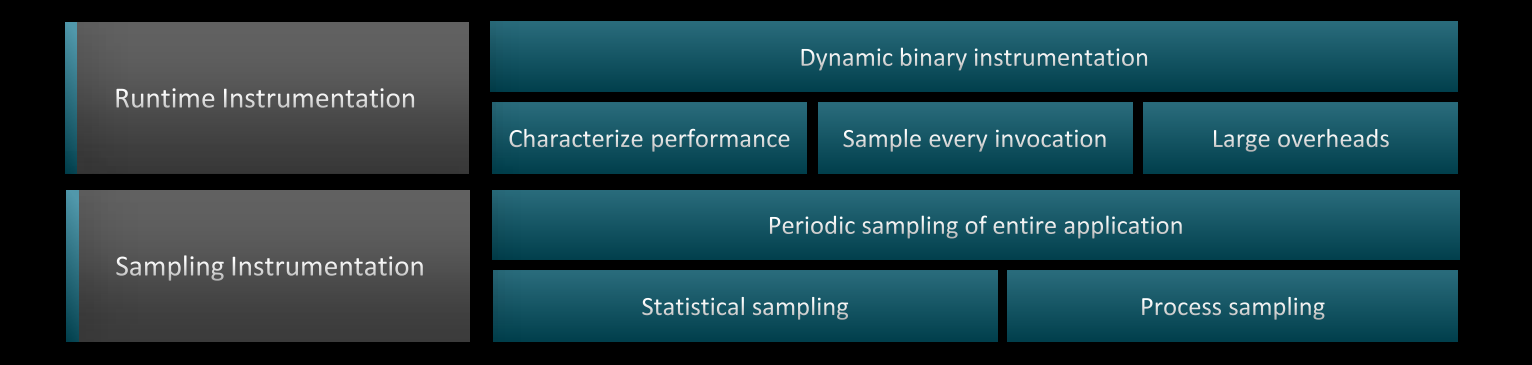

| Basic command-line syntax:                                                                                        |
|----------------------------------------------------------------------------------------------------|
| <pre>\$ omnitrace [omnitrace-options] <cmd> <args></args></cmd></pre>                                             |
| For more information or help use -h/help/? flags:                                                                 |
| \$ omnitrace -h                                                                                                   |
| Can also execute on systems using a job scheduler. For example, with SLURM, an interactive session can be used as |
| <pre>\$ srun [options] omnitrace [omnitrace-options] <cmd> <args></args></cmd></pre>                              |

For problems, create an issue here: <u>https://github.com/AMDResearch/omnitrace/issues</u> Documentation: <u>https://amdresearch.github.io/omnitrace/</u>

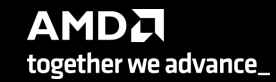

9

#### **Omnitrace configuration**

\$ omnitrace-avail --categories [options]

Get more information about run-time settings, data collection capabilities, and available hardware counters. For more information or help use -h/--help/? flags:

\$ omnitrace-avail -h

**Collect information for omnitrace-related settings using shorthand** –c for –-categories :

\$ omnitrace-avail -c omnitrace

| ENVIRONMENT VARIABLE                | VALUE                                       | CATEGORIES                                      |
|-------------------------------------|---------------------------------------------|-------------------------------------------------|
|                                     |                                             |                                                 |
| OMNITRACE_CONFIG_FILE               | %env{HOME}%/.omnitrace.ctg;%env{HOME}%/.omn | contig, core, libomnitrace, omnitrace, timemory |
| OMNITRACE_CRITICAL_TRACE            | Taise                                       | backend, critical_trace, custom, libomnitrac    |
|                                     | omnitrace-%tag%-output                      | filename, 10, libomnitrace, omnitrace, timemory |
| OMNITRACE_OUTPUT_PREFIX             |                                             | filename, 10, libomnitrace, omnitrace, timemory |
| OMNITRACE_PAPI_EVENTS               |                                             | libomnitrace, omnitrace, papi, timemory, tpl    |
| OMNITRACE_PERFEITO_BACKEND          | inprocess                                   | custom, libomnitrace, omnitrace, perfetto       |
| OMNITRACE_PERFEITO_BUFFER_SIZE_KB   | 1024000                                     | custom, data, libomnitrace, omnitrace, perfetto |
| OMNITRACE_PERFETTO_FILL_POLICY      | discard                                     | custom, data, libomnitrace, omnitrace, perfetto |
| OMNITRACE_PROCESS_SAMPLING_DURATION | -1                                          | custom, libomnitrace, omnitrace, process_sam    |
| OMNITRACE_PROCESS_SAMPLING_FREQ     | 0                                           | custom, libomnitrace, omnitrace, process_sam    |
| OMNITRACE_ROCM_EVENTS               |                                             | custom, hardware_counters, libomnitrace, omn    |
| OMNITRACE_SAMPLING_CPUS             |                                             | custom, libomnitrace, omnitrace, process_sam    |
| OMNITRACE_SAMPLING_DELAY            | 0.5                                         | custom, libomnitrace, omnitrace, process_sam    |
| OMNITRACE_SAMPLING_DURATION         | 0                                           | custom, libomnitrace, omnitrace, process_sam    |
| OMNITRACE_SAMPLING_FREQ             | 300                                         | custom, libomnitrace, omnitrace, process_sam    |
| OMNITRACE_SAMPLING_GPUS             | all                                         | custom, libomnitrace, omnitrace, process_sam    |
| OMNITRACE_TIMEMORY_COMPONENTS       | wall_clock                                  | component, custom, libomnitrace, omnitrace,     |
| OMNITRACE_TIME_OUTPUT               | true                                        | filename, io, libomnitrace, omnitrace, timemory |
| OMNITRACE_USE_KOKKOSP               | false                                       | backend, custom, kokkos, libomnitrace, omnit    |
| OMNITRACE_USE_MPIP                  | true                                        | backend, custom, libomnitrace, mpi, omnitrac    |
| OMNITRACE_USE_PERFETTO              | true                                        | backend, custom, libomnitrace, omnitrace, pe    |
| OMNITRACE_USE_PID                   | true                                        | custom, filename, io, libomnitrace, omnitrace   |
| OMNITRACE_USE_PROCESS_SAMPLING      | true                                        | backend, custom, libomnitrace, omnitrace, pr    |
| OMNITRACE_USE_RCCLP                 | false                                       | backend, custom, libomnitrace, omnitrace, rc    |
| OMNITRACE_USE_ROCM_SMI              | true                                        | backend, custom, libomnitrace, omnitrace, ro    |
| OMNITRACE_USE_ROCPROFILER           | true                                        | backend, custom, libomnitrace, omnitrace, ro    |
| OMNITRACE_USE_ROCTRACER             | true                                        | backend, custom, libomnitrace, omnitrace, ro    |
| OMNITRACE_USE_ROCTX                 | false                                       | backend, custom, libomnitrace, omnitrace, ro    |
| OMNITRACE_USE_SAMPLING              | false                                       | backend, custom, libomnitrace, omnitrace, sa    |
| OMNITRACE_USE_TIMEMORY              | false                                       | backend, custom, libomnitrace, omnitrace, ti    |
| OMNITRACE_VERBOSE                   | 0                                           | core, debugging, libomnitrace, omnitrace, ti    |
|                                     |                                             |                                                 |

#### **Omnitrace configuration**

\$ omnitrace-avail --categories [options]

Get more information about run-time settings, data collection capabilities, and available hardware counters. For more information or help use -h/--help/? flags:

\$ omnitrace-avail -h

**Collect information for omnitrace-related settings using shorthand** -c for --categories :

\$ omnitrace-avail -c omnitrace

For brief description, use the options:

\$ omnitrace-avail -bd

|                                     | DESCRIPTION                                                                                    |
|-------------------------------------|------------------------------------------------------------------------------------------------|
|                                     | Configuration file for empirace                                                                |
| OMNITRACE_CONFIG_FILE               |                                                                                                |
| OMNITRACE_CRITICAL_TRACE            | Activities state of the critical trace                                                         |
| OMNITRACE OUTDUT DATH               | Figure 1 and the autout folder for results                                                     |
| OMNITRACE OUTPUT PREETY             | Explicitly specify a posity for all output files                                               |
| OMNITRACE_OUTFUT_FREFIX             | [APTICITY spectry a pre-in for all output lifes []                                             |
| OMNITRACE_FAFI_EVENTS               | Specify the performed backenet of contribute (see also, par_avail)                             |
| OMNITRACE_FERIEITO_BACKEND          | Size of participation bulkfar (in KR)                                                          |
| OMNITRACE_PERFETTO_BUILER_SIZE_RD   | Behavion when perfected buffer is full 'discard' will ignore new entries 'ring buffer' will    |
| OMNITRACE PROCESS SAMPLING DURATION | Tf > 0 time (in seconds) to sample before stonning $Tf$ less than zero, uses OMNITPACE SAMP    |
| OMNITRACE PROCESS SAMPLING FRED     | Number of measurements per second when OMNITIRACE USE PROFESS SAMPIINGEON IT set to zero us    |
| OMNTTRACE ROCM EVENTS               | ROCM bardware counters lise ':device=N' syntax to specify collection on device number N e g    |
| OMNTTRACE SAMPLING CPUS             | CPUs to collect frequency information for. Values should be separated by commas and can be ex. |
| OMNITRACE SAMPLING DELAY            | Time (in seconds) to wait before the first sampling signal is delivered, increasing this valu  |
| OMNITRACE SAMPLING DURATION         | If $> 0.0$ , time (in seconds) to sample before stopping                                       |
| OMNITRACE SAMPLING FREO             | Number of software interrupts per second when OMNITTRACE USE SAMPLING=ON                       |
| OMNITRACE SAMPLING GPUS             | Devices to query when OMNITRACE USE ROCM SMI=ON. Values should be separated by commas and can  |
| OMNITRACE SUPPRESS CONFIG           | Disable processing of setting configuration files                                              |
| OMNITRACE_SUPPRESS_PARSING          | Disable parsing environment                                                                    |
| OMNITRACE_TIMEMORY_COMPONENTS       | List of components to collect via timemory (see `omnitrace-avail -C`)                          |
| OMNITRACE_TIME_OUTPUT               | Output data to subfolder w/ a timestamp (see also: TIME_FORMAT)                                |
| OMNITRACE_USE_KOKKOSP               | Enable support for Kokkos Tools                                                                |
| OMNITRACE_USE_MPIP                  | Enable support for MPI functions                                                               |
| OMNITRACE_USE_PERFETTO              | Enable perfetto backend                                                                        |
| OMNITRACE_USE_PID                   | Enable tagging filenames with process identifier (either MPI rank or pid)                      |
| OMNITRACE_USE_PROCESS_SAMPLING      | Enable a background thread which samples process-level and system metrics such as the CPU/GPU  |
| OMNITRACE_USE_RCCLP                 | Enable support for ROCm Communication Collectives Library (RCCL) Performance                   |

#### Create a config file

Create a config file in \$HOME:

\$ omnitrace-avail -G \$HOME/.omnitrace.cfg

To add description of all variables and settings, use:

\$ omnitrace-avail -G \$HOME/.omnitrace.cfg --all

Modify the config file \$HOME/.omnitrace.cfg as desired to enable and change settings:

| OMNITRACE_CONFIG_FILE          |                                     |
|--------------------------------|-------------------------------------|
| OMNITRACE_USE_PERFETTO         | = true                              |
| OMNITRACE_USE_TIMEMORY         | = false                             |
| OMNITRACE_USE_SAMPLING         | = false                             |
| OMNITRACE_USE_PROCESS_SAMPLING | = true                              |
| OMNITRACE_USE_ROCTRACER        | = true                              |
| OMNITRACE_USE_ROCM_SMI         | = true                              |
| OMNITRACE_USE_KOKKOSP          | = false                             |
| OMNITRACE_USE_MPIP             | = true                              |
| OMNITRACE_USE_PID              | = true                              |
| OMNITRACE_USE_RCCLP            | = false                             |
| OMNITRACE_USE_ROCPROFILER      | = true                              |
| OMNITRACE_USE_ROCTX            | = false                             |
| OMNITRACE_OUTPUT_PATH          | <pre>= omnitrace-%tag%-output</pre> |

Declare which config file to use by setting the environment:

\$ export OMNITRACE\_CONFIG\_FILE=path-to/.omnitrace.cfg

#### **Executing MatrixTranspose**

Get example from: <u>https://github.com/ROCm-Developer-</u>

Tools/HIP/tree/develop/samples/2\_Cookbook/0\_MatrixTranspose/MatrixTranspose.cpp

Requires a ROCm stack, and can be easily compiled with command:

\$ hipcc --offload-arch=gfx90a -o MatrixTranspose MatrixTranspose.cpp

Run the non-instrumented code on a single GPU as:

\$ time ./MatrixTranspose

0m1.245s real

#### Dynamic instrumentation

\$ time omnitrace -- ./MatrixTranspose real 1m28.253s

| [omnitrace][exe]                                                                                                    |                                                                                                    |
|----------------------------------------------------------------------------------------------------|----------------------------------------------------------------------------------------------------|
| [omnitrace][exe]                                                                                                    | command :: '/home/suyashtn/utils/tests/MatrixTranspose'                                                                                                    |
| [omnitrace][exe]                                                                                                    |                                                                                                    |
| [omnitrace][exe]                                                                                                    | DYNINST_API_RT: /share/modules/omnitrace/1.7.2/lib/omnitrace/libdyninstAPI_RT.so.11.0.1                                                                                                    |
| [omnitrace][exe]                                                                                                    | Finding instrumentation functions                                                                                                    |
| [omnitrace][exe]                                                                                                    | 1 instrumented funcs in libamd_comgr.so.2.4.50402                                                                                                    |
| [omnitrace][exe]                                                                                                    | 15 instrumented funcs in libamdhip64.so.5.4.50402                                                                                                    |
| [omnitrace][exe]                                                                                                    | 2 instrumented funcs in libtinfo.so.5.9                                                                                                    |
| [omnitrace][exe]                                                                                                    | 3 instrumented funcs in libz.so.1.2.11                                                                                                    |
| [omnitrace][exe]                                                                                                    | Outputting 'omnitrace-MatrixTranspose-output/instrumentation/available.json' Done                                                                                                    |
| [omnitrace][exe]                                                                                                    | Outputting 'omnitrace-MatrixTranspose-output/instrumentation/available.txt' Done                                                                                                    |
| [omnitrace][exe]                                                                                                    | Outputting 'omnitrace-MatrixTranspose-output/instrumentation/instrumented.json' Done                                                                                                    |
| [omnitrace][exe]                                                                                                    | Outputting 'omnitrace-MatrixTranspose-output/instrumentation/instrumented.txt' Done                                                                                                    |
| [omnitrace][exe]                                                                                                    | Outputting 'omnitrace-MatrixTranspose-output/instrumentation/excluded.json' Done                                                                                                    |
| [omnitrace][exe]                                                                                                    | Outputting 'omnitrace-MatrixTranspose-output/instrumentation/excluded.txt' Done                                                                                                    |
| [omnitrace][exe]                                                                                                    | Outputting 'omnitrace-MatrixTranspose-output/instrumentation/overlapping.json' Done                                                                                                    |
| [omnitrace][exe]                                                                                                    | Outputting 'omnitrace-MatrixTranspose-output/instrumentation/overlapping.txt' Done                                                                                                    |
| [omnitrace][exe]                                                                                                    | Executing                                                                                                    |
| [omnitrace][omnit                                                                                                    | <pre>rrace_init_tooling] Instrumentation mode: Trace</pre>                                                                                                    |
|                                                                                                    |                                                                                                    |
|                                                                                                    |                                                                                                    |
|                                                                                                    |                                                                                                    |
|                                                                                                    |                                                                                                    |
|                                                                                                    |                                                                                                    |
|                                                                                                    |                                                                                                    |
|                                                                                                    |                                                                                                    |
|                                                                                                    |                                                                                                    |
|                                                                                                    |                                                                                                    |
|                                                                                                    |                                                                                                    |
| [744.819] p                                                                                                    | erfetto.cc:55910 Configured tracing session 1, #sources:1, duration:0 ms, #buffers:1, total buffer size:1024                                                                                                    |
| sessions:1, uid:0                                                                                                    | session name: ""                                                                                                    |
| Device name                                                                                                    |                                                                                                    |
| PASSED!                                                                                                    |                                                                                                    |
|                                                                                                    |                                                                                                    |
|                                                                                                    | 84][0][omnitrace_finalize] finalizing                                                                                                    |
|                                                                                                    | <pre>B4][0][omnitrace_finalize]</pre>                                                                                                    |
|                                                                                                    | 84][0][omnitrace_finalize] omnitrace/process/3565984 : 0.408495 sec wall_clock, 211.440 MB peak_rss, 204.1                                                                                                    |
| , 0.790000 sec cp                                                                                                    | u clock, 193.4 % cpu util [laps: 1]                                                                                                    |
| [omnitrace][35659                                                                                                    | <pre>Wet][0][omnitrace finalize] omnitrace/process/3565984/thread/0 : 0.406130 sec wall clock, 0.385406 sec thread</pre>                                                                                                    |
| 94.9 % thread cou                                                                                                    | util. 210,992 MB peak rss [laps: 1]                                                                                                    |
| [omnitrace][35659                                                                                                    |                                                                                                    |
|                                                                                                    | 841[0][omnitrace/finalize]                                                                                                    |
| Iomnitraceil 35659                                                                                                    | 184][0][omnitrace_finalize]<br>184][0][omnitrace_finalize] Finalizing perfetto                                                                                                    |
| [omnitrace][35659<br>[omnitrace][35659                                                                                                    | 984][0][omnitrace_finalize]<br>184][0][omnitrace_finalize] Finalizing perfetto<br>184][oerfetto]> Outputting '/home/suvashtn/utils/tests/omnitrace-MatrixTranspose-output/2023-02-15 22.45/perf                                                                                                    |
| [omnitrace][35659<br>[omnitrace][35659<br>5984.proto' (57.3                                                                                                    | 984[0](omitrac_finalize)<br>B48][0](omitrac_finalize)<br>B49][perfetto]> Outputting '/home/suyashtn/utlls/tests/omitrace-MatrixTranspose-output/2023-02-16_22.46/perf<br>B K8 / 0.60 M / 0.60 M 03 Done                                                                                                    |
| [omnitrace][35659<br>[omnitrace][35659<br>5984.proto' (57.7<br>[omnitrace][35659                                                                                                    | 98/[0][omitrac_finiize]<br>98/[0][omitrac_finiize] Finalizing perfetto<br>98/[perfetts]> Oxiputing '/home/suyashtn/utils/tests/amitrace-MatrixTranspose-output/2023-02-16_22.46/perf<br>97 00//0.66 M/ 0.400 (0) Domitrace matrics: 8.43568 sec well /lock 8.000 MP medrics: 1.380 MM                                                                                                    |
| [omnitrace][35659<br>[omnitrace][35659<br>5984.proto' (57.7<br>[omnitrace][35659<br>0000 sec.cmu.clos                                                                                                    | 984[0][omitrace_finalize]<br>984][0][omitrace_finalize]Finalizing perfetto<br>984][Derfetto]> Outputting '/home/suyashtn/utils/tests/omitrace-MatrixTranspose-output/2023-02-16_22.46/perf<br>984][0][omitrace_finalize]Finalization metrics: 0.042648 sec wall_clock, 0.000 MB peak_rss, 1.380 MB +<br>7 20.4 % com_util                                                                                                    |
| [omnitrace][35659<br>[omnitrace][35659<br>5984.proto' (57.7<br>[omnitrace][35659<br>0000 sec cpu_cloc                                                                                                    | 984[0][omitrace_finalize]<br>984[0][omitrace_finalize]<br>981[][omitrace_finalize]<br>980/9.06.90, 0.400.03)                                                                                                    |
| [omnitrace][35655<br>[omnitrace][35655<br>5984.proto' (57.7<br>[omnitrace][35659<br>0000 sec cpu_cloc<br>[omnitrace][35659<br>panerose output/                                                                                       | 984[0][omitrace_finalize]<br>984[0][omitrace_finalize] Finalizing perfetto<br>984][perfetto]> Outputting '/home/suyashtn/utils/tests/omitrace-MatrixTranspose-output/2023-02-16_22.46/perf<br>984[0][omitrace_finalize] Finalization metrics: 0.042648 sec wall_clock, 0.000 MB peak_rss, 1.300 MB<br>%, 70.4 % cpu util<br>984][metaulata]> Outputting 'omitrace-MatrixTranspose-output/2023-02-16_22.46/metadata=3565904.json' and 'omn                                                                                                    |
| [omnitrace][35655<br>[omnitrace][35655<br>5984.proto' (57.7<br>[omnitrace][35655<br>0000 sec cpu_cloc<br>[omnitrace][35655<br>ranspose-output/2<br>[omnitrace][35655                                                                 | 984[0][omitrace_finalize]<br>984[0][omitrace_finalize] Finalizing perfetto<br>984][perfetto]> Outputting 'home/suyashtr/utiliy/tests/omitrace-MatrixTranspose-output/2023-02-16_22.46/perf<br>984][0][omitrace_finalize]<br>984][0][omitrace_finalize] Finalization metrics: 0.042648 sec wall_clock, 0.000 MB peak_rss, 1.380 MB<br>0.4, 70.4.5 cputtil<br>045][mtcatats]> Outputting 'usmitrace-MatrixTranspose-output/2023-02-16_22.46/metdatat=3565964.json' and 'omn<br>023142:16_22.46/meticas=3565964.json'                                                                                                    |
| [omnitrace][35655<br>[omnitrace][35655<br>5984.proto' (57.7<br>[omnitrace][35659<br>0000 sec cpu_cloo<br>[omnitrace][35659<br>ranspose-output/2<br>[omnitrace][35659<br>[Tarn pao]                                                   | 984[0][omitrace_finalize]<br>984[0][omitrace_finalize] Finalizing perfetto<br>984][perfetto]> Outputting '/home/suyashtn/utlls/tests/omitrace-MatrixTranspose-output/2023-02-16_22.46/perf<br>984[0][omitrace_finalize] Finalization metrics: 0.042648 sec wall_clock, 0.000 MB peak_rss, 1.380 MB<br>484[0][omitrace_finalize] Finalization metrics: 0.042648 sec wall_clock, 0.000 MB peak_rss, 1.380 MB<br>484[0][omitrace_finalize] Finalization metrics: 0.042648 sec wall_clock, 0.000 MB peak_rss, 1.380 MB<br>484[0][omitrace_finalize] Finalization metrics: 0.042648 sec wall_clock, 0.000 MB peak_rss, 1.380 MB<br>484[0][omitrace_finalize] Finalized |
| [omitrace][35655<br>[omitrace][35659<br>5984,proto' (57.7,<br>[omitrace][35659<br>0000 sec cpu_cloc<br>[omitrace][35659<br>ranspose-output/2<br>[omitrace][35659<br>[745,280] p                                                      | 984[0][omitrace_finalize]<br>984[0][omitrace_finalize] Finalizing perfetto<br>984][perfetto]> Outputting '/home/suyashtr/utils/tests/omitrace-MatrixTranspose-output/2023-02-16_22.46/perf<br>984[0][omitrace_finalize] Finalization metrics: 0.042648 sec wall_clock, 0.000 MB peak_rss, 1.380 MB<br>843[0][omitrace_finalize] Finalization metrics: 0.042648 sec wall_clock, 0.000 MB peak_rss, 1.380 MB<br>984][0][omitrace_finalize] Finalization metrics: 0.042648 sec wall_clock, 0.000 MB peak_rss, 1.380 MB<br>984][0][omitrace_finalize] Finalized<br>983][0][omitrace_finalize] Finalized<br>#041000:157383 Tracing gestion 1 ended, total sessions:0   |
| [omnitrace][35655<br>[omnitrace][35655<br>5984.proto'(57.1<br>[omnitrace][35655<br>9000 sec cpu_cloc<br>[omnitrace][35655<br>ranspose-output/7<br>[omnitrace][35655<br>[745.280] p<br>[omnitrace][exe]                               | 981[0][omitrice_finilize]<br>981[0][omitrice_finilize] Finalizing perfetto<br>982[[perfetto]> Outputting '/hows/suyashtn/utils/tests/omitrace-MatrixTranspose-output/2023-02-16_22.46/perf<br>982[10][omitrice_finilize]<br>983[10][omitrice_finilize] finilized<br>983[10][emitrice_finilize] outputting 'emitrace-MatrixTranspose-output/2023-02-16_22.46/metadata-3565984.json' and 'oen<br>983[10][emitrice_finilize] finilized<br>983[10][omitrice_finilize] finilized<br>985[10][omitrice_finilize] finilized<br>985[10][omitrice_finilize] finilized                                                                                                    |
| [omnitrace][35655<br>[omnitrace][35655<br>5984.proto' (57.7<br>[omnitrace][35655<br>0000 sec cpu_cloo<br>[omnitrace][35655<br>[ranspose-output/2<br>[omnitrace][35655<br>[745.280] [public]<br>[omnitrace][2565]<br>[omnitrace][exe] | 984[0][omitrace_finalize]<br>984[0][omitrace_finalize]<br>984][0][omitrace_finalize]<br>984][0][0][0][0][0][0][0][0][0][0][0][0][0] |

W KB, total

o-trace-35

together we advance\_

#### **Executing MatrixTranspose**

Get example from: https://github.com/ROCm-Developer-

Tools/HIP/tree/develop/samples/2\_Cookbook/0\_MatrixTranspose/MatrixTranspose.cpp

Requires a ROCm stack, and can be easily compiled with command:

\$ hipcc --offload-arch=gfx90a -o MatrixTranspose MatrixTranspose.cpp

Run the non-instrumented code on a single GPU as:

\$ time ./MatrixTranspose

real 0m1.245s

| Dynamic instrumentation                                                        | <pre>[omnitrace][exe] command :: '/home/suyashtn/utils/tests/MatrixTranspose'<br/>[omnitrace][exe]<br/>[omnitrace][exe] Resolved 'libdyninstAPI_RT.so' to '/share/modules/omnitrace/1.7.2/lib/omnitrace/libdyninstAPI_RT<br/>[omnitrace][exe] DYNINST_API_RT: /share/modules/omnitrace/1.7.2/lib/omnitrace/libdyninstAPI_RT.so.11.0.1<br/>[omnitrace][exe] instrumentation target: /home/suyashtn/utils/tests/MatrixTranspose</pre>                                                 |
|--------------------------------------------------------------------------------|----------------------------------------------------------------------------------------------------|
| <pre>\$ time omnitrace/MatrixTranspose real 1m28.253s</pre>                    | [ommitrace][exe] Creating process '/home/suyashtn/utils/tests/MatrixTranspose' Done<br>[ommitrace][exe] Getting the address space image, modules, and procedures<br>[ommitrace][exe]<br>[ommitrace][exe] Found 38081 functions in 67 modules in instrumentation target                                                                                                    |
| Available functions to instrument:                                             | <pre>^[[01;32m[omnitrace][exe] Outputting 'omnitrace-MatrixTranspose-output/instrumentation/available.json' Done<br/>^[[0m^[[01;32m[omnitrace][exe] Outputting 'omnitrace-MatrixTranspose-output/instrumentation/available.txt' Dor<br/>^[[0m^[[01;32m[omnitrace][exe] Outputting 'omnitrace-MatrixTranspose-output/instrumentation/overlapping.json'<br/>^[[0m^[[01:30m][0mnitrace][exe] [ve] Outputting 'omnitrace-MatrixTranspose-output/instrumentation/overlapping.ison'</pre> |
| <pre>\$ omnitrace -v -1simulateprint-available functions/MatrixTranspose</pre> | <pre>^[[0m[omnitrace][exe] function: 'main' found<br/>[omnitrace][exe] function: 'omnitrace_user_start_trace' not found<br/>[omnitrace][exe] function: 'omnitrace_user_stop_trace' not found<br/>[omnitrace][exe] function: 'MPI_Init' not found<br/>[omnitrace][exe] function: 'MPI_Init_thread' not found</pre>                                                                                                    |
|                                                                                | <pre>[ommitrace][exe] function: 'MPI_Finalize' not found<br/>[ommitrace][exe] function: 'MPI_Comm_rank' not found<br/>[ommitrace][exe] function: 'MPI_Comm_size' not found<br/>[ommitrace][exe] Resolved 'libomnitrace-dl.so' to '/share/modules/omnitrace/1.7.2/lib/libomnitrace-dl.so.1.7.2'<br/>[ommitrace][exe] Loading library: '/share/modules/ommitrace/1.7.2/lib/libomnitrace-dl.so.1.7.2'<br/>[ommitrace][exe] Linding instrumentation functions</pre>                     |
|                                                                                | [ommitrace][exe] function: 'ommitrace_init' found<br>[ommitrace][exe] function: 'ommitrace_init' found<br>[ommitrace][exe] function: 'ommitrace_set_env' found<br>[ommitrace][exe] function: 'ommitrace_set_mpi' found<br>[ommitrace][exe] function: 'ommitrace_nub trace' found                                                                                                    |
|                                                                                | [omnitrace][exe] function: 'omnitrace_pop_trace' found<br>[omnitrace][exe] function: 'omnitrace_register_source' found<br>[omnitrace][exe] function: 'omnitrace_register_coverage' found<br>[omnitrace][exe] Resolved 'libomnitrace-dl.so' to '/share/modules/omnitrace/1.7.2/lib/libomnitrace-dl.so.1.7.2'                                                                                                    |

#### AMD together we advance\_

#### **Executing MatrixTranspose**

Get example from: <u>https://github.com/ROCm-Developer-</u>

Tools/HIP/tree/develop/samples/2\_Cookbook/0\_MatrixTranspose/MatrixTranspose.cpp

Requires a ROCm stack, and can be easily compiled with command:

\$ hipcc --offload-arch=gfx90a -o MatrixTranspose MatrixTranspose.cpp

Run the non-instrumented code on a single GPU as:

\$ time ./MatrixTranspose

real 0m1.245s

| Dynamic instrumentation                                                                       | <pre>[omnitrace][exe] command :: '/home/suyashtn/utils/tests/MatrixTranspose'<br/>[omnitrace][exe]<br/>[omnitrace][exe] Resolved 'libdyninstAPI_RT.so' to '/share/modules/omnitrace/1.7.2/lib/omnitrace/libdyninstAPI_RT<br/>[omnitrace][exe] DYNINST_API_RT: /share/modules/omnitrace/1.7.2/lib/omnitrace/libdyninstAPI_RT.so.11.0.1<br/>[omnitrace][exe] instrumentation target: /home/suyashtn/utils/tests/MatrixTranspose</pre>                                                    |
|-----------------------------------------------------------------------------------------------|----------------------------------------------------------------------------------------------------|
| <pre>\$ time omnitrace/MatrixTranspose real 1m28.253s</pre>                                   | [omnitrace][exe] Creating process '/home/suyashtn/utils/tests/MatrixTranspose' Done<br>[omnitrace][exe] Getting the address space image, modules, and procedures<br>[omnitrace][exe]<br>[omnitrace][exe] Found 38081 functions in 67 modules in instrumentation target                                                                                                    |
| Available functions* to instrument:                                                           | <pre>^[[01;32m[omnitrace][exe] Outputting 'omnitrace-MatrixTranspose-output/instrumentation/available.json' Done<br/>^[[0m^[[01;32m[omnitrace][exe] Outputting 'omnitrace-MatrixTranspose-output/instrumentation/available.txt' Dor<br/>^[[0m^[[01;32m[omnitrace][exe] Outputting 'omnitrace-MatrixTranspose-output/instrumentation/overlapping.json'<br/>^[[0m^[[01:32m[omnitrace][exe] (0.00000000000000000000000000000000000</pre>                                                  |
| <pre>\$ omnitrace -v -1simulateprint-available functions/MatrixTranspose</pre>                | <pre>^[[@m[omnitrace][exe] function: 'main' found<br/>[omnitrace][exe] function: 'omnitrace_user_start_trace' not found<br/>[omnitrace][exe] function: 'omnitrace_user_stop_trace' not found<br/>[omnitrace][exe] function: 'MPI Tnit' not found</pre>                                                                                                    |
| Custom include/exclude functions* with –I or –E, resp. For e.g:                               | [ommitrace][exe] function: 'MPI_Init_thread' not found<br>[ommitrace][exe] function: 'MPI_Finalize' not found<br>[ommitrace][exe] function: 'MPI_comm_rank' not found<br>[ommitrace][exe] function: 'MPI_comm_rank' not found                                                                                                    |
| <pre>\$ omnitrace -v -1simulateprint-available</pre>                                          | [ommitrace][exe] Function:mrcomm_size Not Young [ommitrace/1.7.2/lib/libomnitrace-dl.so.1.7.2' [ommitrace][exe] leading libonnutrace-dl.so 1.7.2'                                                                                                    |
| <pre>functions -I 'function_name1' 'function_name2'/MatrixTranspose</pre>                     | [ommitrace][exe] Finding instrumentation functions<br>[ommitrace][exe] function: 'ommitrace_init' found<br>[ommitrace][exe] function: 'ommitrace_finalize' found                                                                                                    |
| *The simulate flag does not run the executable, but only demonstrates the available functions | [omnitrace][exe] function: 'omnitrace_set_env' found<br>[omnitrace][exe] function: 'omnitrace_set_mpi' found<br>[omnitrace][exe] function: 'omnitrace_push_trace' found<br>[omnitrace][exe] function: 'omnitrace_pop_trace' found<br>[omnitrace][exe] function: 'omnitrace_register_source' found<br>[omnitrace][exe] function: 'omnitrace_register_coverage' found<br>[omnitrace][exe] Resolved 'libomnitrace-dl.so' to '/share/modules/omnitrace/1.7.2/lib/libomnitrace-dl.so.1.7.2' |

#### AMD together we advance\_

#### Decreasing the profiling overhead

#### Binary re-write

\$ omnitrace [omnitrace-options] -o <new-name-of-exec> -- <CMD> <ARGS>

Generating a new executable/library with instrumentation built-in. For example:

\$ omnitrace -o matrix.inst -- ./MatrixTranspose

#### subroutine instrumentation

Default instrumentation is main function and functions of 1024 instructions and more (for CPU)

To instrument routines with for example 50 instructions, add the option "--i 50" to instrument function of 50 instructions and above (move overhead)

| [omnitrace][exe] |                                                                                                    |
|------------------|----------------------------------------------------------------------------------------------------|
| [omnitrace][exe] | command :: '/home/suyashtn/utils/tests/matrixTranspose/MatrixTranspose'                              |
| [omnitrace][exe] |                                                                                                    |
| [omnitrace][exe] | DYNINST_API_RT: /share/modules/omnitrace/1.7.2/lib/libomnitrace-rt.so.11.0.1                         |
| [omnitrace][exe] | Finding instrumentation functions                                                                    |
| [omnitrace][exe] | Outputting 'omnitrace-matrix.inst-output/instrumentation/available.json' Done                        |
| [omnitrace][exe] | Outputting 'omnitrace-matrix.inst-output/instrumentation/available.txt' Done                         |
| [omnitrace][exe] | Outputting 'omnitrace-matrix.inst-output/instrumentation/instrumented.json' Done                     |
| [omnitrace][exe] | Outputting 'omnitrace-matrix.inst-output/instrumentation/instrumented.txt' Done                      |
| [omnitrace][exe] | Outputting 'omnitrace-matrix.inst-output/instrumentation/excluded.json' Done                         |
| [omnitrace][exe] | Outputting 'omnitrace-matrix.inst-output/instrumentation/excluded.txt' Done                          |
| [omnitrace][exe] | Outputting 'omnitrace-matrix.inst-output/instrumentation/overlapping.json' Done                      |
| [omnitrace][exe] | Outputting 'omnitrace-matrix.inst-output/instrumentation/overlapping.txt' Done                       |
| [omnitrace][exe] |                                                                                                    |
| [omnitrace][exe] | The instrumented executable image is stored in '/home/suyashtn/utils/tests/matrixTranspose/matrix.in |
| [omnitrace][exe] | Getting linked libraries for /home/suyashtn/utils/tests/matrixTranspose/MatrixTranspose              |
| [omnitrace][exe] | Consider instrumenting the relevant libraries                                                        |
| [omnitrace][exe] |                                                                                                    |
| [omnitrace][exe] | /lib64/libgcc_s.so.1                                                                                 |
| [omnitrace][exe] | /lib64/libpthread.so.0                                                                               |
| [omnitrace][exe] | /lib64/libm.so.6                                                                                     |
| [omnitrace][exe] | /lib64/librt.so.1                                                                                    |
| [omnitrace][exe] | /opt/rocm-5.4.2/lib/libamdhip64.so.5                                                                 |
| [omnitrace][exe] | /lib64/libstdc++.so.6                                                                                |
| [omnitrace][exe] | /lib64/libc.so.6                                                                                     |
| [omnitrace][exe] | /lib64/ld-linux-x86-64.so.2                                                                          |
| [omnitrace][exe] | /lib64/libdl.so.2                                                                                    |
| [omnitrace][exe] | /opt/rocm-5.4.2/lib/libamd_comgr.so.2                                                                |
| [omnitrace][exe] | /opt/rocm-5.4.2/lib/libhsa-runtime64.so.1                                                            |
| [omnitrace][exe] | /share/modules/numactl/2.0.14/lib/libnuma.so.1                                                       |
| [omnitrace][exe] | /lib64/libz.so.1                                                                                     |
| [omnitrace][exe] | /lib64/libtinfo.so.5                                                                                 |
| [omnitrace][exe] | /lib64/libelf.so.1                                                                                   |
| [omnitrace][exe] | /lib64/libdrm.so.2                                                                                   |
| [omnitrace][exe] | /lib64/libdrm_amdgpu.so.1                                                                            |
| [omnitrace][exe] |                                                                                                    |
| [omnitrace][exe] | End of omnitrace                                                                                     |

#### Decreasing the profiling overhead

# Binary re-writesubroutine is\$ omnitrace [omnitrace-options] -o <new-name-of-exec> -- <CMD> <ARGS>Generating a new executable/library with instrumentation built-in. For example:Default instrument<br/>instructions and me<br/>instructions and me<br/>instructions and me<br/>instructions and me<br/>instructions and me<br/>instructions and me<br/>instructions and me<br/>instructions and me<br/>instructions and me<br/>instructions and me<br/>time ./matrix.inst -- ./MatrixTransposeRun the instrumented binary on a single GPU as:<br/>\$ time ./matrix.inst<br/>real 0m0.727sTo instrument roug<br/>option "-i 50" to in<br/>above (move over<br/>above (move over<br/>above (mov

[omnitrace][omnitrace\_init\_tooling] Instrumentation mode: Trace

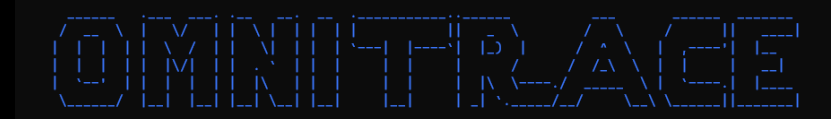

[omnitrace] /proc/ysy/kernel/perf\_event\_paranoid has a value of 3. Disabling PP2F (requires a value <= 1)...
[omnitrace] in order to enable PAPS support, run 'echo N is sudo tee /proc/ysy/kernel/perf\_event\_paranoid 'm where N is < 2
[730.689] perfetto.cc:55910 Configured tracing session 1, #sources:1, duration:0 ms, #buffers:1, total buffer size:1024000 KB, total sessions:1, uid:0 session name: ""
Device name
Device name
[comnitrace][91915][1][hip\_activity\_callback] 1 :: CopyHostToDevice :: CopyHostToDevice :: cid=7, time\_ns=(357731149538957:357731140299748) delta=-9239209, device\_id=0, stream\_id=0, pid=0, tid=0
PASSED!
[omnitrace][91915][0][omnitrace\_finalize] finalizing...
[comnitrace][91915][0][omnitrace\_finalize] omnitrace/process/91915 : 0.471434 sec wall\_clock, 217.600 MB peak\_rss, 210.379 MB page\_rss, 0.480000 sec cpu\_clock, 101.8 % cpu\_util [laps: 1]
[comnitrace][91915][0][omnitrace\_finalize] omnitrace/process/91915 : 0.471434 sec wall\_clock, 0.237266 sec thread\_cpu\_clock, 50.3 % thread\_cpu\_util, 217.600 MB peak\_rss [laps: 1]
[comnitrace][91915][0][omnitrace\_finalize] Finalizing perfetto...
[comnitrace][91915][0][omnitrace\_finalize] Finalizing perfetto...
[comnitrace][91915][refetto]> Outputting 'refetto...[comchose]/markoman/HIP/samples/2\_Cookbook/0\_RatrixTranspose/omnitrace-matrix.inst-output/2022-11-14\_12.33\_PM/perfetto-trace.proto' (1008.42 KB / 1.61 MB /
[comnitrace][91915][refetto]> Outputting 'remitrace-matrix.inst-output/2022-11-14\_12.33\_PM/perfetto-trace.proto' (1008.42 KB / 1.61 MB /
[comnitrace][91915][refette]> Outputting 'remitrace-matrix.inst-output/2022-11-14\_12.33\_PM/perfetto-trace.proto' (1008.42 KB / 1.61 MB /
[comnitrace][91915][refette]> Outputting 'remitrace-matrix.inst-output/2022-11-14\_12.33\_PM/rectracer.json'
[comnitrace][91915][wall\_clock]> Outputting 'remitrace-matrix.inst-output/2022-11-14\_12.33\_PM/rectracer.json'
[comnitrace][91915][wall\_clock]> Outputting 'remitrace-matrix.inst-output/2022-11-14\_12.33\_PM/rectracer.json'
[comnitrace][91915][wall\_clock]> Outputting 'remit

[omnitrace][91915][0][omnitrace\_finalize] Finalized

[731.210] perfetto.cc:57383 Tracing session 1 ended, total sessions:0

real 0m0.803s

#### subroutine instrumentation

Default instrumentation is main function and functions of 1024 instructions and more (for CPU)

To instrument routines with for example 50 instructions, add the option "–i 50" to instrument function of 50 instructions and above (move overhead)

#### **Check the list of the GPU calls instrumented**

#### \$ cat omnitrace-matrix.inst-output/2022-11-14 12.33 PM/roctracer.txt

| ROCM TRACER (ACTIVITY API) |                                        |           |           |            |                 |          |                |                    |  |  |  |  |  |
|----------------------------|----------------------------------------|-----------|-----------|------------|-----------------|----------|----------------|--------------------|--|--|--|--|--|
|                            | LABEL                                  | <br>COUNT | <br>DEPTH | <br>METRIC | <br>  UNITS<br> | SUM<br>  | <br>  MEAN<br> | <br>  % SELF  <br> |  |  |  |  |  |
| 0>>> pt                    | hread_create                           | 5         | Θ         | roctracer  | sec             | 0.001036 | 0.000207       | 100.0              |  |  |  |  |  |
| 2>>> ]_                    | start_thread                           | -         | 1         | -          | -               | <b>-</b> | -              | i – i              |  |  |  |  |  |
| 2>>>                       | _hsa_amd_memory_pool_allocate          | 5         | 2         | roctracer  | sec             | 0.000750 | 0.000150       | 100.0              |  |  |  |  |  |
| 2>>>                       | _hsa_iterate_agents                    | 2         | 2         | roctracer  | sec             | 0.000018 | 0.000009       | 100.0              |  |  |  |  |  |
| 2>>>                       | _hsa_amd_agents_allow_access           | 4         | 2         | roctracer  | sec             | 0.000118 | 0.000030       | 100.0              |  |  |  |  |  |
| 2>>>                       | _hsa_agent_iterate_isas                | 1         | 2         | roctracer  | sec             | 0.000001 | 0.000001       | 100.0              |  |  |  |  |  |
| 2>>>                       | _hsa_signal_create                     | 15        | 2         | roctracer  | sec             | 0.000068 | 0.000005       | 100.0              |  |  |  |  |  |
| 2>>>                       | _hsa_executable_load_agent_code_object | 1         | 2         | roctracer  | sec             | 0.014825 | 0.014825       | 100.0              |  |  |  |  |  |
| 2>>>                       | _hsa_amd_memory_lock_to_pool           | 3         | 2         | roctracer  | sec             | 0.000538 | 0.000179       | 100.0              |  |  |  |  |  |
| 2>>>                       | _hsa_signal_silent_store_relaxed       | 5         | 2         | roctracer  | sec             | 0.000001 | 0.000000       | 100.0              |  |  |  |  |  |
| 2>>>                       | _hsa_queue_add_write_index_screlease   | 3         | 2         | roctracer  | sec             | 0.000001 | 0.000000       | 100.0              |  |  |  |  |  |
| 2>>>                       | _hsa_signal_store_screlease            | 4         | 2         | roctracer  | sec             | 0.000001 | 0.000000       | 100.0              |  |  |  |  |  |
| 2>>>                       | _hsa_amd_signal_async_handler          | 3         | 2         | roctracer  | sec             | 0.000001 | 0.000000       | 100.0              |  |  |  |  |  |
| 2>>>                       | _hsa_signal_wait_scacquire             | 5         | 2         | roctracer  | sec             | 0.009013 | 0.001803       | 100.0              |  |  |  |  |  |
| 2>>>                       | _hsa_signal_load_relaxed               | 7         | 2         | roctracer  | sec             | 0.000003 | 0.000000       | 100.0              |  |  |  |  |  |
| 2>>>                       | _hsa_queue_load_read_index_relaxed     | 2         | 2         | roctracer  | sec             | 0.000000 | 0.000000       | 100.0              |  |  |  |  |  |
| 2>>>                       | _hsa_signal_destroy                    | 1         | 2         | roctracer  | sec             | 0.000000 | 0.000000       | 100.0              |  |  |  |  |  |
| 2>>>                       | _hsa_amd_memory_unlock                 | 2         | 2         | roctracer  | sec             | 0.000098 | 0.000049       | 100.0              |  |  |  |  |  |
| 2>>>                       | _hsa_queue_load_read_index_scacquire   | 2         | 2         | roctracer  | sec             | 0.000000 | 0.000000       | 100.0              |  |  |  |  |  |
| 2>>>                       | _hsa_amd_memory_async_copy             | 1         | 2         | roctracer  | sec             | 0.000002 | 0.000002       | 100.0              |  |  |  |  |  |
| 4>>> _                     | start_thread                           | -         | 1         | -          | -               | -        | -              | -                  |  |  |  |  |  |
| 4>>>                       | _hsa_amd_memory_pool_allocate          | 1         | 2         | roctracer  | sec             | 0.000092 | 0.000092       | 100.0              |  |  |  |  |  |
| 4>>>                       | _hsa_signal_create                     | 11        | 2         | roctracer  | sec             | 0.000003 | 0.000000       | 100.0              |  |  |  |  |  |
| 4>>>                       | _hsa_executable_load_agent_code_object | 1         | 2         | roctracer  | sec             | 0.005452 | 0.005452       | 100.0              |  |  |  |  |  |
| 4>>>                       | _hsa_queue_load_read_index_relaxed     | 1         | 2         | roctracer  | sec             | 0.000000 | 0.000000       | 100.0              |  |  |  |  |  |
| 4>>>                       | _hsa_amd_memory_lock_to_pool           | 1         | 2         | roctracer  | sec             | 0.000068 | 0.000068       | 100.0              |  |  |  |  |  |
| 4>>>                       | _hsa_queue_load_read_index_scacquire   | 1         | 2         | roctracer  | sec             | 0.000000 | 0.000000       | 100.0              |  |  |  |  |  |
| 4>>>                       | _hsa_signal_load_relaxed               | 5         | 2         | roctracer  | sec             | 0.000001 | 0.000000       | 100.0              |  |  |  |  |  |
| 4>>>                       | _hsa_signal_destroy                    | 2         | 2         | roctracer  | sec             | 0.000000 | 0.000000       | 100.0              |  |  |  |  |  |
| 4>>>                       | _hsa_signal_wait_scacquire             | 2         | 2         | roctracer  | sec             | 0.000182 | 0.000091       | 100.0              |  |  |  |  |  |
| 4>>>                       | _hsa_amd_memory_unlock                 | 1         | 2         | roctracer  | sec             | 0.000043 | 0.000043       | 100.0              |  |  |  |  |  |
| 4>>>                       |                                        | 1         | 2         | roctracer  | sec             | 0.000304 | 0.000304       | 100.0              |  |  |  |  |  |
| 4>>>                       | _hsa_signal_store_screlease            | 1         | 2         | roctracer  | sec             | 0.000000 | 0.000000       | 100.0              |  |  |  |  |  |
| 4>>>                       | _hsa_amd_memory_pool_free              | 1         | 2         | roctracer  | sec             | 0.000062 | 0.000062       | 100.0              |  |  |  |  |  |

| 5>>> | _start_thread                         | -  | 1 | -         | -   | -        | -        | -     |
|------|---------------------------------------|----|---|-----------|-----|----------|----------|-------|
| 5>>> | _hsa_signal_create                    | 8  | 2 | roctracer | sec | 0.000001 | 0.00000  | 100.0 |
| 5>>> | _hsa_queue_add_write_index_screlease  | 1  | 2 | roctracer | sec | 0.000000 | 0.00000  | 100.0 |
| 5>>> | _hsa_signal_store_screlease           | 2  | 2 | roctracer | sec | 0.000001 | 0.000001 | 100.0 |
| 5>>> | _hsa_signal_silent_store_relaxed      | 2  | 2 | roctracer | sec | 0.000000 | 0.00000  | 100.0 |
| 5>>> | _hsa_signal_load_relaxed              | 1  | 2 | roctracer | sec | 0.000000 | 0.00000  | 100.0 |
| 5>>> | _hsa_amd_memory_pool_free             | 1  | 2 | roctracer | sec | 0.000047 | 0.000047 | 100.0 |
| 3>>> | _start_thread                         | -  | 1 | -         | -   | -        | -        | -     |
| 3>>> | _hsa_queue_create                     | 1  | 2 | roctracer | sec | 0.007257 | 0.007257 | 100.0 |
| 3>>> | _hsa_signal_create                    | 10 | 2 | roctracer | sec | 0.000003 | 0.00000  | 100.0 |
| 3>>> | _hsa_signal_load_relaxed              | 3  | 2 | roctracer | sec | 0.000001 | 0.00000  | 100.0 |
| 3>>> | _hsa_queue_load_read_index_scacquire  | 1  | 2 | roctracer | sec | 0.000000 | 0.00000  | 100.0 |
| 3>>> | _hsa_queue_load_read_index_relaxed    | 1  | 2 | roctracer | sec | 0.000000 | 0.00000  | 100.0 |
| 3>>> | _hsa_amd_memory_async_copy            | 1  | 2 | roctracer | sec | 0.000281 | 0.000281 | 100.0 |
| 1>>> | _start_thread                         | -  | 1 | -         | -   | -        | -        | -     |
| 0>>> | hipGetDeviceProperties                | 1  | 0 | roctracer | sec | 0.000000 | 0.00000  | 0.0   |
| 0>>> | hipMalloc                             | 2  | 0 | roctracer | sec | 0.000000 | 0.00000  | 0.0   |
| 0>>> | hipLaunchKernel                       | 2  | Θ | roctracer | sec | 0.000000 | 0.00000  | 0.0   |
| 0>>> | hipMemcpy                             | 3  | Θ | roctracer | sec | 0.000000 | 0.00000  | 0.0   |
| 0>>> | hipFree                               | 2  | 0 | roctracer | sec | 0.000000 | 0.00000  | 0.0   |
| 0>>> | _warmup()                             | 1  | 1 | roctracer | sec | 0.000001 | 0.000001 | 100.0 |
| 0>>> | _matrixTranspose(float*, float*, int) | 1  | 1 | roctracer | sec | 0.000085 | 0.000085 | 100.0 |

together we auvance\_

## Visualizing trace

#### Use Perfetto

Copy the perfetto-trace.proto to your laptop

Go to <u>https://ui.perfetto.dev/</u> click open trace and select the perfetto-trace.proto

|                                                                    |                     |           |          |          |          |            |               |          |          |          |          |           |           |           |           |           |           |           | <b>Q</b> Sea | arch      |           |           |           |           |           |               |
|--------------------------------------------------------------------|---------------------|-----------|----------|----------|----------|------------|---------------|----------|----------|----------|----------|-----------|-----------|-----------|-----------|-----------|-----------|-----------|--------------|-----------|-----------|-----------|-----------|-----------|-----------|---------------|
|                                                                    |                     | 0 s       |          | 1        |          | 47         | 1 1<br>1.1 ms | 1 1      |          | 1 1      | 94.3 n   | I I       |           | 1 1       | 1 1       | 141.4 ms  | 1 1       | 1 1       |              |           | 188.5 ms  | 1 1       |           |           | 235.      | 1 1<br>3.6 ms |
|                                                                    |                     | L         |          |          |          |            |               |          |          |          |          |           |           |           |           |           |           |           |              |           |           |           |           |           |           |               |
| 357730.7 s +                                                       | 0 s                 | +433.9 us | +10.4 ms | +20.4 ms | +30.4 ms | +40.4 ms   | +50.4 ms      | +60.4 ms | +70.4 ms | +80.4 ms | +90.4 ms | +100.4 ms | +110.4 ms | +120.4 ms | +130.4 ms | +140.4 ms | +150.4 ms | +160.4 ms | +170.4 ms    | +180.4 ms | +190.4 ms | +200.4 ms | +210.4 ms | +220.4 ms | +230.4 ms | +240.4 ms     |
| ×                                                                  |                     |           |          |          |          |            |               |          |          |          |          |           |           |           |           |           |           |           |              |           |           |           |           |           |           |               |
| Clock Snapshots metric                                             |                     |           |          |          |          |            |               |          |          |          |          |           |           |           |           |           |           |           |              |           |           | _         | _         |           |           | _             |
| <ul> <li>matrix.inst 91915</li> </ul>                              | ▲ matrix.inst 91915 |           |          |          |          |            |               |          |          |          |          |           |           |           |           |           |           |           |              |           |           |           |           |           |           |               |
|                                                                    |                     |           |          |          |          |            |               |          |          |          |          |           |           |           |           |           |           |           |              |           |           |           |           |           | main      |               |
| matrix.inst 91915                                                  |                     |           |          |          | hsa      | _executabl | hsa_q         |          |          |          |          |           |           |           |           |           |           |           |              |           |           |           |           |           | hipLaun   | chKernel      |
| roctracer.hip 91920                                                |                     |           |          |          |          |            |               |          |          |          |          |           |           |           |           |           |           |           |              |           |           |           |           |           |           |               |
| matrix.inst 91925                                                  |                     |           |          |          |          |            |               |          |          |          |          |           |           |           |           |           |           |           |              |           |           |           |           |           |           |               |
| CPU Context Switches (S)                                           | $\sim$              | 2.5 K     |          |          |          |            |               |          |          |          |          |           |           |           |           |           |           |           |              |           |           |           |           |           |           |               |
| CPU Frequency [0] (S)                                              | $\sim$              | 5 K       |          |          |          | ·          |               |          |          |          |          |           |           |           |           |           |           |           |              |           |           |           |           |           |           |               |
| CPU Frequency [1] (S)                                              | $\sim$              | 2.5 K     |          |          |          | 1          |               |          |          |          | 1        |           |           |           |           |           |           |           |              |           |           |           |           |           |           |               |
| CPU Frequency [2] (S)                                              | $\sim$              | 2.5 K     |          |          |          | 1          |               |          |          |          | 1        |           |           |           |           |           |           |           |              |           |           |           |           |           |           |               |
| CPU Frequency [3] (S)                                              | $\sim$              | 2.5 K     |          |          |          |            |               |          |          |          |          |           |           |           |           |           |           |           |              |           |           |           |           |           |           |               |
| CPU Kernel Time (S)                                                | $\sim$              | 0.25      |          |          |          |            |               |          |          |          |          |           |           |           |           |           |           |           |              |           |           |           |           |           |           |               |
| CPU Memory Usage (S)                                               | $\sim$              | 0.5 K     |          |          |          |            |               | ,        |          | ,        |          |           |           |           |           |           |           |           |              |           |           |           |           |           |           |               |
| CPU Page Faults (S)                                                | $\sim$              | 25 K      |          |          |          |            |               |          |          |          |          |           |           |           |           |           |           |           |              |           |           |           |           |           |           |               |
| CPU Peak Memory (S)                                                | $\sim$              | 0.5 K     |          |          |          | ,          |               | ,        |          |          |          |           |           |           |           |           |           |           |              |           |           |           |           |           |           |               |
| CPU User Time (S)                                                  | $\sim$              | 0.75      |          |          |          |            |               |          |          |          |          |           |           |           |           |           |           |           |              |           |           |           |           |           |           |               |
| CPU Virtual Memory Usage (S)                                       | $\sim$              | 7.5 K     |          |          |          |            | 1             |          |          | 1        | 1        |           |           | 1         |           |           |           | 1         | 1            | 1         |           |           |           |           |           |               |
| GPU Busy [0] (S)                                                   | $\sim$              | 0         |          |          |          |            |               |          |          |          |          |           |           |           |           |           |           |           |              |           |           |           |           |           |           |               |
| GPU Memory Usage [0] (S)                                           | $\sim$              | 25        |          |          |          |            |               | ,        |          |          |          |           |           |           |           |           |           |           |              |           |           |           |           |           |           |               |
| GPU Power [0] (S)                                                  | $\sim$              | 0.25 K    |          |          |          |            |               |          |          |          |          |           |           |           |           |           |           |           |              |           |           |           |           |           |           |               |
| GPU Temperature [0] (S)                                            | $\sim$              | 50        |          |          |          |            |               |          |          |          |          |           |           |           |           |           |           |           |              |           |           |           |           |           |           |               |
| /pfs/lustrep4/scratch/project_4620<br>/markoman/HIP/samples/2_Cook | 000075<br>book/0    |           |          |          |          |            |               |          |          |          |          |           |           |           |           |           |           |           |              |           |           |           |           |           |           |               |

## Visualizing trace

#### Use Perfetto

Copy the perfetto-trace.proto to your laptop

Go to <u>https://ui.perfetto.dev/</u> click open trace and select the perfetto-trace.proto

Zoom and investigate the regions of interest

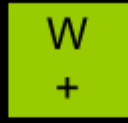

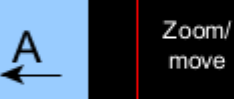

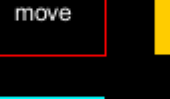

\_D\_

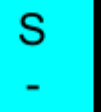

|                                                                   |                  |           |          |          |          |            |          |          |          |          |          |           |           |           |           |           |           |           | <b>Q</b> Sea | arch      |           |           |           |           |           |                 |
|-------------------------------------------------------------------|------------------|-----------|----------|----------|----------|------------|----------|----------|----------|----------|----------|-----------|-----------|-----------|-----------|-----------|-----------|-----------|--------------|-----------|-----------|-----------|-----------|-----------|-----------|-----------------|
|                                                                   |                  | 0 s       | 1 1      | 1 1      | 1 1      | 4          | 7.1 ms   |          | 1 1      | 1 1 1    | 94.3 m   | i i<br>AS | 1 1       | 1 1       |           | 141.4 ms  | 1 1       | 1 1       |              |           | 188.5 ms  |           | 1 1       |           | 235       | i i i<br>J.6 ms |
|                                                                   |                  |           |          |          |          |            |          |          |          |          |          |           |           |           |           |           |           |           |              |           |           |           |           |           |           |                 |
| 357730.7 s +                                                      | 0 s              | +433.9 us | +10.4 ms | +20.4 ms | +30.4 ms | +40.4 ms   | +50.4 ms | +60.4 ms | +70.4 ms | +80.4 ms | +90.4 ms | +100.4 ms | +110.4 ms | +120.4 ms | +130.4 ms | +140.4 ms | +150.4 ms | +160.4 ms | +170.4 ms    | +180.4 ms | +190.4 ms | +200.4 ms | +210.4 ms | +220.4 ms | +230.4 ms | +240.4 ms       |
| ž                                                                 |                  |           |          |          |          |            |          | '        |          |          |          |           |           |           |           |           |           |           |              |           |           |           |           |           |           |                 |
| Clock Snapshots metric                                            |                  | <u> </u>  |          |          |          | _          |          |          |          |          |          |           |           |           |           |           |           |           |              |           |           |           |           |           |           |                 |
| <ul> <li>matrix.inst 91915</li> </ul>                             |                  |           |          |          |          |            |          |          |          |          |          |           |           |           |           |           |           |           |              |           |           |           |           |           |           |                 |
|                                                                   |                  |           |          |          |          |            |          |          |          |          |          |           |           |           |           |           |           |           |              |           |           |           |           |           | main      |                 |
| matrix.inst 91915                                                 |                  |           |          |          | hsa,     | _executabl | hsa_q    |          | I        |          |          |           |           |           |           |           |           |           |              |           |           |           |           |           | hipLaun   | chKernel        |
| roctracer.hip 91920                                               |                  |           |          |          |          |            |          |          |          |          |          |           |           |           |           |           |           |           |              |           |           |           |           |           |           |                 |
| matrix.inst 91925                                                 |                  |           |          |          |          |            |          |          |          |          |          |           |           |           |           |           |           |           |              |           |           |           |           |           |           |                 |
| CPU Context Switches (S)                                          | $\sim$           | 2.5 K     |          |          |          |            |          |          |          |          |          |           |           |           |           |           |           |           |              |           |           |           |           |           |           |                 |
| CPU Frequency [0] (S)                                             | $\sim$           | 5 K       |          |          |          |            |          |          |          |          |          |           |           |           |           |           |           |           |              |           |           |           |           |           |           |                 |
| CPU Frequency [1] (S)                                             | $\sim$           | 2.5 K     |          |          |          |            |          |          |          |          |          |           |           |           |           |           |           |           |              |           |           |           |           |           |           |                 |
| CPU Frequency [2] (S)                                             | $\sim$           | 2.5 K     |          |          |          |            |          |          |          |          |          |           |           |           |           |           |           |           |              |           |           |           |           |           |           |                 |
| CPU Frequency [3] (S)                                             | $\sim$           | 2.5 K     |          |          |          |            |          |          |          |          |          |           |           |           |           |           |           |           |              |           |           |           |           |           |           |                 |
| CPU Kernel Time (S)                                               | $\sim$           | 0.25      |          |          |          |            |          |          |          |          |          |           |           |           |           |           |           |           |              |           |           |           |           |           |           |                 |
| CPU Memory Usage (S)                                              | $\sim$           | 0.5 K     |          |          |          |            |          |          |          |          |          |           |           |           |           |           |           |           |              |           |           |           |           |           |           |                 |
| CPU Page Faults (S)                                               | $\sim$           | 25 K      |          |          |          |            |          |          |          |          |          |           |           |           |           |           |           |           |              |           |           |           |           |           |           |                 |
| CPU Peak Memory (S)                                               | $\sim$           | 0.5 K     |          |          |          |            |          |          |          |          |          |           |           |           |           |           |           |           |              |           |           |           |           |           |           |                 |
| CPU User Time (S)                                                 | $\sim$           | 0.75      |          |          |          |            |          |          |          |          |          |           |           |           |           |           |           |           |              |           |           |           |           |           |           |                 |
| CPU Virtual Memory Usage (S)                                      | $\sim$           | 7.5 K     |          |          |          |            |          |          |          |          |          |           |           |           |           |           |           |           |              |           |           |           |           |           |           |                 |
| GPU Busy [0] (S)                                                  | $\sim$           | 0         |          |          |          |            |          |          |          |          |          |           |           |           |           |           |           |           |              |           |           |           |           |           |           |                 |
| GPU Memory Usage [0] (S)                                          | $\sim$           | 25        |          |          |          |            |          |          |          |          |          |           |           |           |           |           |           |           |              |           |           |           |           |           |           |                 |
| GPU Power [0] (S)                                                 | $\sim$           | 0.25 K    |          |          |          |            |          |          |          |          |          |           |           |           |           |           |           |           |              |           |           |           |           |           |           |                 |
| GPU Temperature [0] (S)                                           | $\sim$           | 50        |          |          |          |            |          |          |          |          |          |           |           |           |           |           |           |           |              |           |           |           |           |           |           |                 |
| /pfs/lustrep4/scratch/project_462<br>/markoman/HIP/samples/2_Cook | 000075<br>book/0 |           |          |          |          |            |          |          |          |          |          |           |           |           |           |           |           |           |              |           |           |           |           |           |           |                 |

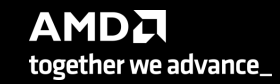

## Visualizing trace

#### Use Perfetto

Copy the perfetto-trace.proto to your laptop

Go to <u>https://ui.perfetto.dev/</u> click open trace and select the perfetto-trace.proto

Zoom and investigate the regions of interest

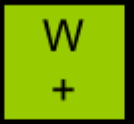

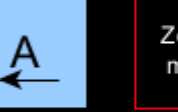

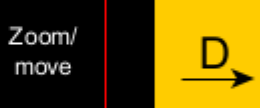

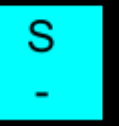

|                                                                    |          | 0 s                |         |         | 47.1 ms |                |                           |              | 94.3 ms        |           |            | 141.4 ms  |               |         |         | 188.5 ms     |                 |         |      |
|--------------------------------------------------------------------|----------|--------------------|---------|---------|---------|----------------|---------------------------|--------------|----------------|-----------|------------|-----------|---------------|---------|---------|--------------|-----------------|---------|------|
|                                                                    |          |                    |         |         |         |                |                           |              |                |           |            |           |               |         |         |              |                 |         |      |
| 357730.7 s +                                                       | 459.9 ms | +1 us              | +51 us  | +101 us | +151 us | +201 us        | +251 us                   | +301 us      | +351 us        | +401 us   | +451 us    | +501 us   | +551 us       | +601 us | +651 us | +701 us      | +751 us         | +801 us | +851 |
| *                                                                  |          |                    |         |         |         |                |                           |              |                |           |            |           |               |         |         |              |                 |         |      |
| Clock Snapshots metric                                             |          |                    |         |         |         |                |                           |              |                |           |            |           |               |         |         |              |                 |         |      |
| <ul> <li>matrix.inst 91915</li> </ul>                              |          |                    |         |         |         |                |                           |              |                |           |            |           |               |         |         |              |                 |         |      |
|                                                                    |          |                    |         |         |         |                |                           |              |                |           |            |           |               |         |         |              |                 |         | mai  |
| matrix.inst 91915                                                  |          | hipMe<br>h hsa_amd | _memory | hsa_amd | _memory | hsa_signal_wai | hipMemcpy<br>it_scacquire | hsa_signal_v | wait_scacquire | hsa_amd_m | hipLaunchK | )         |               |         |         | hsa_amd_memo | ry_lock_to_pool |         |      |
|                                                                    |          |                    | m       |         |         |                |                           |              |                |           |            |           |               |         |         |              |                 |         |      |
| roctracer.hip 91920                                                |          |                    |         |         |         |                | CopyHostToD               | evice        |                |           |            | matrixTra | nspose(float* |         |         |              |                 |         |      |
| matrix.inst 91925                                                  |          |                    |         |         |         |                |                           |              |                |           |            |           |               |         |         |              |                 |         |      |
| CPU Context Switches (S)                                           | $\sim$   | 2.5 K              |         |         |         |                |                           |              |                |           |            |           |               |         |         |              |                 |         |      |
| CPU Frequency [0] (S)                                              | $\sim$   | 5 K                |         |         |         |                |                           |              |                |           |            |           |               |         |         |              |                 |         |      |
| CPU Frequency [1] (S)                                              | $\sim$   | 2.5 K              |         |         |         |                |                           |              |                |           |            |           |               | 1       | 1       |              |                 |         |      |
| CPU Frequency [2] (S)                                              | $\sim$   | 2.5 K              |         |         |         |                |                           |              |                |           |            |           |               |         |         |              |                 |         |      |
| CPU Frequency [3] (S)                                              | $\sim$   | 2.5 K              |         |         |         |                |                           |              |                |           |            |           |               |         |         |              |                 |         |      |
| CPU Kernel Time (S)                                                | $\sim$   | 0.25               |         |         |         |                |                           |              |                |           |            |           |               |         |         |              |                 |         |      |
| CPU Memory Usage (S)                                               | $\sim$   | 0.5 K              |         |         |         |                |                           |              |                |           |            |           |               |         |         |              |                 |         |      |
| CPU Page Faults (S)                                                | $\sim$   | 25 K               |         |         |         |                |                           |              |                |           |            |           |               |         |         |              |                 |         |      |
| CPU Peak Memory (S)                                                | $\sim$   | 0.5 K              |         |         |         |                |                           |              |                |           |            |           |               |         |         |              |                 |         |      |
| CPU User Time (S)                                                  | $\sim$   | 0.75               |         |         |         |                |                           |              |                |           |            |           |               |         |         |              |                 |         |      |
| CPU Virtual Memory Usage (S)                                       | $\sim$   | 7.5 K              |         |         |         |                |                           | 1            | 1              | 1         | 1          | 1         |               | 1       | 1       |              | 1               | 1       | 1    |
| GPU Busy [0] (S)                                                   | $\sim$   | 0                  |         |         |         |                |                           |              |                |           |            |           |               |         |         |              |                 |         |      |
| GPU Memory Usage [0] (S)                                           | $\sim$   | 25                 |         |         |         |                |                           |              |                |           |            |           |               |         |         |              |                 |         |      |
| GPU Power [0] (S)                                                  | $\sim$   | 0.25 K             |         |         |         |                |                           |              |                |           |            |           |               |         |         |              |                 |         |      |
| GPU Temperature [0] (S)                                            | $\sim$   | 50                 |         |         |         |                |                           | -            |                |           |            | -         |               |         |         |              |                 |         | -    |
| /pfs/lustrep4/scratch/project_4620<br>/markoman/HIP/samples/2_Cook | 000075   |                    |         |         |         |                |                           |              |                |           |            |           |               |         |         |              |                 |         |      |

#### Hardware counters

#### \$ omnitrace-avail --all

| GPU                             |            |                                                                                                    |
|---------------------------------|------------|----------------------------------------------------------------------------------------------------|
|                                 | <br>  true |                                                                                                    |
| SO_INSTS_VMEM_RD:device=0       | I true     | Number of VMEM read instructions issued (including FLAT). (per-simd, emulated)                                                                                 |
| SQ_INSTS_SALU:device=0          | true       | Number of SALU instructions issued. (per-simd, emulated)                                                                                                    |
| SQ_INSTS_SMEM:device=0          | true       | Number of SMEM instructions issued. (per-simd, emulated)                                                                                                    |
| SQ_INSTS_FLAT:device=0          | true       | Number of FLAT instructions issued. (per-simd, emulated)                                                                                                    |
| SQ_INSTS_FLAT_LDS_ONLY:device=0 | true       | Number of FLAT instructions issued that read/wrote only from/to LDS (only works if EARLY_TA_DONE is enabled). (per-simd, emulated)                             |
| SQ_INSTS_LDS:device=0           | true       | Number of LDS instructions issued (including FLAT). (per-simd, emulated)                                                                                       |
| SQ_INSTS_GDS:device=0           | true       | Number of GDS instructions issued. (per-simd, emulated)                                                                                                    |
| SQ_WAIT_INST_LDS:device=0       | true       | Number of wave-cycles spent waiting for LDS instruction issue. In units of 4 cycles. (per-simd, nondeterministic)                                              |
| SQ_ACTIVE_INST_VALU:device=0    | true       | regspec 71? Number of cycles the SQ instruction arbiter is working on a VALU instruction. (per-simd, nondeterministic)                                         |
| SQ_INST_CYCLES_SALU:device=0    | true       | Number of cycles needed to execute non-memory read scalar operations. (per-simd, emulated)                                                                     |
| SQ_THREAD_CYCLES_VALU:device=0  | true       | Number of thread-cycles used to execute VALU operations (similar to INST_CYCLES_VALU but multiplied by # of active threads). (per-simd)                        |
| SQ_LDS_BANK_CONFLICT:device=0   | true       | Number of cycles LDS is stalled by bank conflicts. (emulated)                                                                                                  |
| TCC_HIT[0]:device=0             | true       | Number of cache hits.                                                                                                    |
| TCC_HIT[1]:device=0             | true       | Number of cache hits.                                                                                                    |
|                                 |            |                                                                                                    |
| FETCH SIZE:device=0             | I true     | The total kilobytes fetched from the video memory. This is measured with all extra fetches and any cache or memory effects taken into account.                 |
| WRITE SIZE:device=0             | l true     | The total kilobytes written to the video memory. This is measured with all extra fetches and any cache or memory effects taken into account.                   |
| WRITE REO 32B:device=0          | l true     | The total number of 32-byte effective memory writes.                                                                                                    |
| GPUBusy:device=0                | true       | The percentage of time GPU was busy.                                                                                                    |
| Wavefronts:device=0             | true       | Total wavefronts.                                                                                                    |
| VALUInsts:device=0              | true       | The average number of vector ALU instructions executed per work-item (affected by flow control).                                                               |
| SALUInsts:device=0              | true       | The average number of scalar ALU instructions executed per work-item (affected by flow control).                                                               |
| VFetchInsts:device=0            | true       | The average number of vector fetch instructions from the video memory executed per work-item (affected by flow control). Excludes FLAT instructions that fetch |
| SFetchInsts:device=0            | true       | The average number of scalar fetch instructions from the video memory executed per work-item (affected by flow control).                                       |
| VWriteInsts:device=0            | true       | The average number of vector write instructions to the video memory executed per work-item (affected by flow control). Excludes FLAT instructions that write t |
| FlatVMemInsts:device=0          | true       | The average number of FLAT instructions that read from or write to the video memory executed per work item (affected by flow control). Includes FLAT instructi |
| LDSInsts:device=0               | true       | The average number of LDS read or LDS write instructions executed per work item (affected by flow control). Excludes FLAT instructions that read from or writ  |
| FlatLDSInsts:device=0           | true       | The average number of FLAT instructions that read or write to LDS executed per work item (affected by flow control).                                           |
| GDSInsts:device=0               | true       | The average number of GDS read or GDS write instructions executed per work item (affected by flow control).                                                    |
| VALUUtilization:device=0        | true       | The percentage of active vector ALU threads in a wave. A lower number can mean either more thread divergence in a wave or that the work-group size is not a mu |
| VALUBusy:device=0               | true       | The percentage of GPUTime vector ALU instructions are processed. Value range: 0% (bad) to 100% (optimal).                                                      |
| SALUBusy:device=0               | true       | The percentage of GPUTime scalar ALU instructions are processed. Value range: 0% (bad) to 100% (optimal).                                                      |
| FetchSize:device=0              | true       | The total kilobytes fetched from the video memory. This is measured with all extra fetches and any cache or memory effects taken into account.                 |
| WriteSize:device=0              | true       | The total kilobytes written to the video memory. This is measured with all extra fetches and any cache or memory effects taken into account.                   |
| MemWrites32B:device=0           | true       | The total number of effective 32B write transactions to the memory                                                                                             |
| L2CacheHit:device=0             | true       | The percentage of fetch, write, atomic, and other instructions that hit the data in L2 cache. Value range: 0% (no hit) to 100% (optimal).                      |

true The percentage of fetch, write, atomic, and other instructions that hit the data in L2 cache. Value range: 0% (no hit) to 100% (optimal).

The percentage of GPUTime the memory unit is active. The result includes the stall time (MemUnitStalled). This is measured with all extra fetches and writes a... MemUnitBusy:device=0 true The percentage of GPUTime the memory unit is stalled. Try reducing the number or size of fetches and writes if possible. Value range: 0% (optimal) to 100% (bad). MemUnitStalled:device=0 true WriteUnitStalled:device=0 The percentage of GPUTime the Write unit is stalled. Value range: 0% to 100% (bad). true ALUStalledByLDS:device=0 The percentage of GPUTime ALU units are stalled by the LDS input queue being full or the output queue being not ready. If there are LDS bank conflicts, reduce... true

LDSBankConflict:device=0 The percentage of GPUTime LDS is stalled by bank conflicts. Value range: 0% (optimal) to 100% (bad). true

#### **Commonly Used Counters**

| VALUUtilization               | The percentage of ALUs active in a wave. Low VALUUtilization is likely due to high divergence or a poorly sized grid                            |
|-------------------------------|----------------------------------------------------------------------------------------------------|
| VALUBusy                      | The percentage of GPUTime vector ALU instructions are processed. Can be thought of as something like compute utilization                        |
| FetchSize                     | The total kilobytes fetched from global memory                                                                                                  |
| WriteSize                     | The total kilobytes written to global memory                                                                                                    |
| L2CacheHit                    | The percentage of fetch, write, atomic, and other instructions that hit the data in L2 cache                                                    |
|                               |                                                                                                    |
| MemUnitBusy                   | The percentage of GPUTime the memory unit is active. The result includes the stall time                                                         |
| MemUnitBusy<br>MemUnitStalled | The percentage of GPUTime the memory unit is active. The result includes the stall time<br>The percentage of GPUTime the memory unit is stalled |

Full list at: https://github.com/ROCm-Developer-Tools/rocprofiler/blob/amd-master/test/tool/metrics.xml

#### Modify config file

Create a config file in \$HOME:

\$ omnitrace-avail -G \$HOME/.omnitrace.cfg

Modify the config file \$HOME/.omnitrace.cfg to add desired metrics and for concerned GPU#ID:

OMNITRACE\_ROCM\_EVENTS = GPUBusy:device=0, Wavefronts:device=0, VALUBusy:device=0, L2CacheHit:device=0, MemUnitBusy:device=0

To profile desired metrics for all participating GPUs:

OMNITRACE\_ROCM\_EVENTS = GPUBusy, Wavefronts, VALUBusy, L2CacheHit, MemUnitBusy

#### **Execution with hardware counters**

#### \$ ./matrix.inst

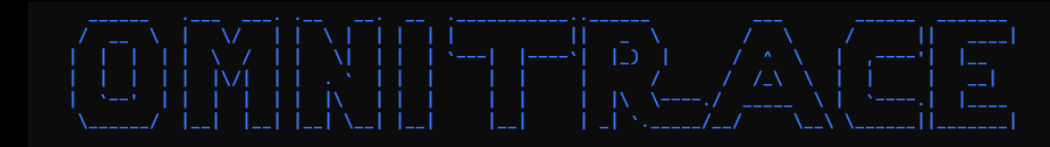

[omnitrace] /proc/sys/kernel/perf\_event\_paranoid has a value of 3. Disabling PAPI (requires a value <= 2)...

[omnitrace] In order to enable PAPI support, run 'echo N | sudo tee /proc/sys/kernel/perf\_event\_paranoid' where N is <= 2

[297.589] perfetto.cc:55910 Configured tracing session 1, #sources:1, duration:0 ms, #buffers:1, total buffer size:1024000 KB, total sessions:1, uid:0 session name: "" Device name Device name

#### PASSED!

[omnitrace][78506][0][omnitrace\_finalize] finalizing... [omnitrace][78506][0][omnitrace\_finalize]

[omnitrace][78506][0][omnitrace\_finalize] omnitrace/process/78506 : 0.717209 sec wall\_clock, 219.768 MB peak\_rss, 212.754 MB page\_rss, 0.740000 sec cpu\_clock, 103.2 % cpu\_util [laps: 1]

[omnitrace][78506][0][omnitrace\_finalize] omnitrace/process/78506/thread/0 : 0.715605 sec wall\_clock, 0.233719 sec thread\_cpu\_clock, 32.7 % thread\_cpu\_util, 219.768 MB peak\_rss [laps: 1]

[omnitrace][78506][0][omnitrace\_finalize]

[omnitrace][78506][0][omnitrace\_finalize] Finalizing perfetto...

[omnitrace][78506][perfetto]> Outputting '/scratch/project\_462000075/markoman/HIP/samples/2\_Cookbook/0\_MatrixTranspose/omnitrace-matrix.inst-output/2022-11-16\_00.45/perfetto-trace.proto' (95.15 KB / 0.10 MB / 0.00 GB)... Done [omnitrace][78506][0][omnitrace\_finalize] Finalization metrics: 0.137393 sec wall\_clock, 0.000 MB peak\_rss, 1.085 MB page\_rss, 0.130000 sec cpu\_clock, 94.6 % - cpu\_util [omnitrace][78506][rocprof-device-0-GPUBusy]> Outputting 'omnitrace-matrix.inst-output/2022-11-16\_00.45/rocprof-device-0-GPUBusy.json'

[omnitrace][78506][rocprof-device-0-GPUBusy]> Outputting 'omnitrace-matrix.inst-output/2022-11-16\_00.45/rocprof-device-0-GPUBusy.txt'

[omnitrace][78506][rocprof-device-0-Wavefronts]> Outputting 'omnitrace-matrix.inst-output/2022-11-16\_00.45/rocprof-device-0-Wavefronts.jso

- [omnitrace][78506][rocprof-device-0-Wavefronts]> Outputting 'omnitrace-matrix.inst-output/2022-11-16\_00.45/rocprof-device-0-Wavefronts.txt'
- [omnitrace][78506][rocprof-device-0-VALUBusy]> Outputting 'omnitrace-matrix.inst-output/2022-11-16\_00.45/rocprof-device-0-VALUBusy.json'
- [omnitrace][78506][rocprof-device-0-VALUBusy]> Outputting 'omnitrace-matrix.inst-output/2022-11-16\_00.44/rocprof-device-0-VALUBusy.txt' [omnitrace][78506][rocprof-device-0-L2CacheHit]> Outputting 'omnitrace-matrix.inst-output/2022-11-16\_00.45/rocprof-device-0-L2CacheHit.jso
- [omnitrace][78506][rocprof-device-0-L2CacheHit]> Outputting 'omnitrace-matrix.inst-output/2022-11-16\_00.45/rocprof-device-0-L2CacheHit.tst']
- [omnitrace][78506][rocprof-device-0-MemUnitBusy]> Outputting 'omnitrace-matrix.inst-output/2022-11-16\_00.45/rocorof-device-0-MemUnitBusy.json
- [omnitrace][78506][rocprof-device-0-MemUnitBusy]> Outputting 'omnitrace-matrix.inst-output/2022-11-16\_00.45/tocprof-device-0-MemUnitBusy.txt
- [omnitrace][78506][roctracer]> Outputting 'omnitrace-matrix.inst-output/2022-11-16\_00.45/roctracer.json'
- [omnitrace][78506][roctracer]> Outputting 'omnitrace-matrix.inst-output/2022-11-16\_00.45/roctracer.txt'
- [omnitrace][78506][sampling\_gpu\_memory\_usage]> Outputting 'omnitrace-matrix.inst-output/2022-11-16\_00.45/sampling\_gpu\_memory\_usage.json'
- [omnitrace][78506][sampling\_gpu\_memory\_usage]> Outputting 'omnitrace-matrix.inst-output/2022-11-16\_00.45/sampling\_gpu\_memory\_usage.txt' [omnitrace][78506][sampling\_gpu\_power]> Outputting 'omnitrace-matrix.inst-output/2022-11-16\_00.45/sampling\_gpu\_power.json'
- [omnitrace][78506][sampling\_gpu\_power]> Outputting "omnitrace-matrix.inst-output/2022-11-16\_00.45/sampling\_gpu\_power.json" [omnitrace][78506][sampling\_gpu\_power]> Outputting 'omnitrace-matrix.inst-output/2022-11-16\_00.45/sampling\_gpu\_power.txt'
- [omnitrace][78506][sampling\_gpu\_power]> Outputting "omnitrace-matrix.inst-output/2022-11-16\_00.45/sampling\_gpu\_temperature.json"
- [omnitrace][78506][sampling\_gpu\_temperature]> Outputting 'omnitrace-matrix.inst-output/2022-11-16\_00.45/sampling\_gpu\_temperature.txt'
- [omnitrace][78506][sampling\_gpu\_busy\_percent]> Outputting 'omnitrace-matrix.inst-output/2022-11-16\_00.45/sampling\_gpu\_busy\_percent.json'
- [omnitrace][78506][sampling\_gpu\_busy\_percent]> Outputting 'omnitrace-matrix.inst-output/2022-11-16\_00.45/sampling\_gpu\_busy\_percent.txt'
- [omnitrace][78506][wall\_clock]> Outputting 'omnitrace-matrix.inst-output/2022-11-16\_00.45/wall\_clock.json'
- [omnitrace][78506][wall\_clock]> Outputting 'omnitrace-matrix.inst-output/2022-11-16\_00.45/wall\_clock.txt'

[omnitrace][78506][metadata]> Outputting 'omnitrace-matrix.inst-output/2022-11-16\_00.45/metadata-78506.json' and 'omnitrace-matrix.inst-output/2022-11-16\_00.45/functions-78506.json' [omnitrace][78506][0][omnitrace\_finalize] Finalized

23 [303.572] perfetto.cc:57383 Tracing session 1 ended, total sessions:0

#### Visualization with hardware counters

| Clock Snapshots metric                |        |        |               |                                              |  |   |  |     |             |       |       |  |
|---------------------------------------|--------|--------|---------------|----------------------------------------------|--|---|--|-----|-------------|-------|-------|--|
| <ul> <li>matrix.inst 78506</li> </ul> |        |        |               |                                              |  |   |  |     |             |       |       |  |
| matrix.inst 78506                     |        |        |               | hipMemcpy                                    |  | 1 |  | hip | Memcpy      |       | → hip |  |
| roctracer.hip 78515                   |        |        | matrixTranspo | ose(float*, float*, int)<br>CopyHostToDevice |  |   |  |     | CopyHostToD | evice |       |  |
| CPU Context Switches (S)              | $\sim$ | 0.5 K  |               |                                              |  |   |  |     |             |       |       |  |
| CPU Frequency [0] (S)                 | $\sim$ | 5 K    |               |                                              |  |   |  |     |             |       |       |  |
| CPU Frequency [1] (S)                 | $\sim$ | 2.5 K  |               |                                              |  |   |  |     |             |       |       |  |
| CPU Frequency [2] (S)                 | $\sim$ | 2.5 K  |               |                                              |  |   |  |     |             |       |       |  |
| CPU Frequency [3] (S)                 | $\sim$ | 2.5 K  |               |                                              |  |   |  |     |             |       |       |  |
| CPU Kernel Time (S)                   | $\sim$ | 0.25   |               |                                              |  |   |  |     |             |       |       |  |
| CPU Memory Usage (S)                  | $\sim$ | 0.5 K  |               |                                              |  |   |  |     |             |       |       |  |
| CPU Page Faults (S)                   | $\sim$ | 25 K   |               |                                              |  |   |  |     |             |       |       |  |
| CPU Peak Memory (S)                   | $\sim$ | 0.5 K  |               |                                              |  |   |  |     |             |       |       |  |
| CPU User Time (S)                     | $\sim$ | -0.75  |               |                                              |  |   |  |     |             |       |       |  |
| CPU Virtual Memory Usage (S)          | $\sim$ | 7.5 K  |               |                                              |  |   |  |     |             |       |       |  |
| Device GPUBusy [0]                    | $\sim$ | 0.25 K |               |                                              |  |   |  |     |             |       |       |  |
| Device L2CacheHit [0]                 | $\sim$ | 100    |               |                                              |  |   |  |     |             |       |       |  |
| Device MemUnitBusy [0]                | $\sim$ | 50     |               |                                              |  |   |  |     |             |       |       |  |
| Device VALUBusy [0]                   | $\sim$ | 7.5    |               |                                              |  |   |  | 1   |             |       |       |  |
| Device Wavefronts [0]                 | $\sim$ | 75 K   |               |                                              |  |   |  |     |             |       |       |  |
| GPU Busy [0] (S)                      | $\sim$ | 25     |               |                                              |  |   |  |     |             |       |       |  |

## Sampling call-stack (I)

• Another application with OMNITRACE\_USE\_SAMPLING = false

| Clock Snapshots metric   |     |  |  |          |                        |  |  |       |          |  |  |
|--------------------------|-----|--|--|----------|------------------------|--|--|-------|----------|--|--|
| ▲ neko.inst 67397        |     |  |  |          |                        |  |  |       |          |  |  |
| neko.inst 67397          |     |  |  |          |                        |  |  |       | usrneko_ |  |  |
| roctracer.hip 67406      |     |  |  | <u> </u> | ,( <b>1111)</b> , (177 |  |  |       |          |  |  |
| CPU Context Switches (S) | 1 M |  |  |          |                        |  |  | <br>' |          |  |  |

With OMNITRACE\_USE\_SAMPLING = true and OMNITRACE\_SAMPLING\_FREQ = 100 (100 samples per second)

| <ul> <li>neko.inst 106096</li> </ul> |  |
|--------------------------------------|--|
| neko.inst 106096                     |  |
| octracer.hip 106106                  |  |
| Tread 0 (5) 109834                   |  |

## Sampling call-stack (II)

• Zoom in call-stack sampling

| 11 See       Clim       Clim                                                                                                    | +140 ms +145 ms |         |   |  |                |                  | neko_solve\$simulation_ | fluid_pnpn_step\$fluid_pnpn_ | gmres_device_solve\$gmres_device_ | hsmg_solve\$hsmg_      | cg_device_solve\$cg_device_ | device_glsc3\$device_math_ | hip_glsc3                                                                                                    | hipMemcpy                                                                                                    | omnitrace::nip_api_caliback(unsi                                                                                                    | void perfetto::DataSource <perfet< th=""><th>void perfetto::DataSource<perfet< th=""><th>perfetto::EventContext::AddDebug</th><th>protozero::Message::BeginNestedM</th><th>perfetto::TraceWriterImpl::CetNe</th><th>perfetto::SharedMemoryArbiterimp</th><th>perfetto::base::ThreadTaskRupper</th></perfet<></th></perfet<> | void perfetto::DataSource <perfet< th=""><th>perfetto::EventContext::AddDebug</th><th>protozero::Message::BeginNestedM</th><th>perfetto::TraceWriterImpl::CetNe</th><th>perfetto::SharedMemoryArbiterimp</th><th>perfetto::base::ThreadTaskRupper</th></perfet<> | perfetto::EventContext::AddDebug | protozero::Message::BeginNestedM | perfetto::TraceWriterImpl::CetNe | perfetto::SharedMemoryArbiterimp | perfetto::base::ThreadTaskRupper |
|----------------------------------------------------------------------------------------------------|-----------------|---------|---|--|----------------|------------------|-------------------------|------------------------------|-----------------------------------|------------------------|-----------------------------|----------------------------|----------------------------------------------------------------------------------------------------|----------------------------------------------------------------------------------------------------|----------------------------------------------------------------------------------------------------|----------------------------------------------------------------------------------------------------|----------------------------------------------------------------------------------------------------|----------------------------------|----------------------------------|----------------------------------|----------------------------------|----------------------------------|
| 113.0       113.0       113.0       113.0       113.0       113.0       113.0       113.0       113.0       113.0       113.0       113.0       113.0       113.0       113.0       113.0       113.0       113.0       113.0       113.0       113.0       113.0       113.0       113.0       113.0       113.0       113.0       113.0       113.0       113.0       113.0       113.0       113.0       113.0       113.0       113.0       113.0       113.0       113.0       113.0       113.0       113.0       113.0       113.0       113.0       113.0       113.0       113.0       113.0       113.0       113.0       113.0       113.0       113.0       113.0       113.0       113.0       113.0       113.0       113.0       113.0       113.0       113.0       113.0       113.0       113.0       113.0       110.0       110.0       110.0       110.0       110.0       110.0       110.0       110.0       110.0       110.0       110.0       110.0       110.0       110.0       110.0       110.0       110.0       110.0       110.0       110.0       110.0       110.0       110.0       110.0       110.0       110.0       110.0       110.0       110.0 <td< th=""><th>+130 ms +135 ms</th><th></th><th></th><th></th><th>ההההונה הההההה</th><th></th><th>o_solve\$simulation_</th><th>onpn_step\$fluid_pnpn_</th><th>es_device_compute\$pnpn</th><th>vice_cdtp\$opr_device_</th><th>hip_cdtp</th><th>hipLaunchKernel</th><th>e::hip_api_callback(unsi</th><th>oonent_bundle<tim::proje_< th=""><th>ale<tim::project::omnitr< th=""><th>:storage<tim::componen_< th=""><th></th><th></th><th></th><th></th><th></th><th></th></tim::componen_<></th></tim::project::omnitr<></th></tim::proje_<></th></td<>                                                                                                    | +130 ms +135 ms |         |   |  | ההההונה הההההה |                  | o_solve\$simulation_    | onpn_step\$fluid_pnpn_       | es_device_compute\$pnpn           | vice_cdtp\$opr_device_ | hip_cdtp                    | hipLaunchKernel            | e::hip_api_callback(unsi                                                                                                    | oonent_bundle <tim::proje_< th=""><th>ale<tim::project::omnitr< th=""><th>:storage<tim::componen_< th=""><th></th><th></th><th></th><th></th><th></th><th></th></tim::componen_<></th></tim::project::omnitr<></th></tim::proje_<> | ale <tim::project::omnitr< th=""><th>:storage<tim::componen_< th=""><th></th><th></th><th></th><th></th><th></th><th></th></tim::componen_<></th></tim::project::omnitr<> | :storage <tim::componen_< th=""><th></th><th></th><th></th><th></th><th></th><th></th></tim::componen_<>                                                                                                    |                                                                                                    |                                  |                                  |                                  |                                  |                                  |
| 115m       15m                                                                                                    | +125 ms         |         |   |  |                |                  | neko                    | fluid_pr                     | pnpn_prs_re                       | opr_dev                |                             | h                          | omnitrace                                                                                                    | tim::compo                                                                                                    | tim::bund                                                                                                    | tim::impl::s                                                                                                    |                                                                                                    |                                  |                                  |                                  |                                  |                                  |
| 1) 0 m       13 m       13 m       13 m       14 m       14 m                                                                                                    | +120 ms         |         |   |  |                |                  | ulation_                | uid_pnpn_                    |                                   | levice_math_           | any                         | ror                        | (unsigned int, un                                                                                                    | perfetto::TrackEve                                                                                                    | entinternal::writ                                                                                                    | entinternal::NewI                                                                                                    |                                                                                                    |                                  |                                  |                                  |                                  |                                  |
| 1/2 m       1/2 m       2/2 m       2/2 m       2/2 m       1/2 m       1/2 m <th< td=""><td>+115 ms</td><td></td><td></td><td></td><td></td><td></td><td>neko_solve\$simu</td><td>iid_pnpn_step\$flu</td><td>_device_solve\$g</td><td>e_glsc3_many\$d</td><td>hip_glsc3_ma</td><td>hipGetLastEr</td><td>hip_api_callback</td><td>to::DataSource<p< td=""><td>Internal:: I rackEve</td><td>iternal::TrackEver</td><td></td><td></td><td></td><td></td><td></td><td></td></p<></td></th<>                                                                                                    | +115 ms         |         |   |  |                |                  | neko_solve\$simu        | iid_pnpn_step\$flu           | _device_solve\$g                  | e_glsc3_many\$d        | hip_glsc3_ma                | hipGetLastEr               | hip_api_callback                                                                                                    | to::DataSource <p< td=""><td>Internal:: I rackEve</td><td>iternal::TrackEver</td><td></td><td></td><td></td><td></td><td></td><td></td></p<>                                                                                       | Internal:: I rackEve                                                                                                    | iternal::TrackEver                                                                                                    |                                                                                                    |                                  |                                  |                                  |                                  |                                  |
| 12.m.       12.m.       12.m. <td< td=""><td>+110 ms</td><td></td><td></td><td></td><td></td><td></td><td></td><td>fit</td><td>gmres</td><td>devic</td><td></td><td></td><td>omnitrace:</td><td>void perfet</td><td>perretto::</td><td>perfetto::ir</td><td></td><td></td><td></td><td></td><td></td><td></td></td<>                                                                                                    | +110 ms         |         |   |  |                |                  |                         | fit                          | gmres                             | devic                  |                             |                            | omnitrace:                                                                                                    | void perfet                                                                                                    | perretto::                                                                                                    | perfetto::ir                                                                                                    |                                                                                                    |                                  |                                  |                                  |                                  |                                  |
| 128.m       128.m       128.m <td< td=""><td>+105 ms</td><td></td><td>h</td><td></td><td></td><td></td><td>ulation_</td><td>luid_pnpn_</td><td>projection_</td><td>it</td><td>Error</td><td>allback(unsi</td><td>ource<perfet< td=""><td>al::WriteTr</td><td>tt::AddDebug</td><td>gned long)</td><td></td><td></td><td></td><td></td><td></td><td></td></perfet<></td></td<>                                                                                                    | +105 ms         |         | h |  |                |                  | ulation_                | luid_pnpn_                   | projection_                       | it                     | Error                       | allback(unsi               | ource <perfet< td=""><td>al::WriteTr</td><td>tt::AddDebug</td><td>gned long)</td><td></td><td></td><td></td><td></td><td></td><td></td></perfet<> | al::WriteTr                                                                                                    | tt::AddDebug                                                                                                    | gned long)                                                                                                    |                                                                                                    |                                  |                                  |                                  |                                  |                                  |
| 10 m 15 m 20 m 25 m 10 m 45 m 15 m 10 m 15 m 10 m 15 m 15 m 10 m 15 m 16 m 16 m 15 m 16 m 16 m 16 m 15 m 16 m 16                                                                                                    | +100 ms         |         |   |  |                |                  | neko_solve\$sir         | fluid_pnpn_step\$            | device_project_on                 | hip_cm                 | hipGetLast                  | omnitrace::hip_api_o       | void perfetto::DataS                                                                                                    | void perfetto::inter                                                                                                    | perfetto::EventConte                                                                                                    | operator new(uns                                                                                                    |                                                                                                    |                                  |                                  |                                  |                                  |                                  |
| 12 m       12 m       12 m       12 m       12 m       140 m       12 m       12 m                                                                                                    | +95 ms          |         |   |  |                |                  | on_                     | pnpn_                        | itter_                            | catter_                | levice_                     |                            |                                                                                                    | ck(unsi_                                                                                                    |                                                                                                    |                                                                                                    |                                                                                                    |                                  |                                  |                                  |                                  |                                  |
| 15 m.       12 m.       22 m.       32 m.       32 m.       40 m.       15 m.       10 m.       15 m.       10 m.       10 m.       10 m. <td< td=""><td>+90 ms</td><td></td><td></td><td></td><td></td><td>ce]</td><td>ko_solve\$simulat</td><td>.pnpn_step\$fluid_</td><td>op_fld\$gather_sca</td><td>_vector\$gather_s</td><td>atter_device\$gs_</td><td>hip_scatter_kerne</td><td>hipLaunchKerne</td><td>ce::hip_api_callba</td><td></td><td></td><td></td><td></td><td></td><td></td><td></td><td></td></td<>                                                                                                    | +90 ms          |         |   |  |                | ce]              | ko_solve\$simulat       | .pnpn_step\$fluid_           | op_fld\$gather_sca                | _vector\$gather_s      | atter_device\$gs_           | hip_scatter_kerne          | hipLaunchKerne                                                                                                    | ce::hip_api_callba                                                                                                    |                                                                                                    |                                                                                                    |                                                                                                    |                                  |                                  |                                  |                                  |                                  |
| 15 m. 15 m. 20 m. 22 m. 22 m. 23 m. 23 m. 13 m. 145 m. 15 m. 15 m. 15 m. 15 m. 15 m. 16 m. 15 m. 16 m. 17 m. 18 m. 19 m. 19    | +85 ms          | usmeko_ |   |  |                | samples [omnitra | nei                     | _ fluid_                     | ricegs_c                          | gs_op                  | gs_sc                       |                            |                                                                                                    | omnitrae                                                                                                    | ISI                                                                                                    | al_                                                                                                    |                                                                                                    |                                  |                                  |                                  |                                  |                                  |
| +13 m +13 m +13 m +13 m +13 m +13 m +13 m +13 m +13 m +13 m +15 m +10 m +15 m +10 m +15 m +10 m +15 m +10 m +15 m +10 m +15 m +10 m +15 m +10 m +10 m  | +80 ms          |         |   |  |                |                  | e\$simulation_          | tep\$fluid_pnpn_             | olve\$gmres_dev                   | olve\$hsmg_            | olve\$cg_device_            | 3\$device_math_            | _glsc3                                                                                                    | Aemcpy                                                                                                    | api_caliback(un                                                                                                    | exec_activity_ci                                                                                                    |                                                                                                    |                                  |                                  |                                  |                                  |                                  |
| +15 ms +25 ms +20 ms +25 ms +20 ms +25 ms +20 ms +35 ms +40 ms +45 ms +40 ms +45 ms +55 ms +60 ms +55 ms +60 ms +45 ms +45 ms +40 ms +45 ms +40 ms +40 ms +45 ms +40 ms +45 ms +40 ms +45 ms +40 ms +45 ms +40 ms +45 ms +40 ms +45 ms +40 ms +45 ms +40 ms +45 ms +40 ms +45 ms +40 ms +45 ms +40 ms +45 ms +40 ms +45 ms +40 ms +45 ms +40 ms +45 ms +40 ms +45 ms +40 ms +45 ms +40 ms +45 ms +40 ms +45 ms +40 ms +45 ms +40 ms +45 ms +40 ms +45 ms +40 ms +40 ms +45 ms +40 ms +40 ms +45 ms +40 ms +45 ms +40 m     | +75 ms          |         |   |  |                |                  | neko_solv               | fluid_pnpn_s                 | gmres_device_s                    | hsmg_s                 | cg_device_s                 | device_glsc                | hip                                                                                                    | hiph                                                                                                    | omnitrace::nip_                                                                                                    | omnitrace::hip_                                                                                                    |                                                                                                    |                                  |                                  |                                  |                                  |                                  |
| +15 ms +20 ms +20 ms +20 ms +20 ms +20 ms +25 ms +40 ms +45 ms +40 ms +40 ms +45 ms +40 ms +45 ms +40 ms +45 ms +40 ms +45 ms +40 ms +45 ms +40 ms +45 ms +40 ms +45 ms +40 ms +45 ms +40 ms +45 ms +40 ms +45 ms +40 ms +45 ms +40 ms +45 ms +40 ms +45 ms +40 ms +45 ms +40 ms +45 ms +4 | +70 ms          |         |   |  |                |                  | lation_                 | id_pnpn_                     | nres_device_                      | mg_                    | r_scatter_                  |                            |                                                                                                    |                                                                                                    | _                                                                                                    |                                                                                                    |                                                                                                    |                                  |                                  |                                  |                                  |                                  |
| +10 ms       +15 ms       +20 ms       +25 ms       +40 ms       +45 ms       +25 ms       +40 ms         +10 ms       +10 ms       +10 ms       +10 ms       +10 ms       +10 ms       +10 ms                                                                                                    | +65 ms          |         |   |  |                |                  | neko_solve\$simu        | id_pnpn_step\$flu            | _device_solve\$gn                 | hsmg_solve\$hs         | op_vector\$gather           |                            |                                                                                                    |                                                                                                    |                                                                                                    |                                                                                                    |                                                                                                    |                                  |                                  |                                  |                                  |                                  |
| +10 ms       +15 ms       +20 ms       +25 ms       +40 ms       +45 ms       +50 ms       +55 ms         +10 ms       +15 ms       +20 ms       +25 ms       +40 ms       +45 ms       +50 ms       +55 ms                                                                                                    | +60 ms          |         |   |  |                |                  | ition_                  | uid flu                      | <u>g_de</u> gmres                 | e_m                    | gs_                         | el                         | hKe                                                                                                    | nel                                                                                                    | esou                                                                                                    | esou                                                                                                    | esou                                                                                                    | esou                             | una                              | und                              | und                              | und                              |
| +10 ms       +15 ms       +20 ms       +25 ms       +40 ms       +45 ms       +50 ms         +10 ms       +15 ms       +20 ms       +25 ms       +40 ms       +45 ms       +50 ms                                                                                                    | +55 ms          |         |   |  |                |                  | neko_solve\$simula      | fluid_pnpn_step\$fl          | g_device_solve\$c                 | evice_glsc3\$devic     | hip_glsc3                   | hipLaunchKern              | hip_impl::hipLaunc                                                                                                    | hipExtLaunchKer                                                                                                    | pGraphicsUnmapH                                                                                                    | pGraphicsUnmapH                                                                                                    | pGraphicsUnmapH                                                                                                    | pGraphicsUnmaph                  | no unwind into to                | no unwind info fo                | no unwind info fo                | no unwind info fo                |
| +10 ms       +15 ms       -20 ms       -25 ms       +40 ms       +45 ms         +10 ms       +15 ms       -20 ms       -25 ms       +40 ms       +45 ms                                                                                                    | +50 ms          |         |   |  |                |                  |                         |                              | 0                                 |                        |                             |                            |                                                                                                    | ed int,                                                                                                    | n                                                                                                    | ni                                                                                                    | ni                                                                                                    | n                                |                                  |                                  |                                  |                                  |
| +10 ms +15 ms +20 ms +25 ms +30 ms +35 ms +40 ms +40 ms +4 | +45 ms          |         |   |  |                |                  | nulation_               | luid_pnpn_                   | gmres_device_                     | hsmg_                  | cg_device_                  | s2                         | ernel                                                                                                    | signed int, unsigne                                                                                                    | кетвуртг                                                                                                    |                                                                                                    |                                                                                                    |                                  |                                  |                                  |                                  |                                  |
| +10 ms +15 ms +20 ms +25 ms +30 ms +35 ms<br>+10 ms +15 ms +20 ms +25 ms +30 ms +35 ms<br>+10 ms +15 ms +20 ms +25 ms +30 ms +15 ms<br>no                                                                                                    | +40 ms          |         |   |  |                |                  | neko_solve\$sim         | fluid_pnpn_step\$f           | res_device_solve\$                | hsmg_solve\$           | cg_device_solve\$           | hip_add2                   | hipLaunchK                                                                                                    | p_api_callback(uns                                                                                                    | nipkernelName                                                                                                    |                                                                                                    |                                                                                                    |                                  |                                  |                                  |                                  |                                  |
| +10 ms       +15 ms       +20 ms       +25 ms       +30 ms         +10 ms       +15 ms       +20 ms       +25 ms       +30 ms         on                                                                                                    | +35 ms          |         |   |  |                |                  |                         |                              |                                   |                        |                             |                            |                                                                                                    | omnitrace::hip                                                                                                    |                                                                                                    |                                                                                                    |                                                                                                    |                                  |                                  |                                  |                                  |                                  |
| PLD ms     PLD ms      | +30 ms          |         |   |  |                |                  | \$simulation_           | _step\$fluid                 | ce_solve\$gm                      | lve\$hsmg_             | solve\$cg_de                | 3\$device_m                | _glsc3                                                                                                    | emcpy                                                                                                    | yDestroy                                                                                                    | JnmapResou                                                                                                    | Unmapkesou                                                                                                    | Unmapkesou                       | Unmapkesou                       | InmapResou                       | InmapResou                       | InmanResou                       |
| +10 ms +15 ms +20 ms                                                                                                    | +25 ms          |         |   |  |                |                  | neko_solve              | fluid_pnpn                   |                                   | hsmg_so                | cg_device_s                 | device_glsc                | hip_                                                                                                    | hipM                                                                                                    | _ nipArra                                                                                                    | hipGraphics                                                                                                    | hipGraphics                                                                                                    | hipGraphics                      | hipGraphics                      | hipGraphics                      | hipGraphicel                     | hinGraphics                      |
| +10 ms +15 ms +15 ms  n +10 ms +15 ms  n +15 ms  n +15 m | +20 ms          |         |   |  |                |                  | \$simulation_           | ep\$fluid_pnpn_              | lve\$gmres_device_                | lve\$hsmg_             | lve\$cg_device_             | \$device_math_             | glsc3                                                                                                    | chKernel                                                                                                    | chkerneiGGLimpi                                                                                                    | InchKernel                                                                                                    | imapResources                                                                                                    | imapresources                    | ImapResources                    | linfo found                      | nino rounu                       |                                  |
| +10 ms                                                                                                    | +15 ms          |         | h |  |                |                  | neko_solve              | fluid_pnpn_st                |                                   | hsmg_so                | cg_device_so                | device_glsc3               | hip_                                                                                                    | hipLaur                                                                                                    | nip_impi::nipLaun                                                                                                    | hipExtLai                                                                                                    | hipGraphicsUr                                                                                                    | hipGraphicsUr                    | hipGraphicsUr                    | nporaphicson                     | no unwinc                        |                                  |
|                                                                                                    | +10 ms          |         |   |  |                |                  | ion_                    | pnpn_                        | evice_                            | catter_                | levice_                     |                            | ration                                                                                                    | allback(uns                                                                                                    | na                                                                                                    | _max_dim                                                                                                    | _async                                                                                                    | _async                           |                                  |                                  | -                                |                                  |

#### How to see kernels timing?

\$ cat omnitrace-binary-output/timestamp/wall clock.txt

If you do not see a wall\_clock.txt dumped by omnitrace, try modify the config file \$HOME/.omnitrace.cfg and enable OMNITRACE\_USE\_TIMEMORY:

= true

= true

= false

OMNITRACE\_USE\_PERFETTO OMNITRACE\_USE\_TIMEMORY OMNITRACE\_USE\_SAMPLING

|                                                                                                    |       |          | 1               |     |           |           |           |           |          |          | i             |
|----------------------------------------------------------------------------------------------------|-------|----------|-----------------|-----|-----------|-----------|-----------|-----------|----------|----------|---------------|
|                                                                                                    |       |          | ,<br>           |     |           |           |           |           |          |          | ،<br>اا       |
|                                                                                                    |       | I пертн  |                 |     | I SUM I   | MEAN      | I MTN     | ΜΔΥ       |          |          | % <b>SEIE</b> |
|                                                                                                    |       |          |                 |     |           |           |           |           |          |          |               |
| θ>>> main                                                                                                    | 1 1   | ,<br>  0 | v<br>wall_clock | sec | 21.811922 | 21.811922 | 21.811922 | 21.811922 | 0.000000 | 0.000000 | 46.3          |
| θ>>>  _mbind                                                                                                    | 23    | j 1      | wall_clock      | sec | 0.000041  | 0.000002  | 0.000001  | 0.000004  | 0.000000 | 0.000001 | 100.0         |
| 0>>>  _pthread_create                                                                                                    | 1     | j 1      | wall_clock      | sec | 0.023345  | 0.023345  | 0.023345  | 0.023345  | 0.000000 | 0.000000 | 100.0         |
| 1>>>start_thread                                                                                                    | j -   | 2        | -               | -   | i- i      |           | i -       | -         | i -      | -        | i- i          |
| 0>>>  _hipDeviceGetName                                                                                                    | 1     | 1        | wall_clock      | sec | 0.001030  | 0.001030  | 0.001030  | 0.001030  | 0.00000  | 0.00000  | 100.0         |
| 0>>>  _hipMalloc                                                                                                    | 1076  | 1        | wall_clock      | sec | 0.019050  | 0.000018  | 0.000001  | 0.000583  | 0.00000  | 0.000046 | 100.0         |
| 0>>>  _hipMemcpy                                                                                                    | 92578 | 1        | wall_clock      | sec | 6.052626  | 0.000065  | 0.00001   | 0.181018  | 0.00000  | 0.000605 | 99.7          |
| 0>>>  _mbind                                                                                                    | 146   | 2        | wall_clock      | sec | 0.000167  | 0.000001  | 0.00001   | 0.00003   | 0.00000  | 0.000001 | 100.0         |
| 0>>>  _void gather_kernel_add <double>(double*, int, int, int const*, double const*, int, int const*, int, int cons</double>                             | 52100 | 2        | wall_clock      | sec | 0.001629  | 0.00000   | 0.00000   | 0.00006   | 0.00000  | 0.00000  | 100.0         |
| 0>>>  _void scatter_kernel <double>(double*, int, int const*, double*, int, int const*, int, int const*, int const*)</double>                            | 52106 | 2        | wall_clock      | sec | 0.002148  | 0.000000  | 0.00000   | 0.000248  | 0.00000  | 0.000001 | 100.0         |
| 0>>>  _void coef_generate_dxyz_kernel <double, 1024="" 8,="">(double*, double*, double*, double*, double*, double*, double*, double*, double*,</double,> | 1     | 2        | wall_clock      | sec | 0.000000  | 0.00000   | 0.00000   | 0.00000   | 0.00000  | 0.000000 | 100.0         |
| 0>>>   _void coef_generate_drst_kernel <double>(double*, double*, double*, double*, double*, double*, double*, double*, double*, double*,</double>       | 3     | 2        | wall_clock      | sec | 0.000000  | 0.00000   | 0.00000   | 0.00000   | 0.00000  | 0.00000  | 100.0         |
| 0>>>  _void coef_generate_geo_kernel <double, 1024="" 8,="">(double*, double*, double*, double*, double*, double*, double*, double*, double</double,>    | 1     | 2        | wall_clock      | sec | 0.000000  | 0.00000   | 0.00000   | 0.00000   | 0.00000  | 0.00000  | 100.0         |
| 0>>>  _void invcol1_kernel <double>(double*, int)</double>                                                                                               | 509   | 2        | wall_clock      | sec | 0.000016  | 0.00000   | 0.00000   | 0.00000   | 0.00000  | 0.00000  | 100.0         |
| 0>>>  _void glsum_kernel <double>(double const*, double*, int)</double>                                                                                  | 3     | 2        | wall_clock      | sec | 0.000000  | 0.00000   | 0.00000   | 0.00000   | 0.00000  | 0.00000  | 100.0         |
| 0>>>  _void reduce_kernel <double>(double*, int)</double>                                                                                                | 78705 | 2        | wall_clock      | sec | 0.003255  | 0.00000   | 0.00000   | 0.000001  | 0.00000  | 0.000000 | 100.0         |

## **User API**

• Omnitrace provides an API to control the instrumentation

| API Call                                                | Description                                                                             |
|---------------------------------------------------------|-----------------------------------------------------------------------------------------|
| int <b>omnitrace_user_start_trace(void)</b>             | Enable tracing on this thread and all subsequently created threads                      |
| int <b>omnitrace_user_stop_trace(void)</b>              | Disable tracing on this thread and all<br>subsequently created threads                  |
| <pre>int omnitrace_user_start_thread_trace(vo id)</pre> | Enable tracing on this specific thread. Does not apply to subsequently created threads  |
| <pre>int omnitrace_user_stop_thread_trace(voi d)</pre>  | Disable tracing on this specific thread. Does not apply to subsequently created threads |

All the API calls: https://amdresearch.github.io/omnitrace/user\_api.html

#### **Profiling MPI-based applications**

We use the example omnitrace/examples/mpi/mpi.cpp

Compile, create a instrumented binary and then run:

\$ srun -n 1 omnitrace -o mpi.inst -- ./mpi
\$ srun -n 2 ./mpi.inst

|                         |       |                 |                   |           |             |       |         |             |           |        |         |        |            | -1       |                 |             |          |          |     |
|-------------------------|-------|-----------------|-------------------|-----------|-------------|-------|---------|-------------|-----------|--------|---------|--------|------------|----------|-----------------|-------------|----------|----------|-----|
|                         |       |                 | REAL-CL           | OCK TIMER | (I.E. WALL- | -CLOC | K TIMEF | 2)          |           |        |         |        |            |          |                 |             |          |          |     |
| LABEL                   | COUNT | <br>  DEPTH<br> | METRIC            | UNITS     | SUM         | M     | EAN     | MIN         | MAX       | VAR    | ST      | TDDEV  | /   % SELF | -        |                 |             |          |          |     |
| main                    | 1     | <br>  Θ         | /<br>  wall_clock | sec       | 2.308613    | 2.3   | 98613   | 2.308613    | 2.308613  | 0.0000 | ∋0   0. | .0000  | 00 86.7    | i        |                 |             |          |          |     |
| _MPI_Init_thread        | 1     | 1               | wall_clock        | sec       | 0.298743    | 0.2   | 98743   | 0.298743    | 0.298743  | 0.0000 | 90   O. | . 0000 | 00 99.5    | 1 N/     | $\mathbf{P}(0)$ |             |          |          |     |
| _mbind                  | 10    | 2               | wall_clock        | sec       | 0.000011    | 0.0   | 90001   | 0.00001     | 0.000002  | 0.0000 | 90   O. | 0000   | 01   100.0 |          |                 |             |          |          |     |
| _pthread_create         | 2     | 2               | wall_clock        | sec       | 0.001410    | 0.0   | 90705   | 0.000564    | 0.000847  | 0.0000 | ∋Θ   Θ. | 0002   | 00 0.0     |          |                 |             |          |          |     |
| <pre>start_thread</pre> | 1     | 3               | wall_clock        | sec       | 0.195632    | 0.1   | 95632   | 0.195632    | 0.195632  | 0.0000 | 90   O. | 0000   | 00   100.0 |          |                 |             |          |          |     |
| <pre>start_thread</pre> | -     | 3               | -                 | -         | -           |       |         |             | -         | -      | -       |        | -          |          |                 |             |          |          |     |
| _pthread_create         | 1     | 1               | wall_clock        | sec       | 0.001182    | 0.    |         |             |           |        |         |        |            |          |                 |             |          |          |     |
| _start_thread           | 1     | 2               | wall_clock        | sec       | 0.002902    | 0. j  |         |             |           |        |         |        | REAL-CLC   | CK TIMER | (I.E. WALL      | -CLOCK TIME | R)       |          |     |
| _MPI_Comm_size          | 13    | 3               | wall_clock        | sec       | 0.000031    | 0.j   |         |             |           |        |         |        |            |          |                 |             |          |          |     |
| _MPI_Comm_rank          | 5     | 3               | wall_clock        | sec       | 0.000004    | 0.j   |         | LABEL       | 1         | COUNT  | DEPTH   |        | METRIC     | UNITS    | SUM             | MEAN        | MIN      | MAX      | l v |
| _MPI_Barrier            | 6     | 3               | wall_clock        | sec       | 0.000972    | 0.j   |         |             | i         |        |         | i      | İ          |          | j               |             |          |          |     |
| [_MPI_Send              | 8     | 3               | wall_clock        | sec       | 0.000017    | 0.j   | 0>>>    | main        | i         | 1      |         | Θİν    | wall_clock | sec      | 2.306350        | 2.306350    | 2.306350 | 2.306350 | 0.0 |
| _MPI_Recv               | 8     | 3               | wall_clock        | sec       | 0.000021    | 0.j   | 0>>>    | _MPI_Init   | _thread   | 1      |         | 1   v  | wall_clock | sec      | 0.293291        | 0.293291    | 0.293291 | 0.293291 | 0.0 |
| _MPI_Alltoall           | 8     | 3               | wall_clock        | sec       | 0.000030    | 0.j   | 0>>>    | _mbind      | ĺ         | 10     |         | 2   1  | wall_clock | sec      | 0.000014        | 0.000001    | 0.000001 | 0.000004 | 0.0 |
| _MPI_Comm_dup           | 1     | 3               | wall_clock        | sec       | 0.00008     | 0. j  | 0>>>    | _pthrea     | d_create  | 2      |         | 2   1  | wall_clock | sec      | 0.002338        | 0.001169    | 0.000897 | 0.001441 | 0.0 |
| _pthread_join           | 2     | 1               | wall_clock        | sec       | 0.007953    | Θ.    | 2>>>    | _star       | t_thread  | 1      |         | 3   1  | wall_clock | sec      | 0.193902        | 0.193902    | 0.193902 | 0.193902 | 0.0 |
|                         |       |                 |                   |           |             | İ     | 1>>>    | _star       | t_thread  | - 1    | :       | 3   -  | -          |          | i -             | -           | i -      | -        | -   |
|                         |       |                 |                   |           |             | Ì     | 0>>>    | _pthread_   | create    | 1      |         | 1   1  | wall_clock | sec      | 0.006592        | 0.006592    | 0.006592 | 0.006592 | 0.0 |
|                         |       |                 |                   |           |             | 1     | 3>>>    | _start_     | thread    | 1      |         | 2   1  | wall_clock | sec      | 0.007850        | 0.007850    | 0.007850 | 0.007850 | 0.0 |
|                         |       |                 |                   |           |             | 1     | 3>>>    | _MPI_       | Comm_size | 13     | :       | 3   1  | wall_clock | sec      | 0.000031        | 0.000002    | 0.00000  | 0.000024 | 0.0 |
|                         |       |                 |                   |           |             | 1     | 3>>>    | _MPI_       | Comm_rank | 5      |         | 3   1  | wall_clock | sec      | 0.00009         | 0.000002    | 0.00000  | 0.000006 | 0.0 |
|                         |       |                 |                   | _         |             | 1     | 3>>>    | _MPI_       | Barrier   | 6      | :       | 3   1  | wall_clock | sec      | 0.006405        | 0.001068    | 0.000001 | 0.005604 | 0.0 |
|                         |       |                 |                   |           |             | 1     | 3>>>    | _MPI_:      | Send      | 8      | :       | 3   1  | wall_clock | sec      | 0.000020        | 0.00003     | 0.000001 | 0.000012 | 0.0 |
|                         |       |                 |                   |           |             |       | 3>>>    | _MPI_       | Recv      | 8      |         | 3   1  | wall_clock | sec      | 0.000027        | 0.00003     | 0.000002 | 0.00009  | 0.0 |
|                         |       |                 |                   |           |             |       | 3>>>    | _MPI_       | Alltoall  | 8      |         | 3   1  | wall_clock | sec      | 0.000060        | 0.00007     | 0.000003 | 0.000011 | 0.0 |
|                         |       |                 |                   |           |             |       | 3>>>    | _MPI_0      | Comm_dup  | 1      |         | 3   1  | wall_clock | sec      | 0.00008         | 0.00008     | 0.00008  | 0.00008  | 0.0 |
|                         |       |                 |                   |           |             |       | 0>>>    | [_pthread_] | join      | 2      |         | 1   1  | wall_clock | sec      | 0.005277        | 0.002638    | 0.001800 | 0.003477 | 0.0 |
|                         |       |                 |                   |           |             |       |         |             |           |        |         |        |            |          |                 |             |          |          |     |

STDDEV

0.000000

0.00000

0.00001

0.000384

0.000000

0.00000

0.00000

0.000007 0.000002

0.002244

0.000004

0.000002

0.000003

0.000000 0.001186

0000

005

% SELF

86.8

99.2

100.0

100.0

100.0

100.0

100.0

100.0

100.0 100.0

100.0

100.0

0.0

0.0 16.4

|0>>> |0>>> |0>>> |2>>> |1>>> |3>>> |3>>> |3>>>

|3>>> |3>>>

3>>>

3>>>

3>>>

0>>>

#### Visualizing - one Perfetto per MPI process or combined

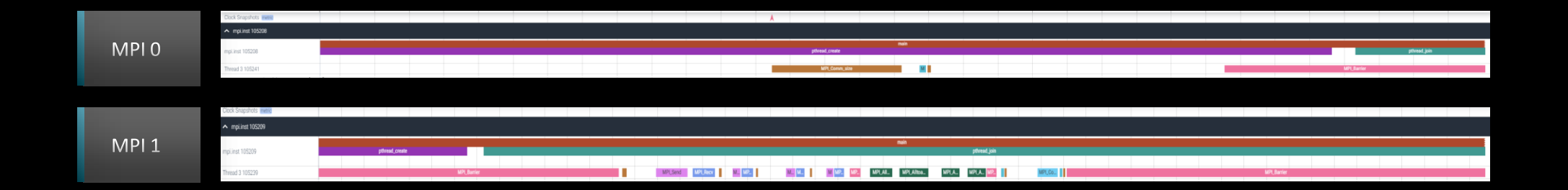

#### Merge Perfetto

Use the following command to merge and concatenate multiple traces:

\$ cat perfetto-trace-0.proto perfetto-trace-1.proto > allprocesses.proto

| Clock Snapshots metric                                                        |   |                | Å | K   |             |                |             |  |       | ٨         |         |      |              |  |
|-------------------------------------------------------------------------------|---|----------------|---|-----|-------------|----------------|-------------|--|-------|-----------|---------|------|--------------|--|
| <ul> <li>mpi.inst 105208</li> </ul>                                           |   |                |   |     |             |                |             |  |       |           |         |      |              |  |
| mpLinst 105208                                                                |   |                |   |     | MPUNLthread | main           |             |  | pthre | ad_create |         |      | pthread_join |  |
| Thread 3 105241                                                               |   |                |   |     |             |                |             |  |       | М.,       | MPLBar. | MPL  | Barrier      |  |
| CPU Context Switches (S)                                                      | 0 |                |   |     |             |                |             |  |       |           |         |      |              |  |
| CPU Frequency [0] (S)                                                         | 0 |                |   |     |             |                |             |  |       |           |         |      |              |  |
| CPU Frequency [1] (S)                                                         | 0 |                |   |     |             |                |             |  |       |           |         |      |              |  |
| CPU Frequency [2] (S)                                                         | 0 |                |   |     |             |                |             |  |       |           |         |      |              |  |
| CPU Frequency [3] (S)                                                         | 0 |                |   |     |             |                |             |  |       |           |         |      |              |  |
| CPU Kernel Time (S)                                                           | 0 |                |   |     |             |                |             |  |       |           |         |      |              |  |
| CPU Memory Usage (S)                                                          | 0 |                |   |     |             |                |             |  |       |           |         |      |              |  |
| CPU Page Faults (S)                                                           | 0 |                |   |     |             |                |             |  |       |           |         |      |              |  |
| CPU Peak Memory (S)                                                           | 0 |                |   |     |             |                |             |  |       |           |         |      |              |  |
| CPU User Time (S) 📈                                                           | 0 |                |   |     |             |                |             |  |       |           |         |      |              |  |
| CPU Virtual Memory Usage (S)                                                  | 0 |                |   |     |             |                |             |  |       |           |         |      |              |  |
| /pfs/lustrep4/scratch/project_462000075<br>/markoman/omnitrace/examples/mpi// |   |                |   |     |             |                |             |  |       |           |         |      |              |  |
| <ul> <li>mpi.inst 105209</li> </ul>                                           |   |                |   |     |             |                |             |  |       |           |         |      |              |  |
|                                                                               |   |                |   |     |             | main           |             |  |       |           |         |      | 4 14         |  |
| mpunsi ruszua                                                                 |   | Ari_lin_bireau |   |     |             | initeau_crease |             |  |       |           |         | pune | 20,1000      |  |
| Thread 3 105239                                                               |   |                |   | м., |             |                | MPL_Barrier |  |       |           |         | MPL. | Barrier      |  |
| CPU Context Switches (S)                                                      | 0 |                |   |     |             |                |             |  |       |           |         |      |              |  |
| CPU Frequency [0] (S)                                                         | 0 |                |   |     |             |                |             |  |       |           |         |      |              |  |
| CRI Emmanov Itl (S)                                                           | 0 |                |   |     |             |                |             |  |       |           |         |      |              |  |

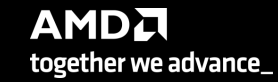

## **OpenMP**<sup>®</sup>

| We use the example /omnitrace/examples/openmp/                  |
|-----------------------------------------------------------------|
| Build the code with CMake:                                      |
| \$ cmake-B build                                                |
| Use the openmp-lu binary, which can be executed with:           |
| \$ export OPENMP_NUM_THREADS=4<br>\$ srun -n 1 -c 4 ./openmp-lu |
| Create a new instrumented binary:                               |
| \$ srun -n 1 omnitrace -o openmp-lu.inst<br>./openmp-lu         |
| Execute the new binary:                                         |
| \$ srun -n 1 -c 4 ./openmp-lu.inst                              |

| REAL-CLOCK TIMER (I.E. WALL-CLOCK TIMER) |       |       |            |       |          |          |          |          |          |          |              |  |
|------------------------------------------|-------|-------|------------|-------|----------|----------|----------|----------|----------|----------|--------------|--|
| LABEL                                    | COUNT | DEPTH | METRIC     | UNITS | SUM      | MEAN     | MIN      | MAX      | VAR      | STDDEV   | % SELF  <br> |  |
| 0>>> main                                | 1     | Θ     | wall_clock | sec   | 1.096702 | 1.096702 | 1.096702 | 1.096702 | 0.000000 | 0.000000 | 9.2          |  |
| 0>>>  _pthread_create                    | 3     | 1     | wall_clock | sec   | 0.002931 | 0.000977 | 0.000733 | 0.001420 | 0.000000 | 0.000385 | 0.0          |  |
| 3>>>  _start_thread                      | 1     | 2     | wall_clock | sec   | 2.451520 | 2.451520 | 2.451520 | 2.451520 | 0.000000 | 0.000000 | 57.7         |  |
| 3>>>  _erhs                              | 1     | 3     | wall_clock | sec   | 0.001906 | 0.001906 | 0.001906 | 0.001906 | 0.000000 | 0.000000 | 100.0        |  |
| 3>>>  _rhs                               | 153   | 3     | wall_clock | sec   | 0.229893 | 0.001503 | 0.001410 | 0.001893 | 0.000000 | 0.000116 | 100.0        |  |
| 3>>>  _jacld                             | 3473  | 3     | wall_clock | sec   | 0.170568 | 0.000049 | 0.000047 | 0.000135 | 0.000000 | 0.000005 | 100.0        |  |
| 3>>>  _blts                              | 3473  | 3     | wall_clock | sec   | 0.232512 | 0.000067 | 0.000040 | 0.000959 | 0.000000 | 0.000034 | 100.0        |  |
| 3>>>  _jacu                              | 3473  | 3     | wall_clock | sec   | 0.166229 | 0.000048 | 0.000046 | 0.000148 | 0.000000 | 0.000005 | 100.0        |  |
| 3>>>  _buts                              | 3473  | 3     | wall_clock | sec   | 0.236484 | 0.00068  | 0.000041 | 0.000391 | 0.000000 | 0.000031 | 100.0        |  |
| 2>>>  _start_thread                      | 1     | 2     | wall_clock | sec   | 2.452309 | 2.452309 | 2.452309 | 2.452309 | 0.000000 | 0.00000  | 58.1         |  |
| 2>>>  _erhs                              | 1     | 3     | wall_clock | sec   | 0.001895 | 0.001895 | 0.001895 | 0.001895 | 0.000000 | 0.00000  | 100.0        |  |
| 2>>>  _rhs                               | 153   | 3     | wall_clock | sec   | 0.229776 | 0.001502 | 0.001410 | 0.001893 | 0.000000 | 0.000115 | 100.0        |  |
| 2>>>  _jacld                             | 3473  | 3     | wall_clock | sec   | 0.204609 | 0.000059 | 0.000057 | 0.000152 | 0.000000 | 0.000006 | 100.0        |  |
| 2>>>  _blts                              | 3473  | 3     | wall_clock | sec   | 0.192986 | 0.000056 | 0.000047 | 0.000358 | 0.000000 | 0.000026 | 100.0        |  |
| 2>>>  _jacu                              | 3473  | 3     | wall_clock | sec   | 0.199029 | 0.000057 | 0.000055 | 0.000188 | 0.000000 | 0.000007 | 100.0        |  |
| 2>>>  _buts                              | 3473  | 3     | wall_clock | sec   | 0.198972 | 0.000057 | 0.000048 | 0.000372 | 0.000000 | 0.000026 | 100.0        |  |
| 1>>>  _start_thread                      | 1     | 2     | wall_clock | sec   | 2.453072 | 2.453072 | 2.453072 | 2.453072 | 0.000000 | 0.000000 | 58.6         |  |
| 1>>>  _erhs                              | 1     | 3     | wall_clock | sec   | 0.001905 | 0.001905 | 0.001905 | 0.001905 | 0.000000 | 0.00000  | 100.0        |  |
| 1>>>  _rhs                               | 153   | 3     | wall_clock | sec   | 0.229742 | 0.001502 | 0.001410 | 0.001894 | 0.000000 | 0.000115 | 100.0        |  |
| 1>>>  _jacld                             | 3473  | 3     | wall_clock | sec   | 0.206418 | 0.000059 | 0.000057 | 0.000934 | 0.000000 | 0.000016 | 100.0        |  |
| 1>>>  _blts                              | 3473  | 3     | wall_clock | sec   | 0.186097 | 0.000054 | 0.000047 | 0.000344 | 0.000000 | 0.000023 | 100.0        |  |
| 1>>>  _jacu                              | 3473  | 3     | wall_clock | sec   | 0.198689 | 0.000057 | 0.000055 | 0.000186 | 0.000000 | 0.000006 | 100.0        |  |
| 1>>>  _buts                              | 3473  | 3     | wall_clock | sec   | 0.192470 | 0.000055 | 0.000048 | 0.000356 | 0.000000 | 0.000022 | 100.0        |  |
| 0>>>  _erhs                              | 1     | 1     | wall_clock | sec   | 0.001961 | 0.001961 | 0.001961 | 0.001961 | 0.000000 | 0.000000 | 100.0        |  |
| 0>>>  _rhs                               | 153   | 1     | wall_clock | sec   | 0.229889 | 0.001503 | 0.001410 | 0.001891 | 0.000000 | 0.000116 | 100.0        |  |
| 0>>>  _jacld                             | 3473  | 1     | wall_clock | sec   | 0.208903 | 0.000060 | 0.000057 | 0.000359 | 0.000000 | 0.000017 | 100.0        |  |
| 0>>>  _blts                              | 3473  | 1     | wall_clock | sec   | 0.172646 | 0.000050 | 0.000047 | 0.000822 | 0.000000 | 0.000020 | 100.0        |  |
| 0>>>  _jacu                              | 3473  | 1     | wall_clock | sec   | 0.202130 | 0.000058 | 0.000055 | 0.000350 | 0.000000 | 0.000016 | 100.0        |  |
| 0>>>  _buts                              | 3473  | 1     | wall_clock | sec   | 0.176975 | 0.000051 | 0.000048 | 0.000377 | 0.000000 | 0.000016 | 100.0        |  |
| 0>>>  _pintgr                            | 1     | 1     | wall_clock | sec   | 0.000054 | 0.000054 | 0.000054 | 0.000054 | 0.000000 | 0.00000  | 100.0        |  |

#### **OpenMP**<sup>®</sup> visualization

| Clock Snapshots metric  |                                                                                                    |
|-------------------------|----------------------------------------------------------------------------------------------------|
| ▲ openmp-lu.inst 117836 |                                                                                                    |
| openmp-lu inst 117836   |                                                                                                    |
|                         | jadi jadi jadi jadi jadi jadi jadi jadi                                                                                                    |
| Thread 1 117844         |                                                                                                    |
| Thread 2 117846         |                                                                                                    |
| Thread 3 117848         | mes                                                                                                    |
|                         | samples jonnaturais<br>Bio Estar tuai                                                                                                    |
|                         | nah                                                                                                    |
|                         | sofet                                                                                                    |
|                         | saor(m) [cloneongfn.4]                                                                                                    |
|                         | no uminita info found                                                                                                    |
| Thread 0 (S) 117857     |                                                                                                    |
|                         |                                                                                                    |
|                         |                                                                                                    |
|                         |                                                                                                    |
|                         |                                                                                                    |
|                         |                                                                                                    |
|                         | sangles [omitine]<br>no unide info fond                                                                                                    |
|                         | In communication of the second second s                                                                                                    |
|                         | ong, fulik, event                                                                                                    |
| Thread 1 (S) 117858     | toon may looke a computer start and a company to a company to a company to a company to a company to a company                                                                                                    |
|                         |                                                                                                    |
|                         |                                                                                                    |
|                         |                                                                                                    |
|                         | sample [onritrace]                                                                                                    |
|                         | no uminio into fund                                                                                                    |
|                         | ormatise_compose_set_orma_weat_control control |
|                         | scot(et)[ciee_comp_fn.4]                                                                                                    |
| Thread 2 (S) 117859     | ing unwind mito band                                                                                                    |
|                         |                                                                                                    |
|                         |                                                                                                    |
|                         |                                                                                                    |
|                         |                                                                                                    |
|                         | samples [omitance]                                                                                                    |
|                         | no unavara men to constructiva de la construcción de la construcción de la constru                                                                                                    |
|                         | ong, fold, event                                                                                                    |
| Thread 3 (S) 117860     | stonet under des des des des des des des des des des                                                                                                    |
|                         |                                                                                                    |
|                         |                                                                                                    |
|                         |                                                                                                    |

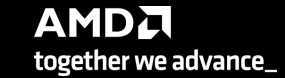

## Python™

The omnitrace Python package is installed in /path/omnitrace\_install/lib/pythonX.Y/site-packages/omnitrace

Setup the environment:

\$ export
PYTHONPATH=/path/omnitrace/lib/python/sitepackages/:\${PYTHONPATH}

We use the Fibonacci example in: omnitrace/examples/python/source.py

Execute the python program with:

\$ omnitrace-python ./external.py

Profiled data is dumped in output directory

\$ cat omnitrace-source-

output/timestamp/wall\_clock.txt

Python documentation: https://amdresearch.github.io/omnitrace/python.html

| <br>             | REAL-CLOCK TIMER (I.E. WALL-CLOCK TIMER) |       |       |            |       |          |          |          |          |          |          |        |  |
|------------------|------------------------------------------|-------|-------|------------|-------|----------|----------|----------|----------|----------|----------|--------|--|
|                  | LABEL                                    | COUNT | DEPTH | METRIC     | UNITS | SUM      | MEAN     | MIN      | MAX      | VAR      | STDDEV   | % SELF |  |
| 0>>> m           | ain_loop                                 | 3     | Θ     | wall_clock | sec   | 2.786075 | 0.928692 | 0.926350 | 0.932130 | 0.000009 | 0.003042 | 0.0    |  |
| 0>>>             | _run                                     | 3     | 1     | wall_clock | sec   | 2.785799 | 0.928600 | 0.926250 | 0.932037 | 0.00009  | 0.003043 | Θ.Θ    |  |
| 0>>>             | _fib                                     | 3     | 2     | wall_clock | sec   | 2.750104 | 0.916701 | 0.914454 | 0.919577 | 0.000007 | 0.002619 | 0.0    |  |
| 0>>>             | _fib                                     | 6     | 3     | wall_clock | sec   | 2.749901 | 0.458317 | 0.348962 | 0.567074 | 0.013958 | 0.118145 | 0.0    |  |
| 0>>>             | _fib                                     | 12    | 4     | wall_clock | sec   | 2.749511 | 0.229126 | 0.133382 | 0.350765 | 0.006504 | 0.080650 | 0.0    |  |
| 0>>>             | _fib                                     | 24    | 5     | wall_clock | sec   | 2.748734 | 0.114531 | 0.050867 | 0.217030 | 0.002399 | 0.048977 | 0.1    |  |
| 0>>>             | _fib                                     | 48    | 6     | wall_clock | sec   | 2.747118 | 0.057232 | 0.019302 | 0.134596 | 0.000806 | 0.028396 | 0.1    |  |
| <del>0</del> >>> | _fib                                     | 96    | 7     | wall_clock | sec   | 2.743922 | 0.028583 | 0.007181 | 0.083350 | 0.000257 | 0.016026 | 0.2    |  |
| 0>>>             | _fib                                     | 192   | 8     | wall_clock | sec   | 2.737564 | 0.014258 | 0.002690 | 0.051524 | 0.000079 | 0.008887 | 0.5    |  |
| 0>>>             | _fib                                     | 384   | 9     | wall_clock | sec   | 2.724966 | 0.007096 | 0.000973 | 0.031798 | 0.000024 | 0.004865 | 0.9    |  |
| 0>>>             | _fib                                     | 768   | 10    | wall_clock | sec   | 2.699251 | 0.003515 | 0.000336 | 0.019670 | 0.000007 | 0.002637 | 1.9    |  |
| 0>>>             | _fib                                     | 1536  | 11    | wall_clock | sec   | 2.648006 | 0.001724 | 0.000096 | 0.012081 | 0.000002 | 0.001417 | 3.9    |  |
| 0>>>             | _fib                                     | 3072  | 12    | wall_clock | sec   | 2.545260 | 0.000829 | 0.000016 | 0.007461 | 0.000001 | 0.000758 | 8.0    |  |
| 0>>>             | _fib                                     | 6078  | 13    | wall_clock | sec   | 2.342276 | 0.000385 | 0.000016 | 0.004669 | 0.000000 | 0.000404 | 16.0   |  |
| 0>>>             | _fib                                     | 10896 | 14    | wall_clock | sec   | 1.967475 | 0.000181 | 0.000015 | 0.002752 | 0.000000 | 0.000218 | 28.6   |  |
| 0>>>             | _fib                                     | 15060 | 15    | wall_clock | sec   | 1.404069 | 0.000093 | 0.000015 | 0.001704 | 0.000000 | 0.000123 | 43.6   |  |
| 0>>>             | _fib                                     | 14280 | 16    | wall_clock | sec   | 0.791873 | 0.000055 | 0.000015 | 0.001044 | 0.000000 | 0.000076 | 58.3   |  |
| 0>>>             | _fib                                     | 8826  | 17    | wall_clock | sec   | 0.330189 | 0.000037 | 0.000015 | 0.000620 | 0.000000 | 0.000050 | 70.9   |  |
| 0>>>             | _fib                                     | 3456  | 18    | wall_clock | sec   | 0.096120 | 0.000028 | 0.000015 | 0.000380 | 0.000000 | 0.000034 | 81.0   |  |
| <del>0</del> >>> | _fib                                     | 822   | 19    | wall_clock | sec   | 0.018294 | 0.000022 | 0.000015 | 0.000209 | 0.000000 | 0.000024 | 88.9   |  |
| 0>>>             | _fib                                     | 108   | 20    | wall_clock | sec   | 0.002037 | 0.000019 | 0.000016 | 0.000107 | 0.000000 | 0.000015 | 94.9   |  |
| 0>>>             | _fib                                     | 6     | 21    | wall_clock | sec   | 0.000104 | 0.000017 | 0.000016 | 0.000019 | 0.000000 | 0.000001 | 100.0  |  |
| 0>>>             | _inefficient                             | 3     | 2     | wall_clock | sec   | 0.035450 | 0.011817 | 0.010096 | 0.012972 | 0.000002 | 0.001519 | 95.8   |  |
| 0>>>             | sum                                      | 3     | 3     | wall_clock | sec   | 0.001494 | 0.000498 | 0.000440 | 0.000537 | 0.00000  | 0.000051 | 100.0  |  |

## Visualizing Python<sup>™</sup> Perfetto tracing

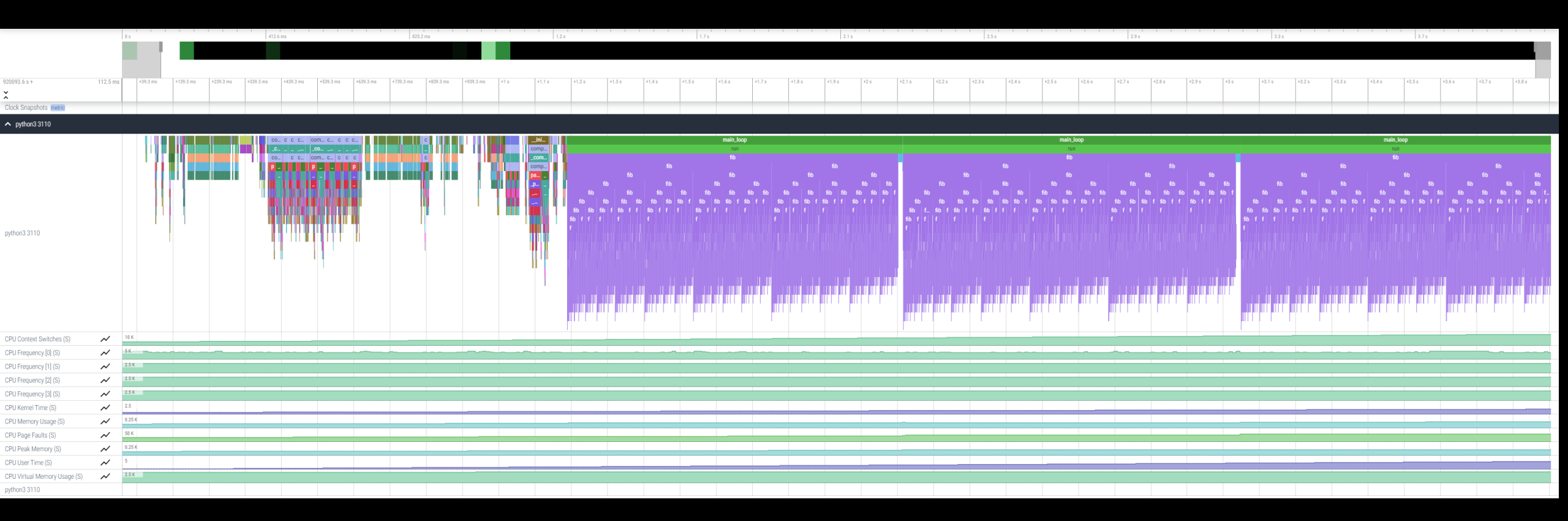

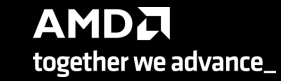

#### Kokkos

Omnitrace can instrument Kokkos applications too

Edit the \$HOME/.omnitrace.cfg file and enable omnitrace:

OMNITRACE\_USE\_KOKKOSP = true

•••

. . .

\$ ls -ltr omnitrace-idefix.inst-output/2022-12-07\_16.48

| total 29176                                       |          |     |   |       |                                  |
|---------------------------------------------------|----------|-----|---|-------|----------------------------------|
| -rw-rr                                            | 182160   | Dec | 7 | 16:49 | trip_count-0.txt                 |
| $-\mathbf{r}_{W}-\mathbf{r}_{T}-\mathbf{r}_{T}$ . | 797524   | Dec | 7 | 16:49 | trip_count-0.json                |
| -rw-rr                                            | 211968   | Dec | 7 | 16:49 | sampling_percent-0.txt           |
| $-\mathbf{r}_{W}-\mathbf{r}_{T}-\mathbf{r}_{T}$ . | 925935   | Dec | 7 | 16:49 | sampling_percent-0.json          |
| $-\mathbf{r}_{W}-\mathbf{r}_{T}-\mathbf{r}_{T}$ . | 32111    | Dec | 7 | 16:49 | roctracer-0.txt                  |
| -rw-rr                                            | 293068   | Dec | 7 | 16:49 | roctracer-0.json                 |
| -rw-rr                                            | 21180508 | Dec | 7 | 16:49 | perfetto-trace-0.proto           |
| -rw-rr                                            | 332328   | Dec | 7 | 16:49 | wall_clock-0.txt                 |
| $-\mathbf{r}_{W}-\mathbf{r}_{T}-\mathbf{r}_{T}$ . | 1718005  | Dec | 7 | 16:49 | wall_clock-0.json                |
| -rw-rr                                            | 276000   | Dec | 7 | 16:49 | sampling_wall_clock-0.txt        |
| -rw-rr                                            | 1275958  | Dec | 7 | 16:49 | sampling_wall_clock-0.json       |
| -rw-rr                                            | 5825     | Dec | 7 | 16:49 | sampling_gpu_temperature-0.txt   |
| -rw-rr                                            | 42414    | Dec | 7 | 16:49 | sampling_gpu_temperature-0.json  |
| -rw-rr                                            | 5700     | Dec | 7 | 16:49 | sampling_gpu_power-0.txt         |
| -rw-rr                                            | 42899    | Dec | 7 | 16:49 | sampling_gpu_power-0.json        |
| -rw-rr                                            | 6000     | Dec | 7 | 16:49 | sampling_gpu_memory_usage-0.txt  |
| -rw-rr                                            | 45629    | Dec | 7 | 16:49 | sampling_gpu_memory_usage-0.json |
| -rw-rr                                            | 5775     | Dec | 7 | 16:49 | sampling_gpu_busy_percent-0.txt  |
| $-\mathbf{r}_{W}-\mathbf{r}_{U}-\mathbf{r}_{U}$ . | 41991    | Dec | 7 | 16:49 | sampling_gpu_busy_percent-0.json |
| -rw-rr                                            | 273792   | Dec | 7 | 16:49 | sampling_cpu_clock-0.txt         |
| -rw-rr                                            | 1272968  | Dec | 7 | 16:49 | sampling_cpu_clock-0.json        |
| -rw-rr                                            | 249585   | Dec | 7 | 16:49 | metadata-0.json                  |
| -rw-rr                                            | 109785   | Dec | 7 | 16:49 | kokkos_memory-0.txt              |
| -rw-rr                                            | 328960   | Dec | 7 | 16:49 | kokkos_memory-0.json             |
| -rw-rr                                            | 166581   | Dec | 7 | 16:49 | functions-0.json                 |

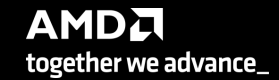

#### Kokkos

\$ cat kokkos\_memory0.txt

| <br> <br> | KOKKOS MEMORY TRACKER                                                                              |       |       |               |           |              |          |         |
|-----------|----------------------------------------------------------------------------------------------------|-------|-------|---------------|-----------|--------------|----------|---------|
|           | LABEL                                                                                              | COUNT | DEPTH | METRIC        | UNITS     | SUM          | MEAN     | % SELF  |
| 0>>>      | <pre>[kokkos][dev0] Kokkos::deep_copy: copy between contiguous views, post deep copy fence</pre>   | 1     | 3     | kokkos_memory | ц<br>  МВ | <br>Ι Θ      | [<br>  Θ | <br>  0 |
| 0>>>      | _[kokkos] Kokkos::deep_copy: copy between contiguous views, post deep copy fence                   | 1     | 3     | kokkos_memory | МВ        | <b>і</b> ө   | Θ        | 0       |
| 0>>>      | [_[kokkos][deep_copy] Host=DataBlock_A2_mirror HIP=DataBlock_A2                                    | 1     | 2     | kokkos_memory | MB        | 142          | 142      | 100     |
| 0>>>      | _[kokkos][dev0] Kokkos::deep_copy: copy between contiguous views, pre view equality check          | 1     | 3     | kokkos_memory | MB        | Θ            | Θ        | 0       |
| 0>>>      | _[kokkos] Kokkos::deep_copy: copy between contiguous views, pre view equality check                | 1     | 3     | kokkos_memory | MB        | Θ            | Θ        | 0       |
| 0>>>      | [_[kokkos][dev0] Kokkos::deep_copy: copy between contiguous views, post deep copy fence            | 1     | 3     | kokkos_memory | MB        | <b> </b> Ө   | Θ        | 0       |
| 0>>>      | _[kokkos] Kokkos::deep_copy: copy between contiguous views, post deep copy fence                   | 1     | 3     | kokkos_memory | MB        | <b> </b> Ө   | Θ        | 0       |
| 0>>>      | _[kokkos][deep_copy] Host=DataBlock_dV_mirror HIP=DataBlock_dV                                     | 1     | 2     | kokkos_memory | МВ        | 140          | 140      | 100     |
| 0>>>      | _[kokkos][dev0] Kokkos::deep_copy: copy between contiguous views, pre view equality check          | 1     | 3     | kokkos_memory | МВ        | <del>0</del> | Θ        | 0       |
| 0>>>      | _[kokkos] Kokkos::deep_copy: copy between contiguous views, pre view equality check                | 1     | 3     | kokkos_memory | МВ        | <del>0</del> | Θ        | 0       |
| 0>>>      | <pre> _[kokkos][dev0] Kokkos::deep_copy: copy between contiguous views, post deep copy fence</pre> | 1     | 3     | kokkos_memory | МВ        | <b>і</b> ө   | Θ        | 0       |
| 0>>>      | _[kokkos] Kokkos::deep_copy: copy between contiguous views, post deep copy fence                   | 1     | 3     | kokkos_memory | МВ        | <del>0</del> | Θ        | 0       |
| 0>>>      | _DataBlockHost::SyncToDevice()                                                                     | 1     | 1     | kokkos_memory | МВ        | <del>0</del> | Θ        | 0       |
| 0>>>      | _[kokkos][deep_copy] HIP=Hydro_Vc Host=Hydro_Vc_mirror                                             | 1     | 2     | kokkos_memory | МВ        | 1124         | 1124     | 100     |
| 0>>>      | _[kokkos][dev0] Kokkos::deep_copy: copy between contiguous views, pre view equality check          | 1     | 3     | kokkos_memory | МВ        | <del>0</del> | Θ        | 0       |
| 0>>>      | _[kokkos] Kokkos::deep_copy: copy between contiguous views, pre view equality check                | 1     | 3     | kokkos_memory | МВ        | <del>0</del> | Θ        | 0       |
| 0>>>      | _[kokkos][dev0] Kokkos::deep_copy: copy between contiguous views, post deep copy fence             | 1     | 3     | kokkos_memory | МВ        | <del>0</del> | Θ        | 0       |
| 0>>>      | _[kokkos] Kokkos::deep_copy: copy between contiguous views, post deep copy fence                   | 1     | 3     | kokkos_memory | МВ        | <del>0</del> | Θ        | 0       |
| 0>>>      | _[kokkos][deep_copy] HIP=Hydro_InvDt Host=Hydro_InvDt_mirror                                       | 1     | 2     | kokkos_memory | МВ        | 140          | 140      | 100     |
| 0>>>      | _[kokkos][dev0] Kokkos::deep_copy: copy between contiguous views, pre view equality check          | 1     | 3     | kokkos_memory | МВ        | <del>0</del> | Θ        | 0       |
| 0>>>      | _[kokkos] Kokkos::deep_copy: copy between contiguous views, pre view equality check                | 1     | 3     | kokkos_memory | МВ        | <del>0</del> | Θ        | 0       |
| 0>>>      | _[kokkos][dev0] Kokkos::deep_copy: copy between contiguous views, post deep copy fence             | 1     | 3     | kokkos_memory | МВ        | 0            | Θ        | 0       |
| 0>>>      | _[kokkos] Kokkos::deep_copy: copy between contiguous views, post deep copy fence                   | 1     | 3     | kokkos_memory | МВ        | 0            | Θ        | 0       |
| 0>>>      | <pre>[_[kokkos][deep_copy] HIP=Hydro_Vs Host=Hydro_Vs_mirror</pre>                                 | 1     | 2     | kokkos_memory | MB        | 426          | 426      | 100     |
| 0>>>      | _[kokkos][dev0] Kokkos::deep_copy: copy between contiguous views, pre view equality check          | 1     | 3     | kokkos_memory | MB        | l 0          | Θ        | 0       |
| 0>>>      | _[kokkos] Kokkos::deep_copy: copy between contiguous views, pre view equality check                | 1     | 3     | kokkos_memory | MB        | <b>О</b>     | Θ        | 0       |
| 0>>>      | [dev0] Kokkos::deep_copy: copy between contiguous views, post deep copy fence                      | 1     | 3     | kokkos_memory | MB        | <b>О</b>     | Θ        | 0       |
| 0>>>      | _[kokkos] Kokkos::deep_copy: copy between contiguous views, post deep copy fence                   | 1     | 3     | kokkos_memory | MB        | l 0          | Θ        | 0       |

#### Visualizing Kokkos with Perfetto trace

• Visualize perfetto-trace-0.proto (with sampling enabled)

| 5.9 s  |            | +1.6 ms         | +3.6 ms          | +5.6 ms         | +7.6 ms | +9.6 ms       | +11.6 ms    | +13.6 ms | +15.6 ms        | +17.6 ms | +19.6 ms       | +21.6 ms    | +23.6 ms | +25.6 ms      | +27.6 ms       | +29.6 ms    | +31.6 ms        | +33.6 ms        | +35.6 ms | +37.6 ms      | +39.6 ms        | +41.6 ms                                                                                                    | +43.6 ms | +45.6 ms | +47.6 ms | +49.6 ms        | +51.6 ms    | +53.6 ms       | +55.6 ms | +57.  |
|--------|------------|-----------------|------------------|-----------------|---------|---------------|-------------|----------|-----------------|----------|----------------|-------------|----------|---------------|----------------|-------------|-----------------|-----------------|----------|---------------|-----------------|----------------------------------------------------------------------------------------------------|----------|----------|----------|-----------------|-------------|----------------|----------|-------|
|        |            |                 |                  |                 |         |               |             |          |                 |          |                |             |          |               |                |             |                 |                 |          |               |                 |                                                                                                    | _        |          |          |                 |             | _              |          |       |
|        |            |                 |                  |                 |         |               |             |          |                 |          |                |             |          |               |                |             |                 |                 |          |               |                 |                                                                                                    |          |          |          |                 |             |                |          |       |
|        |            |                 |                  |                 |         |               |             |          |                 |          |                |             |          |               |                |             |                 |                 |          |               |                 |                                                                                                    |          |          |          |                 |             |                |          |       |
|        |            |                 |                  |                 |         |               |             |          |                 |          |                |             |          |               |                | TimeIntegra | itor::Cycle     |                 |          |               |                 |                                                                                                    |          |          |          |                 |             |                |          |       |
|        |            |                 |                  |                 |         |               |             |          |                 |          |                |             |          |               |                | TimeIntegra | itor::Cycle     |                 |          |               |                 |                                                                                                    |          |          |          |                 |             |                |          |       |
|        | StateCont  | tainer::CopyFro | m                |                 |         |               |             |          |                 | Dat      | aBlock::Evolve | Stage       |          |               |                |             |                 |                 |          | [kol          | kkos] Timestep  | reduction                                                                                                    | Hy       |          |          |                 | DataB       | lock::EvolveSt | ige      |       |
|        | Kokkos::de | ep_copy< K      | <b>ok</b> Hydro: | CalcRightHand   | ISide   | Hydro::CalcRi | iemannFlux  | Hydro::0 | alcRightHandS   | ide<1>   | Hydro::CalcR   | tiemannFlux |          | Hydro::CalcRi | ghtHandSide<2  |             | ElectroMotiveF  | Force::CalcCorn | nerEMF   | [kokkos] Kokk | kos::Impl::Para | lelReduce <mdr< th=""><th>an</th><th></th><th>H)</th><th>rdro::CalcRight</th><th>landSide&lt;0&gt;</th><th></th><th></th><th>Hydr</th></mdr<> | an       |          | H)       | rdro::CalcRight | landSide<0> |                |          | Hydr  |
|        | hipMe      | kokkos][d       | [k Hydro         | ::CalcRightHand | dSide   | Hydro::HLI    | LD_MHD      | Hydro:   | :CalcRightHand  | ISide    | Hydro::HL      | LD_MHD      |          | Hydro::Calc   | RightHandSide  |             | ElectroMotiveFi | Force::CalcCont | tactAv   | ľ             | hipStreamSync   | hronize                                                                                                    |          |          |          | Hydro::CalcRigh | tHandSide   |                |          | H     |
|        |            | hipMemcpy       | hi [kokko        | is] CalcRightHa | ndSi    | [kokkos] Calc | RiemannFlux | [kokkos  | s] CalcRightHan | ndSide   | [kokkos] Calc  | RiemannFlux |          | [kokkos] Cal  | cRightHandSide |             | ElectroMotiveF  | Force::CalcCont | tactAv   |               |                 |                                                                                                    |          |          |          | kokkos] CalcRig | htHandSide  |                |          | [kokk |
|        | Π          |                 | hipi             | EventSynchroni  | ize     | hipEventSyn   | nchronize   | hipl     | EventSynchroniz | ze       | hipEventSy     | nchronize   |          | hipEvent      | Synchronize    |             | [kokkos] EMF_   | _Integrate_to_( | Corner   |               |                 |                                                                                                    |          |          |          | hipEventSync    | hronize     |                |          | hip   |
|        |            |                 |                  |                 |         |               |             |          |                 |          |                |             |          |               |                |             | hipEven         | ntSynchronize   |          |               |                 |                                                                                                    |          |          |          |                 |             |                |          |       |
|        |            |                 |                  |                 |         |               |             |          |                 |          |                |             |          |               |                |             |                 |                 |          |               |                 |                                                                                                    |          |          |          |                 |             |                |          |       |
| $\sim$ | 25 K       |                 |                  |                 |         |               |             |          |                 |          |                |             |          |               |                |             |                 |                 |          |               |                 |                                                                                                    |          |          |          |                 |             |                |          |       |

#### **Omnitrace-sample**

- For easy usage of Omnitrace there is also the omnitrace-sample that does sampling with less overhead.
- It provides less overhead but you need to be sure that you do not miss information
- Not all the declarations of a cfg file apply, for example to use hardware counters, ou need to execute the following command:

srun -n 1 omnitrace-sample -TPHD -G

"GPUBusy:device=0,Wavefronts:device=0,VALUBusy:device=0,L2CacheHit:device=0,MemUnitBusy:device=0" -- ./binary

See omnitrace-sample -h for more information

#### Tips & Tricks

- My Perfetto timeline seems weird how can I check the clock skew?
  - OMNITRACE\_VERBOSE equal to 1 or higher for verbose mode and it will print the timestamp skew
- Omnitrace takes too long time in the finalization, how to check which part takes a lot of time?
  - Use OMNITRACE\_VERBOSE equal to 1 or higher for verbose mode
- It takes too long time to map rocm-smi samples to the kernels
  - Use temporarily OMNITRACE\_USE\_ROCM\_SMI=OFF
- If you are doing binary rewriting and you do not get information about kernels, declare:
  - HSA\_TOOLS\_LIB=libomnitrace.so in the environment and be sure that OMNITRACE\_USE\_ROCTRACER=ON in the cfg file
- My HIP application hangs in different points, what to do?
  - Try to set HSA\_ENABLE\_INTERRUPT=0 in the environment, this handles different how HIP is notified that GPU kernels completed
- It is preferred to use binary rewriting for MPI applications, in order to write one file per MPI process, and not aggregated, use: OMNITRACE\_USE\_PID=ON
- My Perfetto trace is too big, can I decrease it?
  - Yes, with v1.7.3 and later declare OMNITRACE\_PERFETTO\_ANNOTATIONS to false.
- Full documentation: <u>https://amdresearch.github.io/omnitrace/</u>

Omniperf

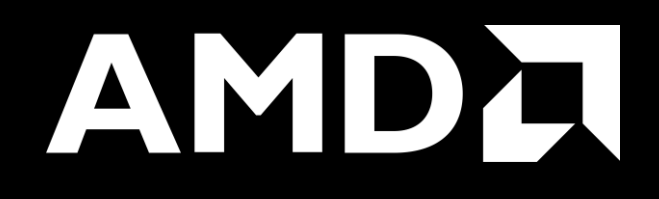

## Omniperf

- The Omniperf executes the code as many times required based on the job submission
- Without specific option the application will be executed many times with various hardware counters (more than 100), so this can take long time. It does not mean that all the counters will provide useful data for a specific code.
- There are various options for filtering (kernel, metric) even to execute mainly for roofline analysis, roofline is supported only for MI200 GPU series.
- There are many data per metric/HW and we will show a few, Omniperf provides tables for every metric
- With Omniperf first we profile, then we analyze and then we can import to database or visualize with standalone GUI
- The Omniperf targets MI100 and MI200 and later future generation AMD GPUs
- For problems, create an issue here: https://github.com/AMDResearch/omniperf/issues

## **Overview - AMD Instinct<sup>™</sup> MI200 Architecture**

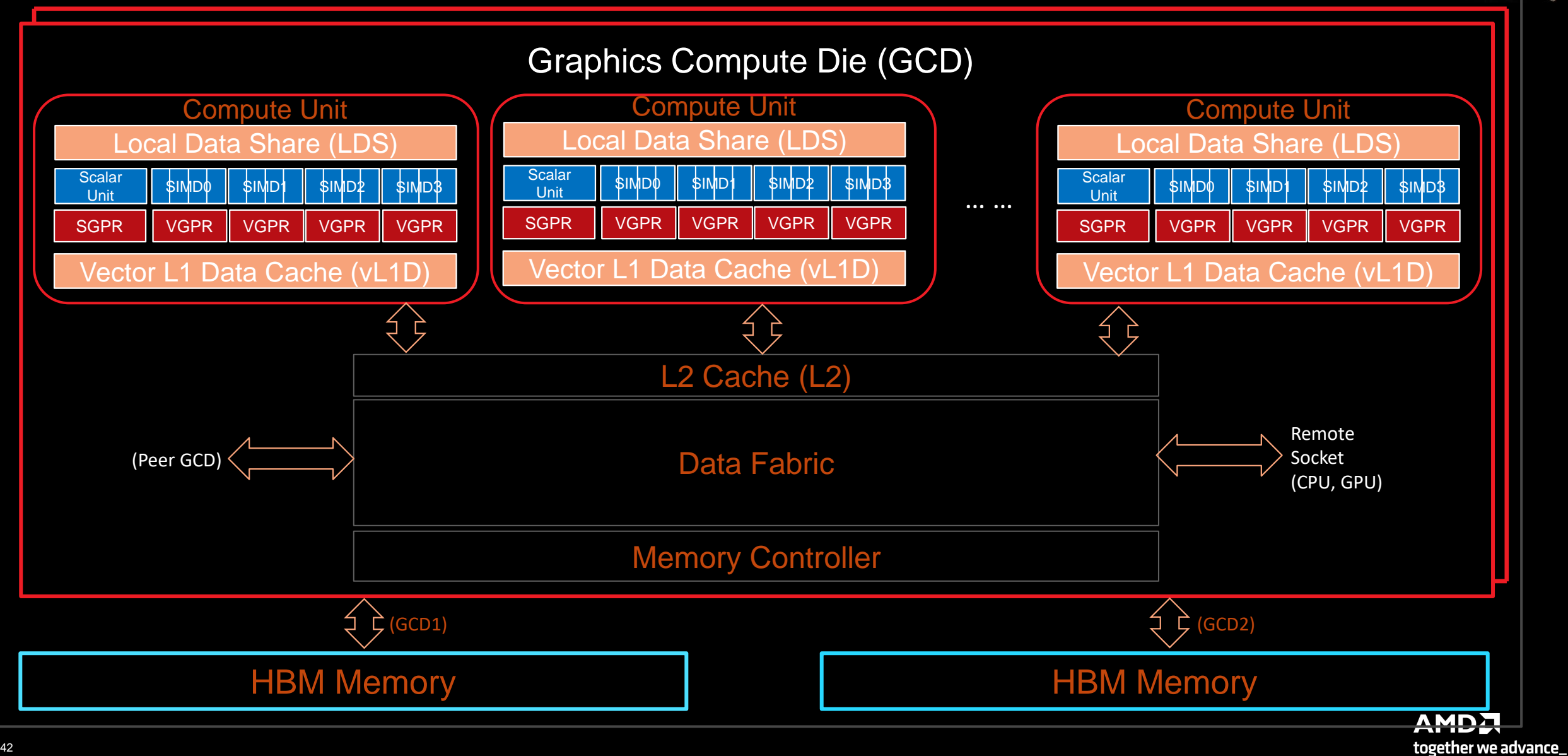

#### Performance Analysis on MI200 GPUs - Omniperf

- Opensource github repos
  - https://github.com/AMDResearch/omniperf
- Built on top of ROC Profiler
- Integrated Performance Analyzer for AMD GPUs
  - Roofline Analyzer
  - Mem Chart Analyzer
  - Speed-of-Light
  - Baseline Comparison
  - Shared Workload Database
  - Flexible Filtering and Normalization
  - Comprehensive Profiling
    - Wavefront Dispatching
    - Shader Compute
    - Local Data Share (LDS) Accesses
    - L1/L2 Cache Accesses
    - HBM Accesses
- User Interfaces
  - Grafana™ Based GUI
  - Standalone GUI

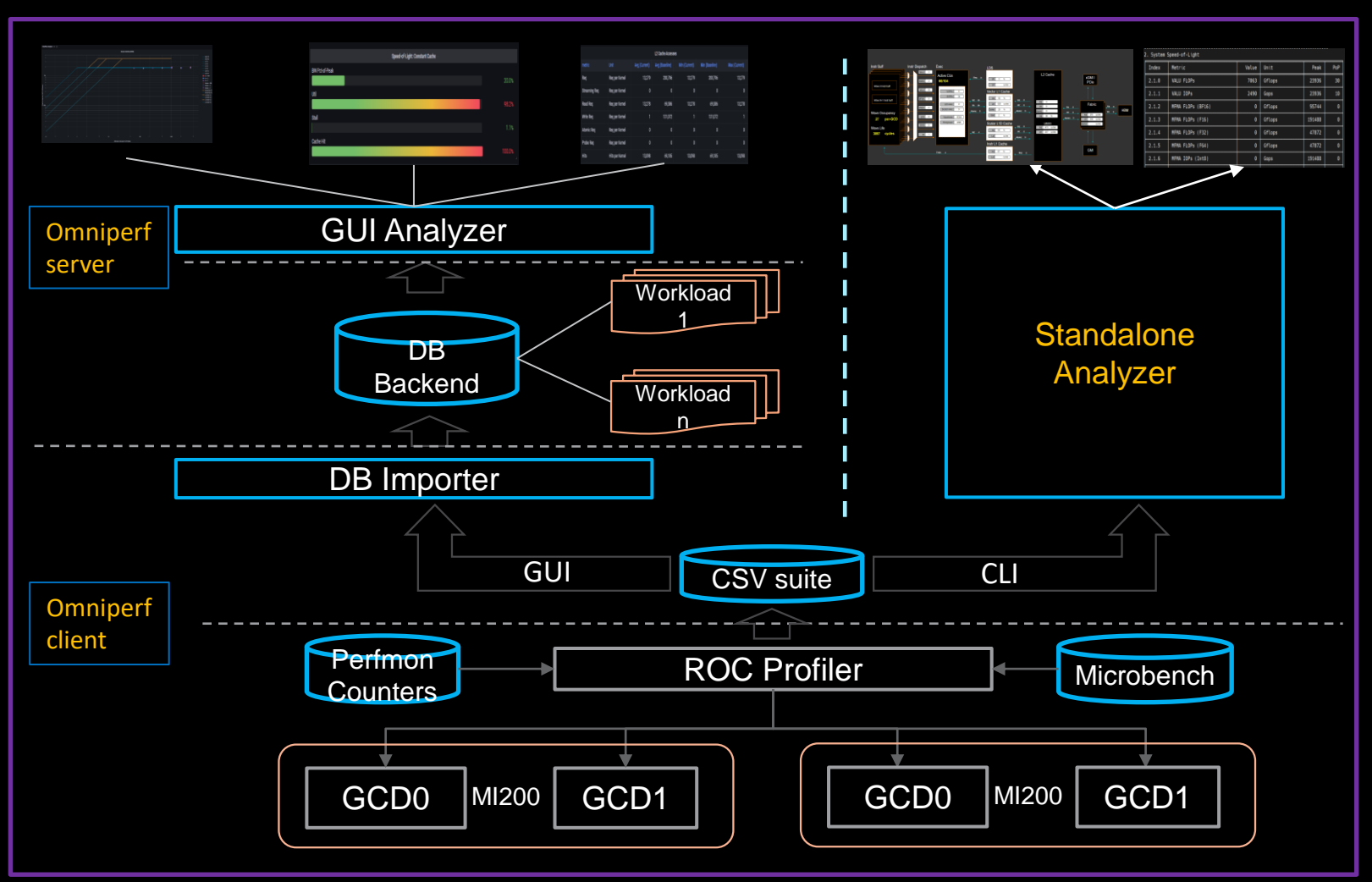

#### **Empirical Hierarchical Roofline on MI200 - Perfmon Counters**

ID

1

2

3

4

5

6

7

8

9

10

11

12

13

14 15

- Weight
  - ADD: 1
  - MUL: 1
  - FMA: 2
  - Transcendental: 1
- FLOP Count
  - VALU: derived from VALU math instructions (assuming 64 active threads)
  - MFMA: count FLOP directly, in unit of 512
- Transcendental Instructions (7 in total)
  - $e^x$ ,  $\log(x)$  : F16, F32
  - $\frac{1}{r}$ ,  $\sqrt{x}$ ,  $\frac{1}{\sqrt{x}}$  : F16, F32, F64
  - $\sin x$ ,  $\cos x$  : F16, F32
- Profiling Overhead
  - Require 3 application replays

v\_rcp\_f64\_e32 v[4:5], v[2:3] v\_sin\_f32\_e32 v2, v2 v\_cos\_f32\_e32 v2, v2 v\_rsq\_f64\_e32 v[6:7], v[2:3] v\_sqrt\_f32\_e32 v3, v2 v\_log\_f32\_e32 v2, v2 v\_exp\_f32\_e32 v2, v2

| HW Counter                     | Category     | ID | HW Counter                     | Category         |
|--------------------------------|--------------|----|--------------------------------|------------------|
| SQ_INSTS_VALU_ADD_F16          | FLOP counter | 16 | SQ_INSTS_VALU_MFMA_MOPS_F16    | FLOP counter     |
| SQ_INSTS_VALU_MUL_F16          | FLOP counter | 17 | SQ_INSTS_VALU_MFMA_MOPS_BF16   | FLOP counter     |
| SQ_INSTS_VALU_FMA_F16          | FLOP counter | 18 | SQ_INSTS_VALU_MFMA_MOPS_F32    | FLOP counter     |
| SQ_INSTS_VALU_TRANS_F16        | FLOP counter | 19 | SQ_INSTS_VALU_MFMA_MOPS_F64    | FLOP counter     |
| SQ_INSTS_VALU_ADD_F32          | FLOP counter | 20 | SQ_LDS_IDX_ACTIVE              | LDS              |
| SQ_INSTS_VALU_MUL_F32          | FLOP counter |    |                                | Bandwidth        |
| SQ_INSTS_VALU_FMA_F32          | FLOP counter | 21 | SQ_LDS_BANK_CONFLICT           | LDS<br>Bandwidth |
| SQ_INSTS_VALU_TRANS_F32        | FLOP counter | 22 | TCP TOTAL CACHE ACCESSES sum   | vL1D             |
| SQ_INSTS_VALU_ADD_F64          | FLOP counter |    |                                | Bandwidth        |
| SQ_INSTS_VALU_MUL_F64          | FLOP counter | 23 | TCP_TCC_WRITE_REQ_sum          | L2 Bandwidth     |
| SQ_INSTS_VALU_FMA_F64          | FLOP counter | 24 | TCP_TCC_ATOMIC_WITH_RET_REQ_su | L2 Bandwidth     |
| SQ_INSTS_VALU_TRANS_F64        | FLOP counter | 25 |                                | L 2 Bandwidth    |
| SQ_INSTS_VALU_INT32            | IOP counter  | 25 | _sum                           | LZ DAHUWIUIII    |
| SQ_INSTS_VALU_INT64            | IOP counter  | 26 | TCP_TCC_READ_REQ_sum           | L2 Bandwidth     |
| SQ_INSTS_VALU_MFMA_MOP<br>S_I8 | IOP counter  | 27 | TCC_EA_RDREQ_sum               | HBM<br>Bandwidth |
|                                |              | 28 | TCC_EA_RDREQ_32B_sum           | HBM<br>Bandwidth |
|                                |              | 29 | TCC_EA_WRREQ_sum               | HBM<br>Bandwidth |
|                                |              | 30 | TCC_EA_WRREQ_64B_sum           | HBM<br>Bandwidth |

together we advance\_

#### **Empirical Hierarchical Roofline on MI200 - Arithmetic**

Total\_FLOP = 64 \* (SQ\_INSTS\_VALU\_ADD\_F16 + SQ\_INSTS\_VALU\_MUL\_F16 + SQ\_INSTS\_VALU\_TRANS\_F16 + 2 \* SQ\_INSTS\_VALU\_FMA\_F16) + 64 \* (SQ\_INSTS\_VALU\_ADD\_F32 + SQ\_INSTS\_VALU\_MUL\_F32 + SQ\_INSTS\_VALU\_TRANS\_F32 + 2 \* SQ\_INSTS\_VALU\_FMA\_F32) + 64 \* (SQ\_INSTS\_VALU\_ADD\_F64 + SQ\_INSTS\_VALU\_MUL\_F64 + SQ\_INSTS\_VALU\_TRANS\_F64 + 2 \* SQ\_INSTS\_VALU\_FMA\_F64) + 512 \* SQ\_INSTS\_VALU\_MFMA\_MOPS\_F16 + 512 \* SQ\_INSTS\_VALU\_MFMA\_MOPS\_BF16 + 512 \* SQ\_INSTS\_VALU\_MFMA\_MOPS\_F32 + 512 \* SQ\_INSTS\_VALU\_MFMA\_MOPS\_F64

| Total_IOP = 64 * (SQ_INSTS_VALU_INT32 + SQ_INSTS_VALU_INT64)                                                                                                    | TOTAL_FLOP                                                      |
|----------------------------------------------------------------------------------------------------|-----------------------------------------------------------------|
|                                                                                                    | $\frac{AI_{LDS}}{LDS_{DW}}$                                     |
|                                                                                                    |                                                                 |
|                                                                                                    |                                                                 |
| IDS = 32 + 4 + (SO + DS + DY + ACTIVE = SO + DS BANK CONFLICT)                                                                                                    |                                                                 |
| $EDS_{BW} = 32 \times 4 \times (30 \times 200 \text{ MV} \times 4011 \text{ MV} = 30 \times 200 \text{ MV} \times 4011 \text{ MV} = 30 \times 200 \text{ MV} \times 4000 \text{ MV} = 1000 \text{ MV}$ |                                                                 |
|                                                                                                    | TOTAL FLOP                                                      |
|                                                                                                    | $AI_{pl1D} \xrightarrow{IOIIII_I DOI}$                          |
| $vL1D_{BW} = 64 * TCP_TOTAL_CACHE_ACCESSES_sum$                                                                                                    | $vL1D_{BW}$                                                     |
|                                                                                                    |                                                                 |
|                                                                                                    |                                                                 |
| 12 - 64 TOD TOO DEAD BEO our                                                                                                    |                                                                 |
| $L_{ZBW} = 04 * 100 \text{ red_red_sum}$                                                                                                    | TOTAL_FLOP                                                      |
| + 04 ICP_ICC_WRITE_REQ_SUIT                                                                                                    | $AI_{L2} = 12$ put                                              |
| + 64 " (TCP_TCC_ATOMIC_WITH_RET_REQ_sum + TCP_TCC_ATOMIC_WITHOUT_RET_REQ_sum)                                                                                                    |                                                                 |
|                                                                                                    |                                                                 |
|                                                                                                    |                                                                 |
|                                                                                                    |                                                                 |
| HBM <sub>BW</sub> = 32 * TCC_EA_RDREQ_32B_sum + 64 * (TCC_EA_RDREQ_sum - TCC_EA_RDREQ_32B_sum)                                                                                                    | $AI_{\text{max}} = \frac{I O I A L_F L O P}{I O I A L_F L O P}$ |
| + 32 * (TCC_EA_WRREQ_sum – TCC_EA_WRREQ_64B_sum) + 64 * TCC_EA_WRREQ_64B_sum                                                                                                    | $HBM = HBM_{BW}$                                                |

\* All calculations are subject to change without notice

## **Omniperf features**

| Omniperf                     | Features                                                                      |
|------------------------------|-------------------------------------------------------------------------------|
| MI200 support                | Roofline Analysis Panel (Supported<br>on MI200 only, SLES 15 SP3 or<br>RHEL8) |
| MI100 support                | Command Processor (CP) Panel                                                  |
| Standalone GUI Analyzer      | Shader Processing Input (SPI) Panel                                           |
| Grafana/MongoDB GUI Analyzer | Wavefront Launch Panel                                                        |
| Dispatch Filtering           | Compute Unit - Instruction Mix Panel                                          |
| Kernel Filtering             | Compute Unit - Pipeline Panel                                                 |
| GPU ID Filtering             | Local Data Share (LDS) Panel                                                  |
| Baseline Comparison          | Instruction Cache Panel                                                       |
| Multi-Normalizations         | Scalar L1D Cache Panel                                                        |
| System Info Panel            | Texture Addresser and Data Panel                                              |
| System Speed-of-Light Panel  | Vector L1D Cache Panel                                                        |
| Kernel Statistic Panel       | L2 Cache Panel                                                                |
| Memory Chart Analysis Panel  | L2 Cache (per-Channel) Panel                                                  |

AMD together we advance\_

#### **Client-side installation (if required)**

Download the latest version from here: <u>https://github.com/AMDResearch/omniperf/releases</u>

```
wget https://github.com/AMDResearch/omniperf/releases/download/v1.0.4/omniperf-
1.0.4.tar.gz
tar zxvf omniperf-1.0.4.tar.gz
cd omniperf-1.0.4/
python3 -m pip install -t ${INSTALL DIR}/python-libs -r requirements.txt
mkdir build
cd build
export PYTHONPATH=$INSTALL DIR/python-libs:$PYTHONPATH
cmake -DCMAKE INSTALL PREFIX=\{INSTALL DIR\}/1.0.4 \setminus
        -DPYTHON DEPS=${INSTALL DIR}/python-libs \
         -DMOD INSTALL PATH=${INSTALL DIR}/modulefiles ...
make install
export PATH=$INSTALL DIR/1.0.4/bin:$PATH
```

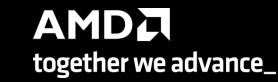

## **Omniperf modes**

Profiling

<profile \_n workload\_name [profile options] [roofline options] -- <profile\_cmd>

Analysis

```
omniperf analyze -p workloads/workload name/mi200/
```

• GUI import

```
omniperf database -- import [CONNECTION OPTIONS]
```

• GUI standalone

omniperf analyze -p workloads/workload\_name/mi200/ --gui
Then follow the instructions to open the web page for the GUI

50

#### **Omniperf Profiling**

- We use the example sample/vcopy.cpp from the Omniperf installation folder ( cp omniperf/1.0.4/share/sample/vcopy.cpp .)
- Compile with hipcc, let's call the binary vcopy
- Load Omniperf module
- Profiling with the default set pf data for all kernels, execute:

srun -n 1 --gpus 1 omniperf profile -n vcopy\_all -- ./vcopy 1048576 256

we execute. In this case, the application will be executed many times for collecting different metrics, if the application takes significant time to run once, then this could b not the optimum approach.

At the end of the execution, we have a folder workloads/vcopy\_all/mi200/ You can see all the options with the command omniperf profile --help AMD together we advance\_

## **Omniperf workflows**

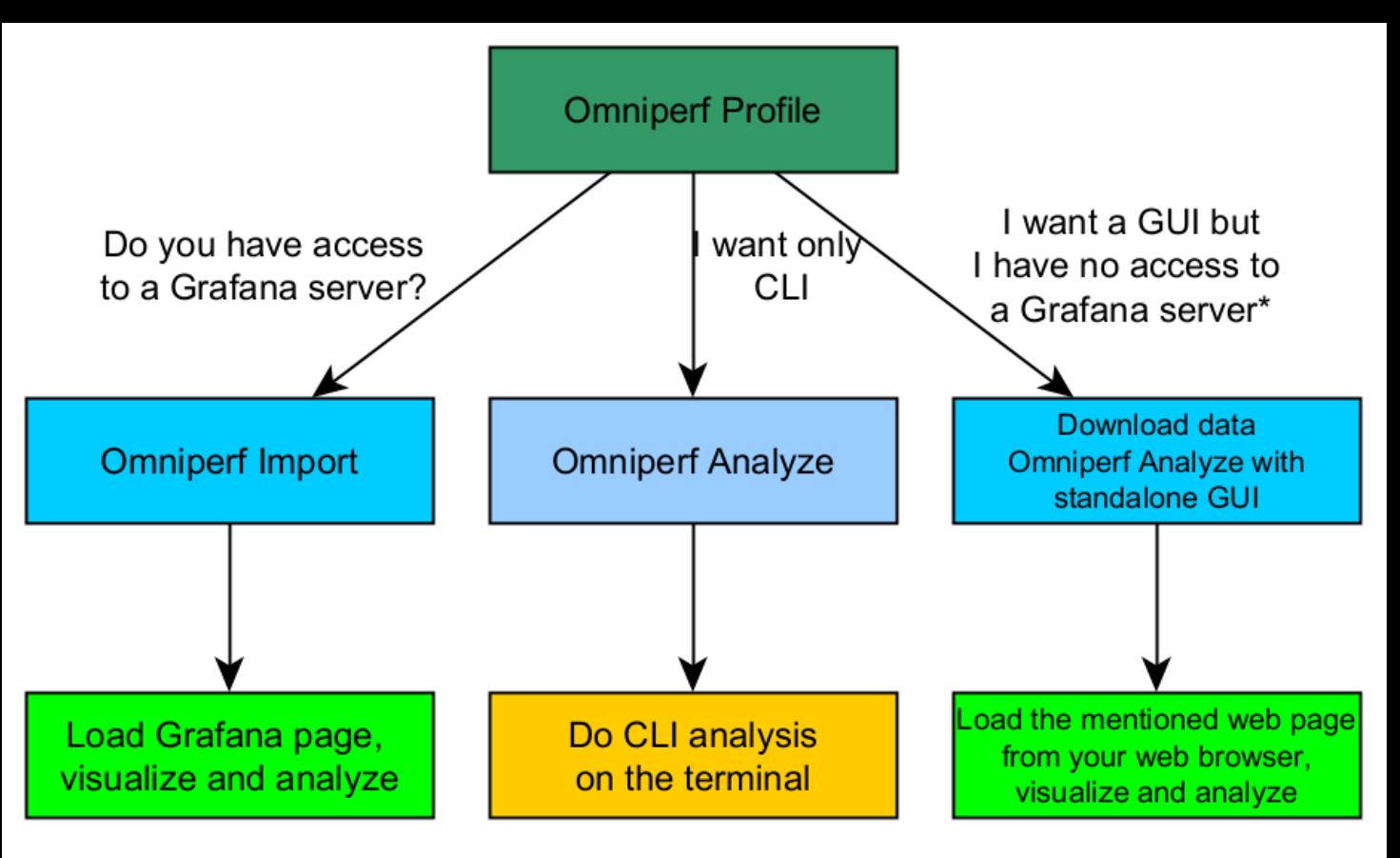

\* Option to use ssh forward and not download data

The installed Omniperf version on LUMI, has disabled the --gui option, so in order to visualize, better to download the data on your laptop and install the Omniperf version with GUI support or use Grafana.

#### **Omniperf Analyze**

• We use the example sample/vcopy.cpp from the Omniperf installation folder

srun -n 1 --gpus 1 omniperf analyze -p workloads/vcopy\_all/mi200/ &>
vcopy\_analyze.txt

| Θ. | Тор | Sta | t |
|----|-----|-----|---|
|----|-----|-----|---|

|   | KernelName                                                  | Count | Sum(ns)   | Mean(ns)  | Median(ns) | Pct    |
|---|-------------------------------------------------------------|-------|-----------|-----------|------------|--------|
| Θ | vecCopy(double*, double*, double*, int,<br>int) [clone .kd] | 1     | 341123.00 | 341123.00 | 341123.00  | 100.00 |

| 2. 5 | System | Speed-of-Light |
|------|--------|----------------|
|------|--------|----------------|

| Index  | Metric                   | Value | Unit        | Peak     | ΡοΡ                 |
|--------|--------------------------|-------|-------------|----------|---------------------|
| 2.1.0  | VALU FLOPs               | 0.00  | Gflop       | 23936.0  | 0.0                 |
| 2.1.1  | VALU IOPs                | 89.14 | Giop        | 23936.0  | 0.37242200388114116 |
| 2.1.2  | MFMA FLOPs (BF16)        | 0.00  | Gflop       | 95744.0  | Θ.Θ                 |
| 2.1.3  | MFMA FLOPs (F16)         | 0.00  | Gflop       | 191488.0 | Θ.Θ                 |
| 2.1.4  | MFMA FLOPs (F32)         | 0.00  | Gflop       | 47872.0  | Θ.Θ                 |
| 2.1.5  | MFMA FLOPs (F64)         | 0.00  | Gflop       | 47872.0  | 0.0                 |
| 2.1.6  | MFMA IOPs (Int8)         | 0.00  | Giop        | 191488.0 | 0.0                 |
| 2.1.7  | Active CUs               | 58.00 | Cus         | 110      | 52.72727272727273   |
| 2.1.8  | SALU Util                | 3.69  | Pct         | 100      | 3.6862586934167525  |
| 2.1.9  | VALU Util                | 5.90  | Pct         | 100      | 5.895531580380328   |
| 2.1.10 | MFMA Util                | 0.00  | Pct         | 100      | 0.0                 |
| 2.1.11 | VALU Active Threads/Wave | 32.71 | Threads     | 64       | 51.10526315789473   |
| 2.1.12 | IPC - Issue              | 0.98  | Instr/cycle | 5        | 19.576640831930312  |

7.1 Wavefront Launch Stats

| Index | Metric              | Avg        | Min        | Max        | Unit       |
|-------|---------------------|------------|------------|------------|------------|
| 7.1.0 | Grid Size           | 1048576.00 | 1048576.00 | 1048576.00 | Work items |
| 7.1.1 | Workgroup Size      | 256.00     | 256.00     | 256.00     | Work items |
| 7.1.2 | Total Wavefronts    | 16384.00   | 16384.00   | 16384.00   | Wavefronts |
| 7.1.3 | Saved Wavefronts    | 0.00       | 0.00       | 0.00       | Wavefronts |
| 7.1.4 | Restored Wavefronts | 0.00       | 0.00       | 0.00       | Wavefronts |
| 7.1.5 | VGPRs               | 44.00      | 44.00      | 44.00      | Registers  |
| 7.1.6 | SGPRs               | 48.00      | 48.00      | 48.00      | Registers  |
| 7.1.7 | LDS Allocation      | 0.00       | 0.00       | 0.00       | Bytes      |
| 7.1.8 | Scratch Allocation  | 16496.00   | 16496.00   | 16496.00   | Bytes      |

## **Omniperf Analyze (II)**

- Execute omniperf analyze –h to see various options
- Use specific IP block (-b)
- Top kernel:

srun -n 1 --gpus 1 omniperf analyze -p workloads/vcopy\_all/mi200/ -b 0

 IP Block of wavefronts: srun -n 1 --gpus 1 omniperf analyze -p workloads/vcopy\_all/mi200/ -b 7.1.2

| Э. То | p Stat                                                      |       |          |          |            |        |  |  |  |  |  |
|-------|-------------------------------------------------------------|-------|----------|----------|------------|--------|--|--|--|--|--|
|       | KernelName                                                  | Count | Sum(ns)  | Mean(ns) | Median(ns) | Pct    |  |  |  |  |  |
| Θ     | vecCopy(double*, double*, double*, int,<br>int) [clone .kd] | 1     | 20960.00 | 20960.00 | 20960.00   | 100.00 |  |  |  |  |  |

7. Wavefront

7.1 Wavefront Launch Stats

| Index | Metric           | Avg Min  |          | Max      | Unit       |
|-------|------------------|----------|----------|----------|------------|
| 7.1.2 | Total Wavefronts | 16384.00 | 16384.00 | 16384.00 | Wavefronts |

## **Omniperf Analyze (III)**

#### omniperf analyze -h

| -h,help                 | show this help message and exit                                |
|-------------------------|----------------------------------------------------------------|
| General Options:        |                                                                |
| -v,version              | show program's version number and exit                         |
| -V,verbose              | Increase output verbosity                                      |
| Analyze Options:        |                                                                |
| -p [],path []           | Specify the raw data root dirs or desired results directory.   |
| -o ,output              | Specify the output file.                                       |
| list-kernels            | List kernels.                                                  |
| list-metrics            | List metrics can be customized to analyze on specific arch:    |
|                         | gfx906                                                         |
|                         | gfx908                                                         |
|                         | gfx90a                                                         |
| -b [],filter-metrics [] | Specify IP block/metric Ids fromlist-metrics.                  |
| -k [],filter-kernels [] | Specify kernel id fromlist-kernels.                            |
| filter-dispatch-ids []  | Specify dispatch IDs.                                          |
| filter-gpu-ids []       | Specify GPU IDs.                                               |
| -n ,normal-unit         | Specify the normalization unit: (DEFAULT: per_wave)            |
|                         | per_wave                                                       |
|                         | per_cycle                                                      |
|                         | per_second                                                     |
| config-dir              | Specify the directory of customized configs.                   |
| -t ,time-unit           | Specify display time unit in kernel top stats: (DEFAULT: ns)   |
|                         | S                                                              |
|                         | ms                                                             |
|                         | us                                                             |
|                         | ns                                                             |
| decimal                 | Specify the decimal to display. (DEFAULT: 2)                   |
| cols []                 | Specify column indices to display.                             |
| -g                      | Debug single metric.                                           |
| dependency              | List the installation dependency.                              |
| gui [GUI]               | Activate a GUI to interate with Omniperf metrics.              |
|                         | Optionally, specify port to launch application (DEFAULT: 8050) |

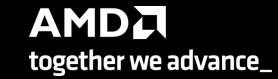

#### **Omniperf Analyze with standalone GUI**

 Download the data on your computer (workloads/vcopy\_all/), install Omniperf without ROCm, and execute:

omniperf analyze -p workloads/vcopy\_all/mi200/ --gui

Open web page http://IP:8050/

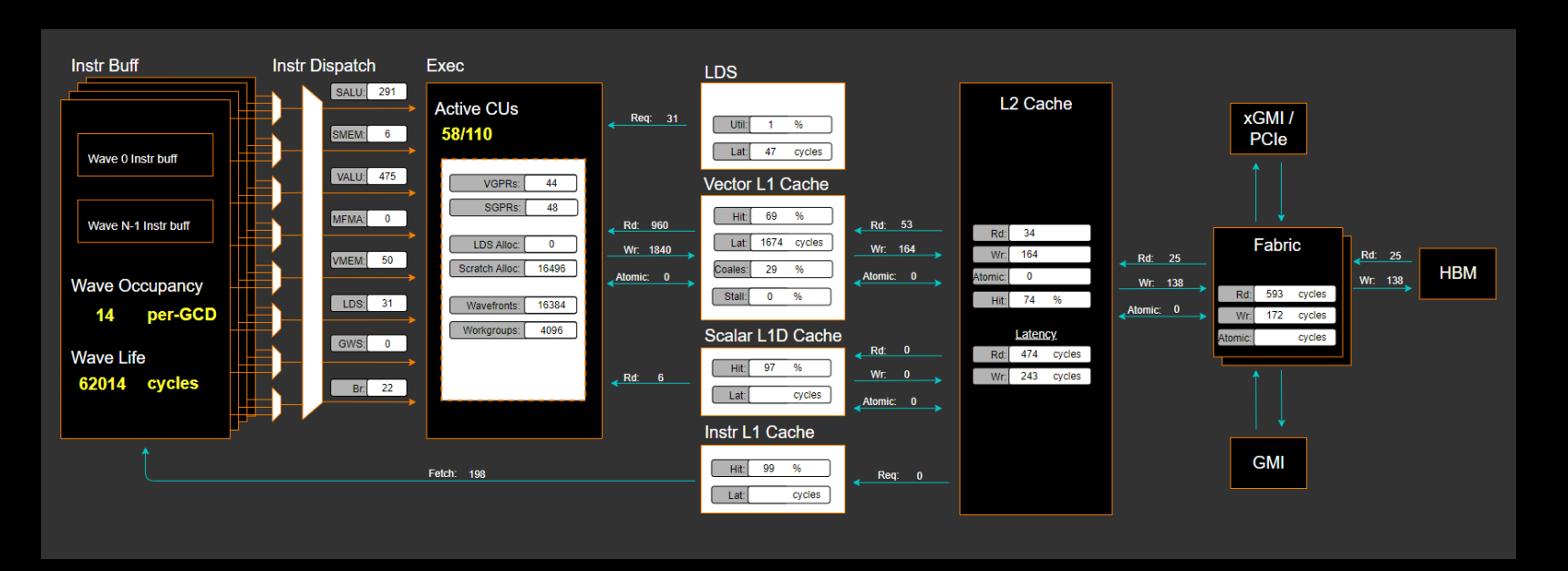

#### **Omniperf Analyze with standalone GUI (II)**

| 2.5  | vstem S  | peed  | -of-Li | ght  |
|------|----------|-------|--------|------|
| 2. 5 | ystenn s | been. |        | BIIL |

| \$Metric          | ¢ Value | ≑ Unit | \$ Peak   | ¢ PoP |
|-------------------|---------|--------|-----------|-------|
| VALU FLOPs        | 0.00    | Gflop  | 23936.00  | 0.00  |
| VALU IOPs         | 89.14   | Giop   | 23936.00  | 0.37  |
| MFMA FLOPs (BF16) | 0.00    | Gflop  | 95744.00  | 0.00  |
| MFMA FLOPs (F16)  | 0.00    | Gflop  | 191488.00 | 0.00  |
| MFMA FLOPs (F32)  | 0.00    | Gflop  | 47872.00  | 0.00  |
| MFMA FLOPs (F64)  | 0.00    | Gflop  | 47872.00  | 0.00  |
| MFMA IOPs (Int8)  | 0.00    | Giop   | 191488.00 | 0.00  |
| Active CUs        | 58.00   | Cus    | 110.00    | 52.73 |

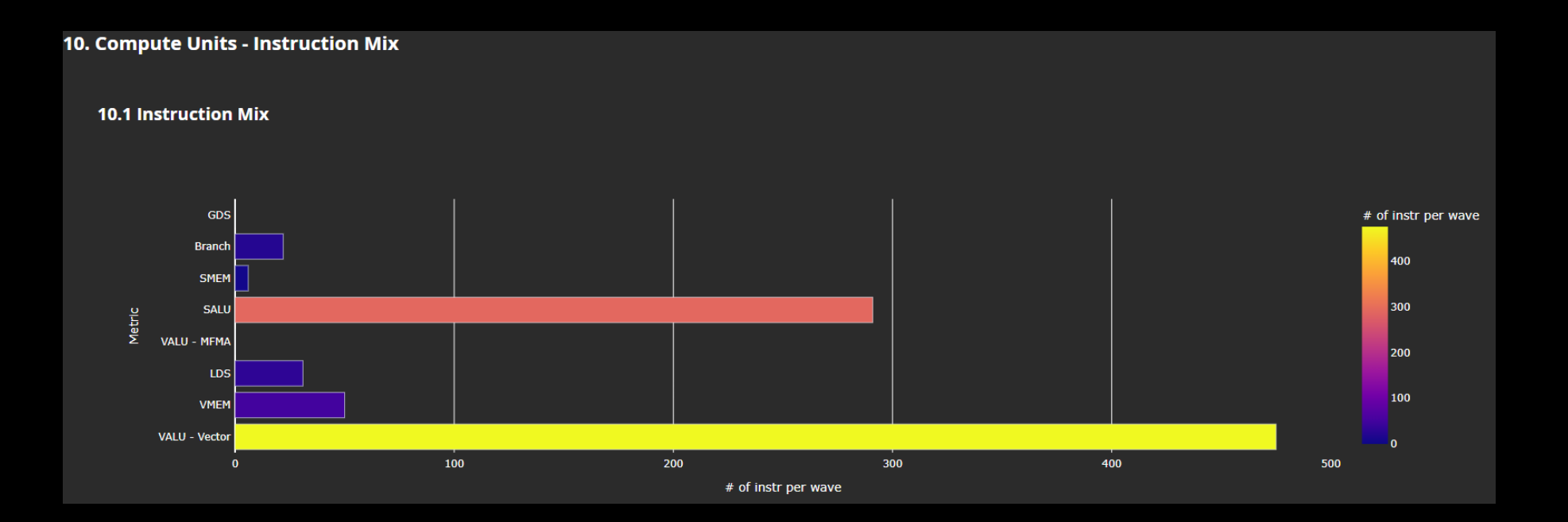

#### **Omniperf Analyze with standalone GUI (III)**

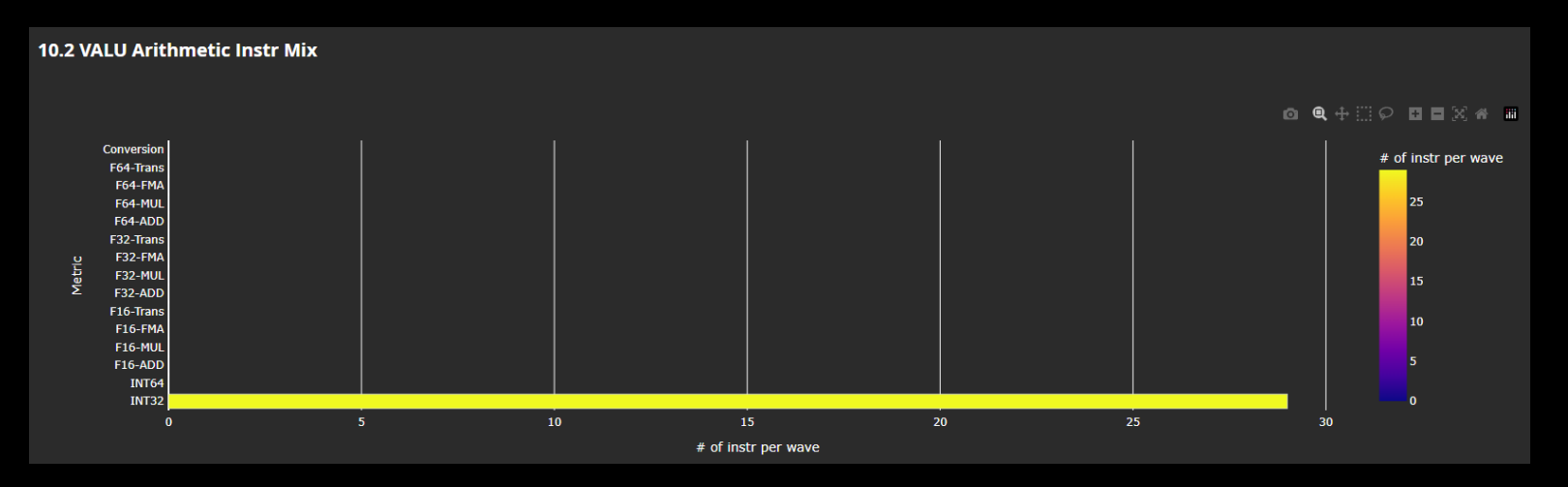

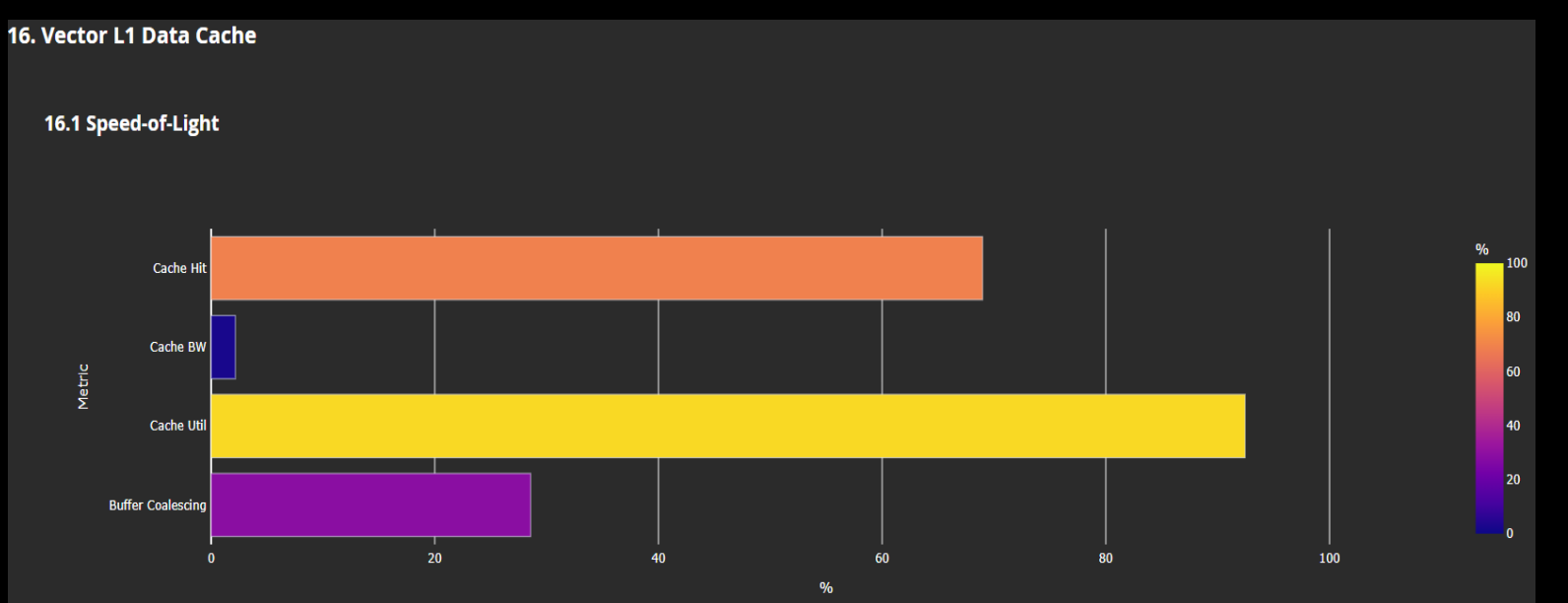

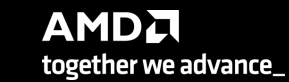

57

#### **Roofline Analysis**

Profile with roofline:

srun -n 1 --gpus 1 omniperf profile -n roofline case app --roof-only --./app

- Prepare GUI:
  - Copy the workload to your computer
  - Execute: omniperf analyze -p workloads/roofline\_case\_app/mi200/ --gui
  - Open the web page http://IP:8050/

**Empirical Roofline Analysis (FP32/FP64)** 

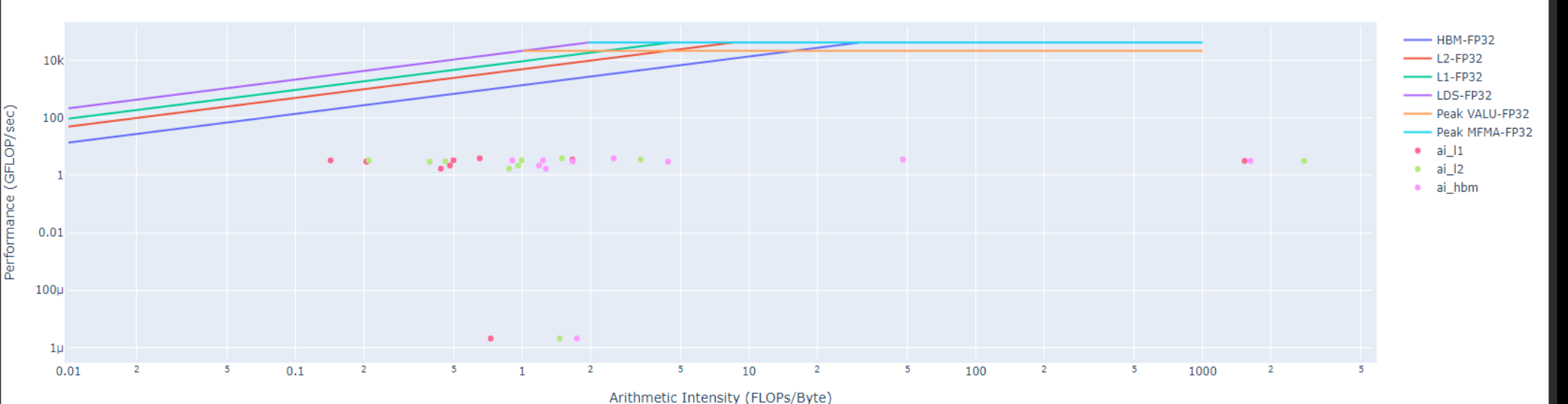

#### **Roofline Analysis – Kokkos code**

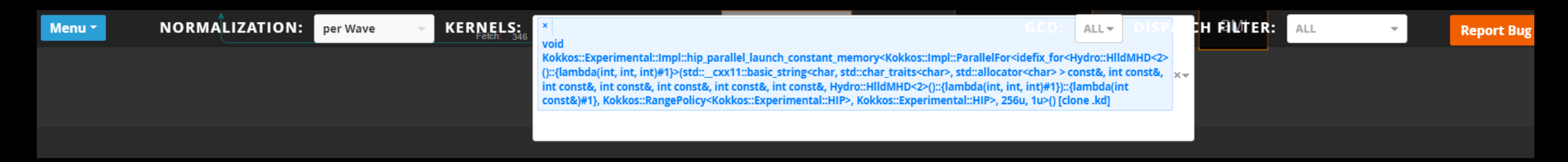

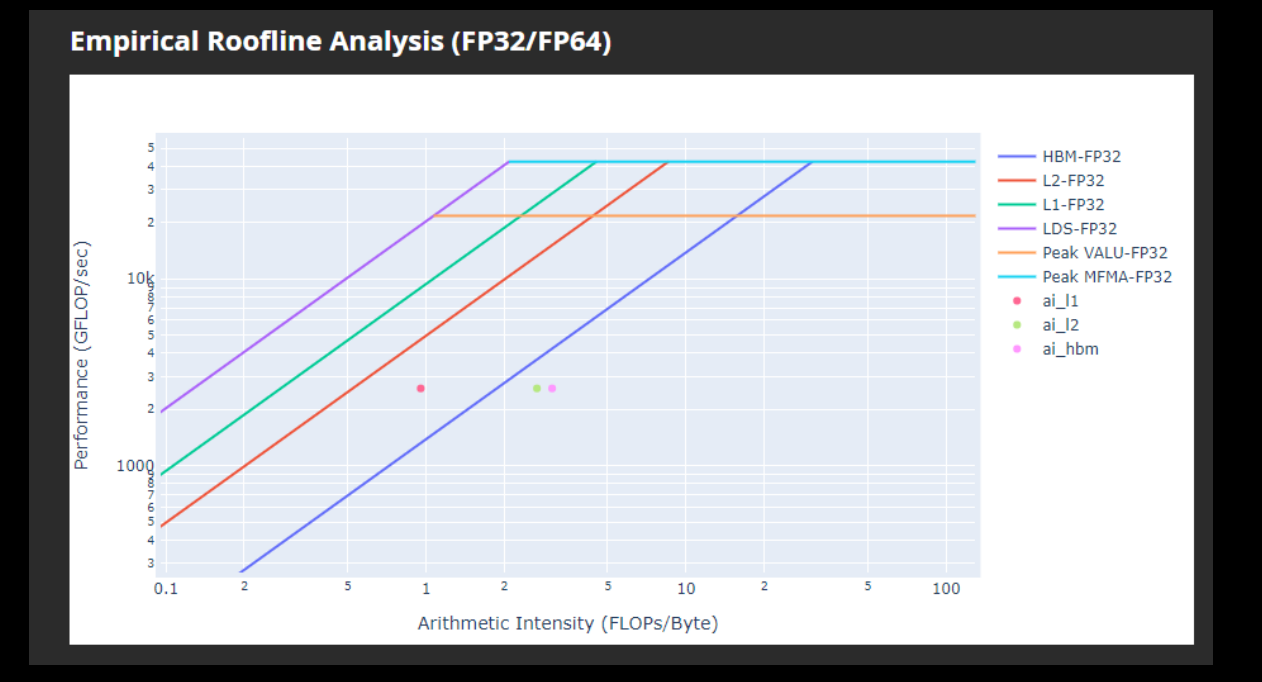

- Roofline: the first-step characterization of workload performance
  - Workload characterization
    - Compute bound
    - Memory bound
    - Performance margin
    - L1/L2 cache accesses
- Thorough SoC perf analysis for each subsystem to identify bottlenecks
  - ĤВМ 0
  - L1/L2
  - LDS

- Shader compute
- Wavefront dispatch
- Omniperf tooling support
  Roofline plot (float, integer)
  - Baseline roofline comparison •
  - Kernel statistics •

#### **SPI Resource Allocation**

- Dispatch Bound
  - Wavefront dispatching failure due to resources limitation
    - Wavefront slots
    - VGPR
    - SGPR
    - LDS allocation
    - Barriers
    - Etc.
  - Omniperf tooling support
    - Shader Processor Input (SPI) metrics

| SPI Resource Allocation     |             |             |             |           |
|-----------------------------|-------------|-------------|-------------|-----------|
| *Metric                     | ¢ Avg       | ¢ Min       | ¢ Max       | ¢ Ur      |
| Wave request Failed (CS)    | 613303.00   | 613303.00   | 613303.00   | Ćyc]      |
| CS Stall                    | 356961.00   | 356961.00   | 356961.00   | Cyc       |
| CS Stall Rate               | 62.95       | 62.95       | 62.95       | 1         |
| Scratch Stall               | 0.00        | 0.09        | 0.00        | Cyc:      |
| Insufficient SIMD Waveslots | 0.80        | 0.00        | 0.00        | S:        |
| Insufficient SIMD VGPRs     | 16252333.00 | 16252333.00 | 16252333.00 | Si        |
| Insufficient SIMD SGPRs     | 0.90        | 0.00        | 0.00        | Si        |
| Insufficient CU LDS         | 0.90        | 0.00        | 0.00        |           |
| Insufficient CU Barries     | 0.90        | 0.00        | 0.00        |           |
| Insufficient Bulky Resource | 0.90        | 0.00        | 0.00        |           |
| Reach CU Threadgroups Limit | 0.90        | 0.00        | 0.08        | Cycl      |
| Reach CU Wave Limit         | 0.90        | 0.00        | 0.08        | Cycl      |
| VGPR Writes                 | 4.90        | 4.00        | 4.08        | Cycles/wa |
| SGPR Writes                 | 5.00        | 5.00        | 5.00        | Cycles/wa |

#### Grafana – System Info

| 器 General / Omniperf_v1.0.3_    | _pub ☆      ኆ                    |                 |                            |            |             |         |                   |             |                     |              |              |                      |            |        |                  |       |                   |               |      |     |
|---------------------------------|----------------------------------|-----------------|----------------------------|------------|-------------|---------|-------------------|-------------|---------------------|--------------|--------------|----------------------|------------|--------|------------------|-------|-------------------|---------------|------|-----|
| Normalization "per Wave" ~ Wo   | orkload miperf_aaa_vcopy_mi200 ~ | Dispatch Filter | Enter variable value       | GCD        | 0 ~ Kernel  | s All ~ | Baseline Workload | miperf_asw_ | _vcopy_mi200 ~      | Baseline Dis | patch Filter | Enter variable value | Baseline ( | CD 0 ~ | Baseline Kernels | All ~ | Comparison Panels | System Info ~ | ТорМ | 5 ~ |
| <ul> <li>System Info</li> </ul> |                                  |                 |                            |            |             |         |                   |             |                     |              |              |                      |            |        |                  |       |                   |               |      |     |
|                                 |                                  |                 |                            |            | System Info |         |                   |             |                     |              |              |                      |            |        |                  |       |                   |               |      |     |
| Metric                          |                                  |                 |                            |            |             |         |                   | Bas         |                     |              |              |                      |            |        |                  |       |                   |               |      |     |
| Date                            |                                  |                 | Tue Jul 5 20:50:45 2022 (U | TC)        |             |         |                   | Tue         | e Jun 21 18:31:40 2 | 2022 (CDT)   |              |                      |            |        |                  |       |                   |               |      |     |
| Host Name                       |                                  |                 | 6fb5ce5e50da               |            |             |         |                   | noc         | de-bp126-014a       |              |              |                      |            |        |                  |       |                   |               |      |     |
| Host CPU                        |                                  |                 | AMD Eng Sample: 100-0000   | 000248-08. | _35/21_N    |         |                   | AM          | ID Eng Sample: 100  | 0-000000248- | 08_35/21_N   |                      |            |        |                  |       |                   |               |      |     |
| Host Distro                     |                                  |                 | Ubuntu 20.04.4 LTS         |            |             |         |                   | Ubu         | untu 20.04.4 LTS    |              |              |                      |            |        |                  |       |                   |               |      |     |
| Host Kernel                     |                                  |                 | 5.9.1-amdsos-build32-1+    |            |             |         |                   | 5.9         | ).1-amdsos-build32  | 2-1+         |              |                      |            |        |                  |       |                   |               |      |     |
| ROCm Version                    |                                  |                 | 5.1.3-66                   |            |             |         |                   | 5.2         | 2.0-9768            |              |              |                      |            |        |                  |       |                   |               |      |     |
| GFX SoC                         |                                  |                 | mi200                      |            |             |         |                   | mi2         | 200                 |              |              |                      |            |        |                  |       |                   |               |      |     |
| GFX ID                          |                                  |                 | gfx90a                     |            |             |         |                   | gfx         | (90a                |              |              |                      |            |        |                  |       |                   |               |      |     |
| Total SEs                       |                                  |                 | 8                          |            |             |         |                   | 8           |                     |              |              |                      |            |        |                  |       |                   |               |      |     |
| Total SQCs                      |                                  |                 | 56                         |            |             |         |                   | 56          |                     |              |              |                      |            |        |                  |       |                   |               |      |     |
| Total CUs                       |                                  |                 | 110                        |            |             |         |                   | 110         | 0                   |              |              |                      |            |        |                  |       |                   |               |      |     |
| SIMDs/CU                        |                                  |                 | 4                          |            |             |         |                   | 4           |                     |              |              |                      |            |        |                  |       |                   |               |      |     |
| Max Wavefronts Occupancy Per CU |                                  |                 | 32                         |            |             |         |                   | 32          |                     |              |              |                      |            |        |                  |       |                   |               |      |     |
| Max Workgroup Size              |                                  |                 | 1,024                      |            |             |         |                   | 1,0:        | 24                  |              |              |                      |            |        |                  |       |                   |               |      |     |
| L1Cache per CU (KB)             |                                  |                 | 16                         |            |             |         |                   | 16          |                     |              |              |                      |            |        |                  |       |                   |               |      |     |
| L2Cache (KB)                    |                                  |                 | 8,192                      |            |             |         |                   | 8,1         | 92                  |              |              |                      |            |        |                  |       |                   |               |      |     |
| L2Cache Channels                |                                  |                 | 32                         |            |             |         |                   | 32          |                     |              |              |                      |            |        |                  |       |                   |               |      |     |
| Sys Clock (Max) - MHz           |                                  |                 | 1,700                      |            |             |         |                   | 1,70        | /00                 |              |              |                      |            |        |                  |       |                   |               |      |     |
| Memory Clock (Max) - MHz        |                                  |                 | 1,600                      |            |             |         |                   | 1,61        | i00                 |              |              |                      |            |        |                  |       |                   |               |      |     |
| Sys Clock (Cur) - MHz           |                                  |                 | 800                        |            |             |         |                   | 800         | 0                   |              |              |                      |            |        |                  |       |                   |               |      |     |
| Memory Clock (Cur) - MHz        |                                  |                 | 1,600                      |            |             |         |                   | 1,6         | 600                 |              |              |                      |            |        |                  |       |                   |               |      |     |
| HBM Bandwidth - GB/s            |                                  |                 | 1,638.4                    |            |             |         |                   | 1,6         | j38.4               |              |              |                      |            |        |                  |       |                   |               |      |     |
|                                 |                                  |                 |                            |            |             |         |                   |             |                     |              |              |                      |            |        |                  |       |                   |               |      |     |

#### **Grafana – System Speed-of-Light**

\$omniperf database --import -H paviil -u amd -t asw -w
workloads/vcopy\_demo/mi200/
ROC Profiler: /usr/bin/rocprof

Import Profiling Results

\_\_\_\_\_

| Pulling data from /root/test/workloads/vcopy_demo/mi200 |
|---------------------------------------------------------|
| The directory exists                                    |
| Found sysinfo file                                      |
| KernelName shortening enabled                           |
| Kernel name verbose level: 2                            |
| Password:                                               |
| Password recieved                                       |
| Conversion & Upload in Progress -                       |
|                                                         |
| 9 collections added.                                    |
| Workload name uploaded                                  |
|                                                         |

-- Complete! --

| ~ System Speed-of-Light   |                  |                |      |
|---------------------------|------------------|----------------|------|
|                           |                  | Speed of Light |      |
|                           |                  |                |      |
| VALU FLOPs                | 162 GFLOP        | 23,936         | 18   |
| VALU IOPs                 | 364 GIOP         | 23,936         | 28   |
| MFMA FLOPs (BF16)         | 0 GFLOP          | 95,744         | 0%   |
| MFMA FLOPs (F16)          | 0 GFLOP          | 191,488        | 0%   |
| MFMA FLOPs (F32)          | 0 GFLOP          | 47,872         | 0%   |
| MFMA FLOPs (F64)          | 0 GFLOP          | 47,872         | 0%   |
| MFMA IOPs (Int8)          | 0 GIOP           | 191,488        | 0%   |
| Active CUs                | 75 CUs           | 110            | 68%  |
| SALU Util                 | 4 pct            | 100            | 4%   |
| VALU Util                 | 9 pct            | 100            | 9%   |
| MFMA Util                 | 0 pct            | 100            | 0%   |
| VALU Active Threads/Wave  | 64 Threads       | 64             | 100% |
| IPC - Issue               | 1 instr/cycle    |                | 18%  |
| LDS BW                    | 0 GB/sec         | 23,936         | 0%   |
| LDS Bank Conflict         | Conflicts/access |                |      |
| Instr Cache Hit Rate      | 100 pct          | 100            | 100% |
| Instr Cache BW            | 243 GB/s         | 6,093          | 4%   |
| Scalar L1D Cache Hit Rate | 100 pct          | 100            | 100% |
| Scalar L1D Cache BW       | 162 GB/s         | 6,093          | 3%   |
| Vector L1D Cache Hit Rate | 50 pct           | 100            | 50%  |
| Vector L1D Cache BW       | 1,942 GB/s       | 11,968         | 16%  |
| L2 Cache Hit Rate         | 30 pct           | 100            | 30%  |
| L2-Fabric Read BW         | 648 GB/s         | 1,638          | 40%  |
| L2-Fabric Write BW        | 247 GB/s         | 1,638          | 15%  |
| L2-Fabric Read Latency    | 402 Cycles       |                |      |
| L2-Fabric Write Latency   | 432 Cycles       |                |      |
| Wave Occupancy            | 1,998 Wavefronts | 3,520          | 57%  |
| Instr Fetch BW            | 0 GB/s           | 3,046          | 0%   |
| Instr Fetch Latency       | 25 Cycles        |                |      |
|                           |                  |                |      |

#### **Grafana- Kernel Statistics**

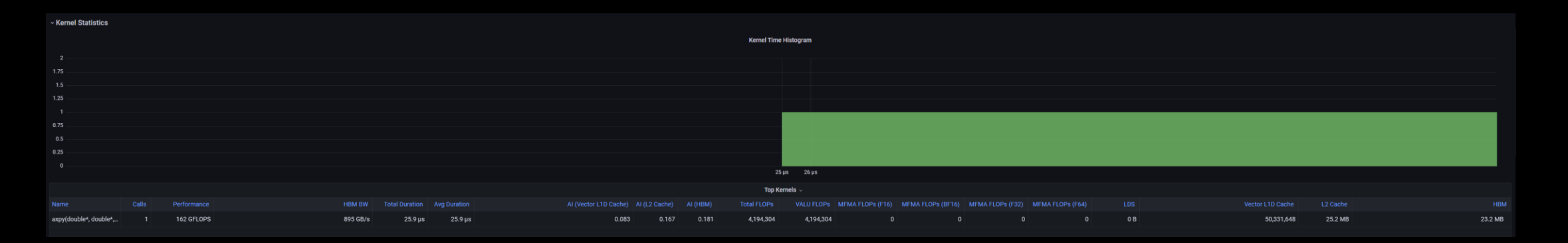

| Top Dispatches |            |          |                 |       |  |  |           |             |  |  |            |         |         |
|----------------|------------|----------|-----------------|-------|--|--|-----------|-------------|--|--|------------|---------|---------|
|                |            |          |                 |       |  |  |           |             |  |  |            |         |         |
|                | 162 GFLOPS | 895 GB/s | 25.9 µs 25.9 µs | 0.083 |  |  | 4,194,304 | 4,194,304 0 |  |  | 50,331,648 | 25.2 MB | 23.2 MB |

#### **Grafana – Memory Chart Analysis**

~ Memory Chart Analysis

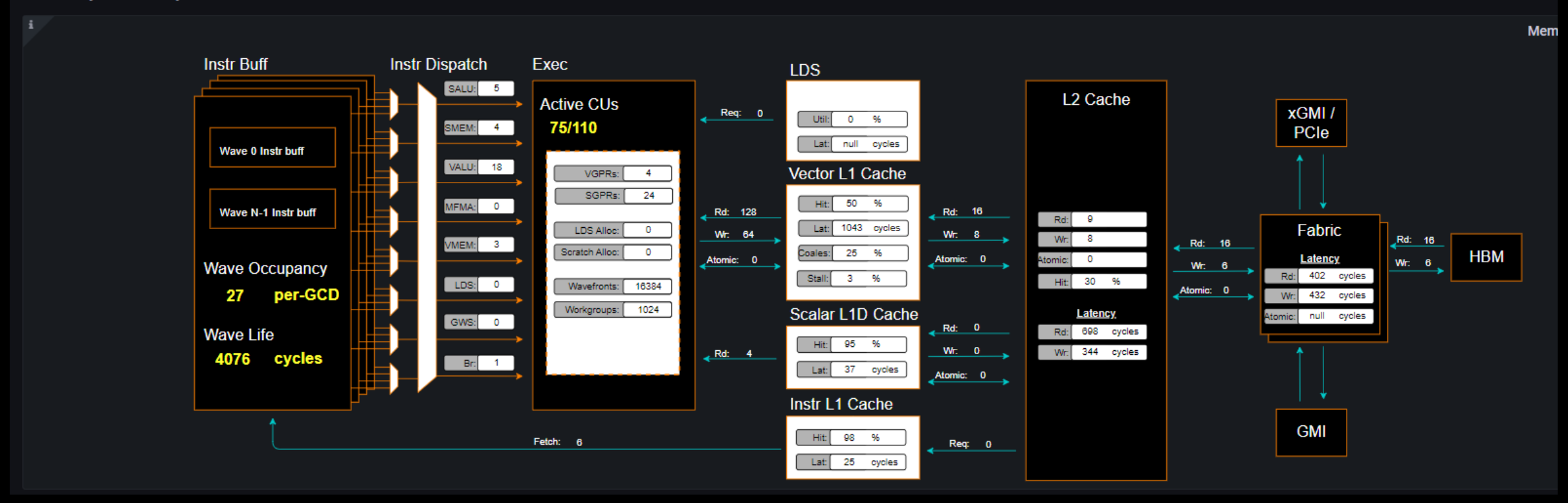

#### **Grafana - Roofline**

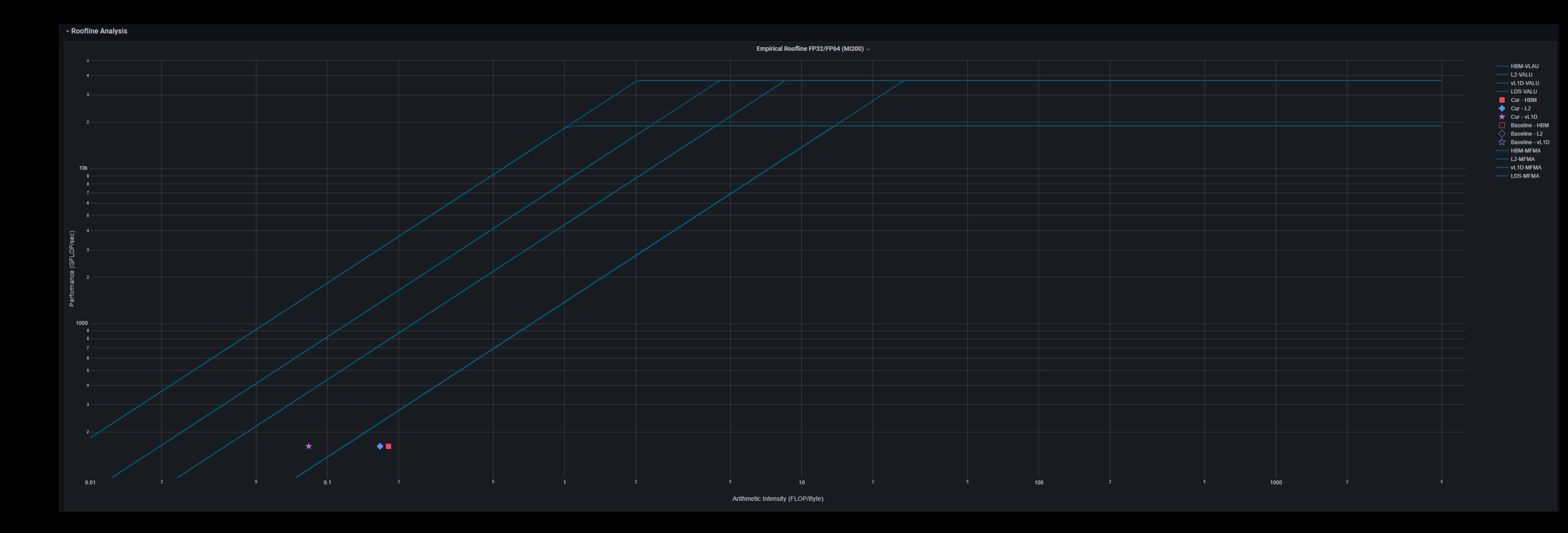

## Grafana – Wavefront & Compute Unit

| ~ Wavefront         |           |           |                        |
|---------------------|-----------|-----------|------------------------|
|                     |           |           | Wavefront Launch Stats |
|                     |           |           |                        |
| Grid Size           | 1,048,576 | 1,048,576 | 1,048,576 Work Items   |
| Workgroup Size      | 1,024     | 1,024     | 1,024 Work Items       |
| Total Wavefronts    | 16,384    | 16,384    | 16,384 Wavefronts      |
| Saved Wavefronts    |           |           | 0 Wavefronts           |
| Restored Wavefronts |           |           | 0 Wavefronts           |
| VGPRs               |           |           | 4 Registers            |
| SGPRs               |           |           | 24 Registers           |
| LDS Allocation      |           |           | 0 Bytes                |
| Scratch Allocation  |           |           | 0 Bytes                |

#### Compute Unit - Instruction Mix

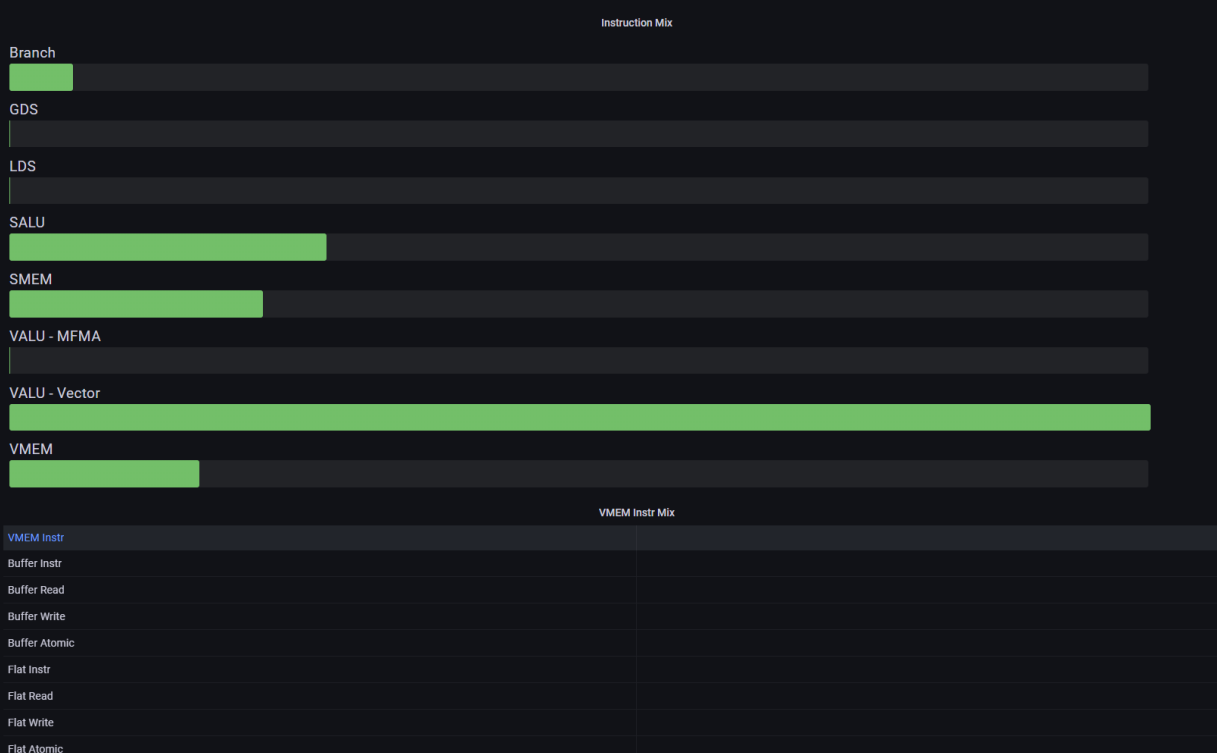

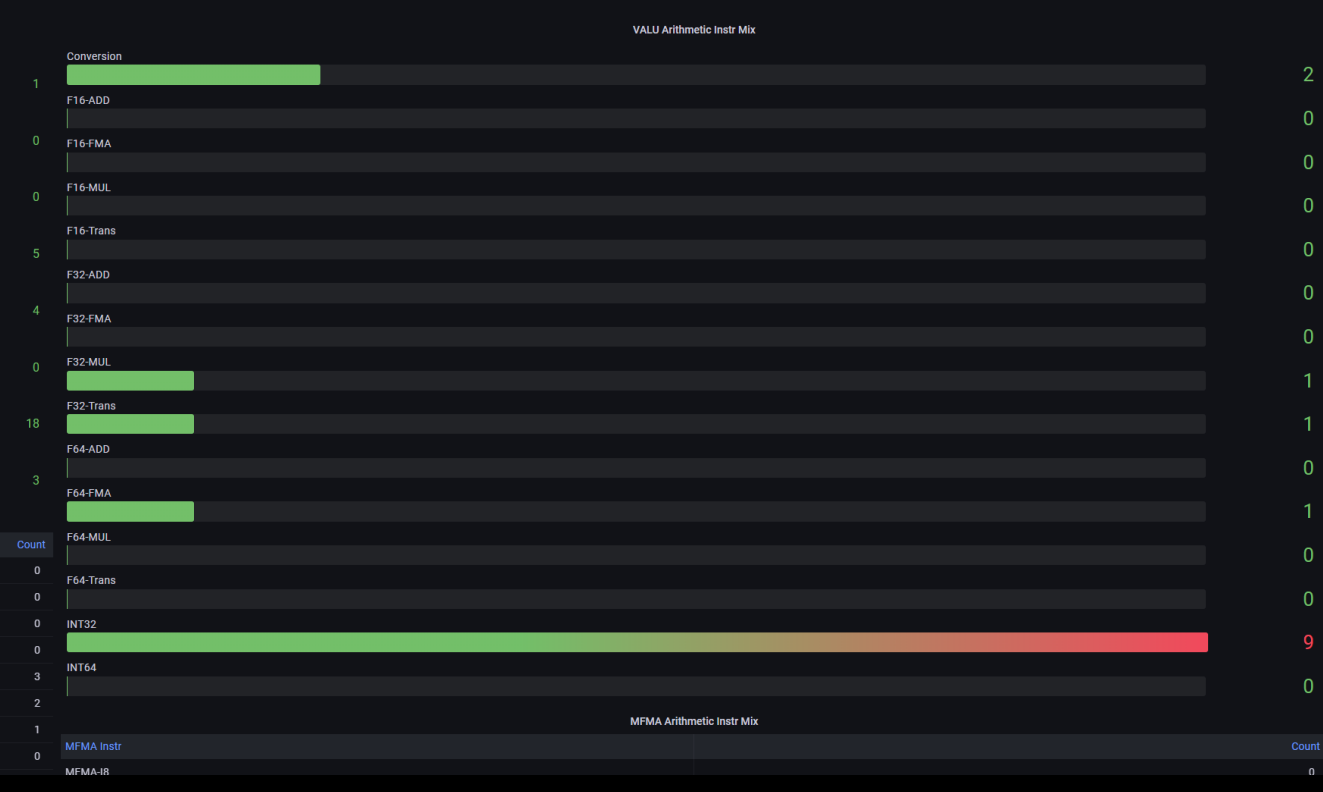

#### **Grafana – Instruction Cache & Scalar L1 Data Cache**

| ~ Instruction Cache |                                   |       |                         |                            |    |                   |  |  |  |  |
|---------------------|-----------------------------------|-------|-------------------------|----------------------------|----|-------------------|--|--|--|--|
|                     | Speed-of-Light: Instruction Cache |       |                         | Instruction Cache Accesses |    |                   |  |  |  |  |
| Bandwidth           |                                   |       |                         |                            |    |                   |  |  |  |  |
| Banawiati           |                                   |       | Req                     |                            |    | 6 Req per Wave    |  |  |  |  |
|                     |                                   | 4.0%  | Hits                    |                            |    | 6 Hits per Wave   |  |  |  |  |
| Casha Hit           |                                   |       | Misses - Non Duplicated |                            |    | 0 Misses per Wave |  |  |  |  |
|                     |                                   |       | Misses - Duplicated     |                            |    | 0 Misses per Wave |  |  |  |  |
|                     |                                   | 97.5% | Cache Hit               | 98                         | 98 | 98 pct            |  |  |  |  |
|                     |                                   |       |                         |                            |    |                   |  |  |  |  |

| ~ Scalar L1 Data Cache |                          |           |                    |                           |    |    |                |  |  |
|------------------------|--------------------------|-----------|--------------------|---------------------------|----|----|----------------|--|--|
|                        | Speed-of-Light: Scalar I | L1D Cache |                    | Scalar L1D Cache Accesses |    |    |                |  |  |
| Bandwidth              |                          |           |                    |                           |    |    |                |  |  |
|                        |                          |           | 0.7%               | Req                       |    |    | 4 Req per Wave |  |  |
|                        |                          |           | Z. / 70            | Hits                      |    |    | 4 Req per Wave |  |  |
| Cache Hit              |                          |           |                    | Misses - Non Duplicated   |    |    | 0 Req per Wave |  |  |
|                        |                          |           |                    | Misses- Duplicated        |    |    | 0 Req per Wave |  |  |
|                        |                          |           | 94.9%              | Cache Hit                 | 95 | 95 | 95 pct         |  |  |
|                        |                          |           |                    | Read Req (Total)          |    |    | 4 Req per Wave |  |  |
|                        | Scalar L1D Cache - L2    | Interface |                    | Atomic Req                |    |    | 0 Req per Wave |  |  |
| Metric                 |                          |           |                    | Read Req (1 DWord)        |    |    | 2 Req per Wave |  |  |
| Read Req               | 0.007                    | 0.007     | 0.007 Req per Wave | Read Req (2 DWord)        |    |    | 1 Req per Wave |  |  |
| Write Req              |                          |           | 0 Req per Wave     | Read Req (4 DWord)        |    |    | 1 Req per Wave |  |  |
| Atomic Req             |                          |           | 0 Req per Wave     | Read Reg (8 DWord)        |    |    | 0 Reg per Wave |  |  |
| Stall                  |                          |           | 0 Cycles per Wave  | Read Reg (16 DWord)       |    |    | 0 Reg per Wave |  |  |
|                        |                          |           |                    |                           |    |    |                |  |  |

#### **Grafana – Vector L1 Data Cache**

| ~ Vector L1 Data Cache           |                         |                        |       |       |           |  |
|----------------------------------|-------------------------|------------------------|-------|-------|-----------|--|
| Speed-of-Light: Vector L1D Cache | Vector L1D Cache Stalls |                        |       |       |           |  |
| Buffer Coalescing                |                         | Metric                 | Mean  | Min   | Max unit  |  |
|                                  |                         | Stalled on L2 Data     | 55.2% | 55.2% | 55.2% pct |  |
|                                  | 25.0%                   | Stalled on L2 Req      | 3.3%  | 3.3%  | 3.3% pct  |  |
|                                  |                         | Tag RAM Stall (Read)   | 0%    | 0%    | 0% pct    |  |
| Cache Util                       | 71.9%                   | Tag RAM Stall (Write)  | 0%    | 0%    | 0% pct    |  |
|                                  |                         | Tag RAM Stall (Atomic) | 0%    | 0%    | 0% pct    |  |
| Cache BW                         |                         |                        |       |       |           |  |
|                                  | 16.2%                   |                        |       |       |           |  |
| Cache Hit                        |                         |                        |       |       |           |  |
|                                  | 50.0%                   |                        |       |       |           |  |

#### **Grafana – L2 Cache**

| ~ L2 Cache         |                          |      |                   |                             |       |                                                  |       |                   |
|--------------------|--------------------------|------|-------------------|-----------------------------|-------|--------------------------------------------------|-------|-------------------|
|                    | Speed-of-Light: L2 Cache |      |                   |                             |       | L2 - Fabric Transactions                         |       |                   |
| L2 Util            |                          |      |                   |                             |       |                                                  |       |                   |
|                    |                          |      | 65.1%             | Read BW                     | 1,025 |                                                  | 1,025 | 1,025 Bytes per W |
| Cache Hit          |                          |      | 30.0%             | Write BW                    | 391   |                                                  | 391   | 391 Bytes per W   |
| L2-EA Rd BW        |                          |      |                   | Read (32B)                  |       |                                                  |       | 0 Req per Wave    |
|                    |                          |      | 648 GB/s          | Read (Uncached 32           |       |                                                  |       | 0 Req per Wave    |
| L2-EA Wr BW        |                          |      | 247 GB/s          | Read (64B)                  |       |                                                  |       | 16 Req per Wave   |
|                    |                          |      |                   | HBM Read                    |       |                                                  |       | 16 Req per Wave   |
|                    | L2 Cache Accesses        |      |                   | Write (32B)                 |       |                                                  |       | 0 Req per Wave    |
|                    |                          |      |                   | Write (Uncached 32          |       |                                                  |       | 0 Req per Wave    |
| Req                | 17.1                     | 17.1 | 17.1 Req per Wave | Write (64B)                 |       |                                                  |       | 6 Req per Wave    |
| Streaming Req      | 0                        | 0    | 0 Req per Wave    | HBM Write                   |       |                                                  |       | 6 Req per Wave    |
| Read Req           | 9.1                      | 9.1  | 9.1 Req per Wave  | Read Latency                | 402   |                                                  | 402   | 402 Cycles        |
| Write Req          | 8                        | 8    | 8 Req per Wave    | Write Latency               | 432   |                                                  | 432   | 432 Cycles        |
| Atomic Req         |                          |      | 0 Req per Wave    | Atomic Latency              |       |                                                  |       | Cycles            |
| Probe Req          | 0                        | 0    | 0 Req per Wave    | Read Stall                  |       |                                                  |       | 3 pct             |
| Hits               | 5.1                      | 5.1  | 5.1 Hits per Wave | Write Stall                 |       |                                                  |       | 0 pct             |
| Misses             |                          |      | 12 Misses per Wa  |                             |       |                                                  |       |                   |
| Cache Hit          | 30                       | 30   | 30 pct            |                             |       | L2 - Fabric Interface Stalls (Cycles "per Wave") |       |                   |
| Writeback          |                          |      | 3.1 per Wave      | HBM Stall                   |       | Read                                             |       | 1                 |
| NC Req             |                          |      | 0 Req per Wave    | Peer GCD Stall              |       |                                                  |       | 0                 |
| UC Req             |                          |      | 0 Req per Wave    | Remote Socket Stall         |       | Write                                            |       |                   |
| CC Req             |                          |      | 0 Req per Wave    | Credit Starvation           |       |                                                  |       |                   |
| RW Req             |                          |      | 17.1 Req per Wave | HBM Stall<br>Peer GCD Stall |       |                                                  |       | 0                 |
| Writeback (Normal) |                          |      | 3.1 per Wave      | Remote Socket Stall         |       |                                                  |       |                   |
| Writeback (TC Req) |                          |      | 0 per Wave        |                             |       |                                                  |       |                   |
| Evict (Normal)     |                          |      | 8 per Wave        |                             |       |                                                  |       |                   |
| Evict (TC Req)     |                          |      | 0 per Wave        |                             |       |                                                  |       |                   |

12 Casha (par Chappel) (at ---

## Grafana – L2 Cache (per Channel)

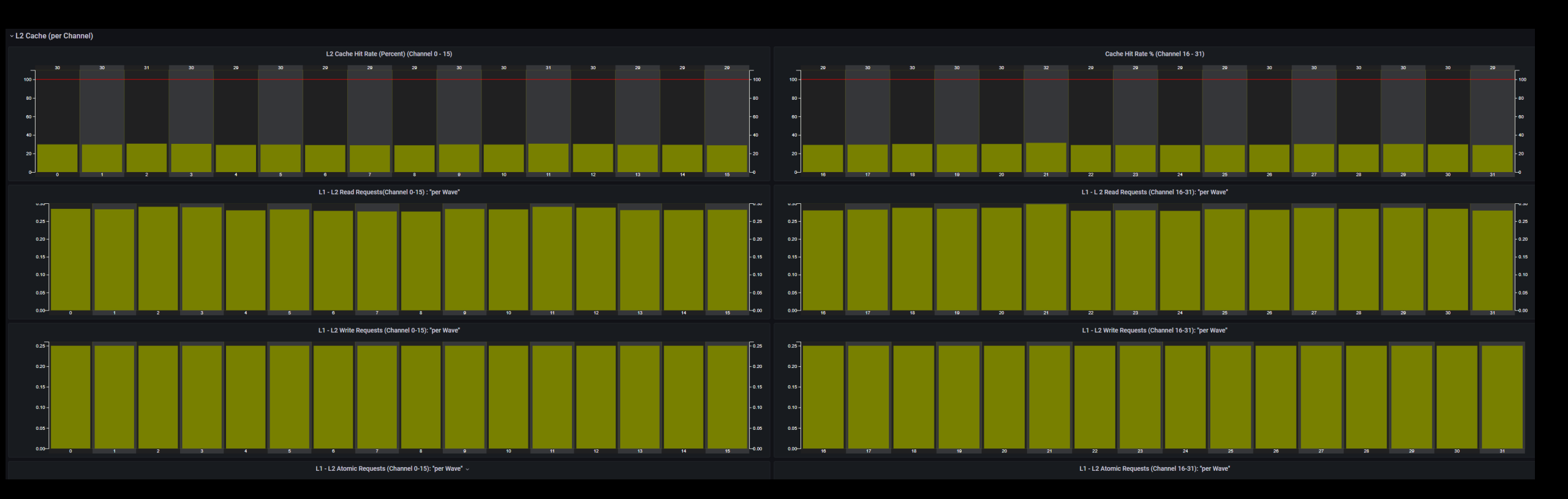